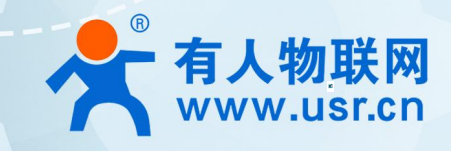

以太网模块 说明书 USR-TCP232-E 系列

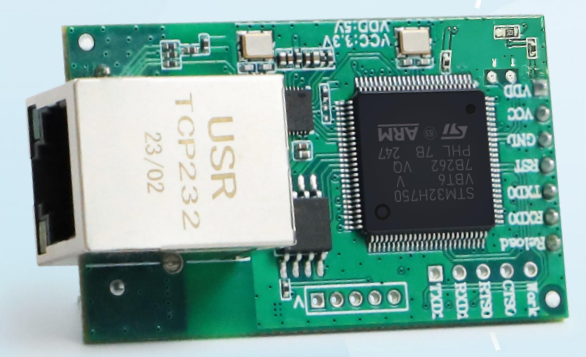

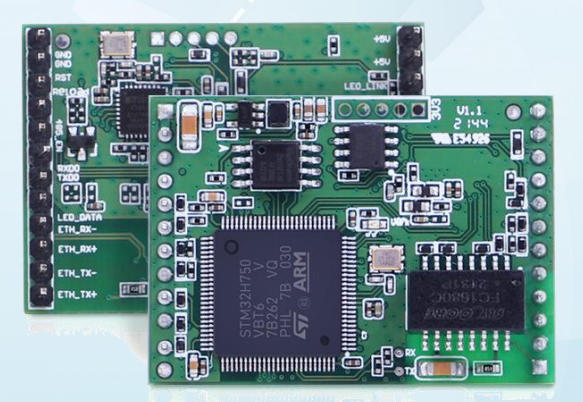

# 联网找有人,靠谱

可信赖的智慧工业物联网伙伴

# 产品特点

- 全新 ARM 内核,工业级工作温度范围,稳定可靠
- 10/100Mbps 网口,支持 Auto-MDI/MDIX,支持交叉直连网线自适应
- USR-TCP232-E2 支持两个 TTL 串口, USR-TCP232-ED2 支持三个 TTL 串口, 各个端口可以同时独立工作, 互不影响
- 支持 TCP Server、TCP Client、UDP Client、UDP Server、Httpd Client 多种工作模式
- 支持 MQTT 功能,可接入标准 MQTT 协议云平台,实现透传功能
- 支持快速设置连接阿里云、AWS,实现数据透传功能
- 支持连接有人云,实现有人云组态、云监测,并可实现设备运行状态监测、远程升级等功能
- 支持数据加密传输,HTTPS、MQTTS、TCPC+SSL 加密功能
- 支持串口 AT 指令和网络 AT 指令
- UDP 广播功能,向网络内的所有 IP 收发数据
- 支持服务器域名地址解析
- 内置网页,可通过网页进行参数设置,支持网页端口(默认 80)更改
- 串口波特率支持 600bps~1M bps; 支持 None、Odd、Even、Mark、Space 五种校验方式
- 支持 Modbus 协议转换和轮询功能,工业现场使用更加方便
- 支持虚拟串口工作方式,提供相应软件(USR-VCOM)
- 支持 SNMP 功能,通过 SNMP 功能获取设备的 IP、MAC 等网络信息
- 支持 Telnet 功能,可以通过 Telnet 远程登录设备查看设备状态,查看设备实时 LOG
- 支持 KeepAlive 保活机制,快速探查死链接等异常并快速重连
- Reload 按键,一键恢复默认设置,多重保障
- 支持硬件看门狗,设备稳定运行不宕机

# 目 录

| 产  | 5品特点                | 2  |
|----|---------------------|----|
| 1. | 产品概述                | 6  |
|    | 1.1. 产品简介           | 6  |
|    | 1.2. 版本差异           | 6  |
|    | 1.3. 基本参数           | 7  |
| 2. | 硬件参数                | 8  |
|    | 2.1. 尺寸描述           | 8  |
|    | 2.2. 引脚描述           | 9  |
|    | 2.3. 开发套件           | 11 |
|    | 2.4. 硬件参考设计         | 12 |
|    | 2.4.1. 典型应用硬件连接     | 12 |
|    | 2.4.2. 电源接口         | 13 |
|    | 2.4.3. UART 接口      | 13 |
|    | 2.4.4. 以太网接口应用      | 15 |
| 3. | 产品功能                | 15 |
|    | 3.1. 默认参数           | 15 |
|    | 3.2. 基础功能           | 16 |
|    | 3.2.1. 静态 IP/DHCP   | 16 |
|    | 3.2.2. DNS          | 17 |
|    | 3.2.3. 恢复出厂设置       | 17 |
|    | 3.2.4. Web Server   | 18 |
|    | 3.2.5. 固件升级         | 18 |
|    | 3.3. 工作模式           | 20 |
|    | 3.3.1. TCP Client   | 21 |
|    | 3.3.2. TCP Server   | 23 |
|    | 3.3.3. UDP Client   | 25 |
|    | 3.3.4. UDP Server   |    |
|    | 3.3.5. HTTPD Client | 30 |
|    | 3.3.6. WebSocket    | 32 |
|    | 3.4. 串口功能           | 35 |
|    | 3.4.1. VCOM 应用模式    |    |
|    | 3.4.2. 流控介绍         | 36 |
|    | 3.4.3. 串口成帧机制       | 37 |
|    | 3.4.4. 类 RFC2217    |    |
|    | 3.4.5. 串口缓存         |    |
|    | 3.5. 特色功能           | 40 |

# USR-TCP232-E 系列 说明书

| 3.5.1. 串口/网络心跳包               | 40 |
|-------------------------------|----|
| 3.5.2. 注册包                    |    |
| 3.5.3. Modbus 功能              |    |
| 3.6. 系统功能                     | 48 |
| 3.6.1. 网络打印                   | 48 |
| 3.6.2. 超时重启                   | 50 |
| 3.6.3. SNMP 功能                | 51 |
| 3.6.4. TELNET 功能              | 53 |
| 3.6.5. NTP 功能                 | 54 |
| 3.6.6. 自定义网页                  | 55 |
| 3.6.7. HTTPS 功能               | 57 |
| 4. MQTT 网关                    |    |
| 4.1. MQTT 功能介绍                | 58 |
| 4.2. 基础配置介绍                   | 58 |
| 4.3. 主题发布配置                   | 58 |
| 4.3.1. 透传模式                   | 59 |
| 4.3.2. 透传模式操作展示               | 59 |
| 4.3.3. 主题分发模式                 | 61 |
| 4.3.4. 主题分发模式操作展示             | 61 |
| 4.3.5. 自定义数据发布模式              |    |
| 4.3.6. 自定义数据发布模式操作展示          | 63 |
| 4.4. 主题订阅配置                   | 65 |
| 4.4.1. 透传模式                   | 65 |
| 4.4.2. 透传模式操作展示               | 65 |
| 4.4.3. 带主题下发模式                |    |
| 4.4.4. 带主题下发模式操作展示            | 66 |
| 5. 云服务功能                      | 67 |
| 5.1. 有人云                      | 67 |
| 5.1.1. 有人云基础配置                |    |
| 5.1.2. 数据监控                   | 68 |
| 5.1.3. 数据透传 USR-VCOM 虚拟串口软件映射 | 69 |
| 5.1.4. 设备运维                   | 70 |
| 5.1.5. 有人云操作展示                | 71 |
| 5.2. 阿里云                      | 73 |
| 5.2.1. 基础配置                   | 73 |
| 5.2.2. 主题发布配置                 | 74 |
| 5.2.3. 主题订阅配置                 | 75 |
| 5.2.4. 阿里云操作展示                |    |
| 6. AT 指令配置                    |    |

# USR-TCP232-E 系列 说明书

| 7. | 联系方式 |
|----|------|
| 8. | 免责声明 |
| 9. | 更新历史 |

# 1. 产品概述

1.1. 产品简介

USR-TCP232-E 系列, 是多功能的串口转以太网模块, 是实现 RJ45 网口与 TTL 接口之间直接的数据透明传输的设备, USR-TCP232-E2 支持两个 TTL 串口, USR-TCP232-ED2 支持三个 TTL 串口。两款产品均采用 ST 方案的 Cortex-M7 内核, 主频高达 400Mhz, 处理速度更快, 数据传输更稳定。

模块集成 10/100M 自适应以太网接口,串口通信最高波特率高达 1024Kbps,具有 TCP Server、TCP Client、UDP、Httpd Client、 WEB to Serial (Websocket)等工作模式,通过网页或软件轻松配置。同时内部集成了 TCP/IP 协议栈,用户利用它可以轻松完成嵌入式 设备的串口转以太网功能,节省人力物力和开发时间,使产品更快的投入市场,增强竞争力。支持 MQTT、SSL 加密功能。

本系列产品已经经过严格考验,在银行、公路、大型公司网络、有摄像头的繁忙网络以及通过光纤转以太网等组建的复杂网络环境均 有成功应用。

#### 1.2. 版本差异

USR-TCP232-E 系列先后有 M4 版、HB 版、H7 版(新升级版),请应用前先核对功能、性能进行版本区分。

| 差异点               | 新版本(H7)                          | 老版本(HB)       | 老版本(M4)           |
|-------------------|----------------------------------|---------------|-------------------|
| 主控芯片              | 主控芯片 STM32H750VBT6RT S           |               | TM4C129EKCPDTI3   |
| 芯片内核              | 意法半导体                            | Cortex-M7     | 德州仪器 Cortex-M4    |
| 主频                | 400MHz                           | 280MHz        | 120MHz            |
| 电压(VCC/VDD)       | 3.0-3.6V/                        | 4.75-5.5V     | 3.0-3.6V/5.0-7.0V |
| 市年 (52)           | 210mA@3.3V                       | 230mA@3.3V    | 120mA@3.3V        |
| - JJ末亡( L Z )     | 155mA@5.0V                       | 163mA@5.0V    | 120mA@5.0V        |
| 市託 (502)          | 210mA@3.3V                       | 230mA@3.3V    | 120mA@3.3V        |
| 功在(202)           | 175mA@5.0V                       | 163mA@5.0V    | 120mA@5.0V        |
| 串口数据位             | 7、                               | 8             | 5、6、7、8           |
| 校验位               | None、Odd、Even、Mark、Space         |               |                   |
| TCPS 可连 Client 数量 | 16                               | 8个            |                   |
| UDP 组播功能          | 支持                               |               | 不支持               |
| 自定义网页             | 支持                               | 不支持           | 支持                |
| Websocket 方向      | socket 方向       串口 1/LOG 口/关,可切换 |               | 默认串口 1 不可更改       |
| 网页升级 支持           |                                  | 不支持           |                   |
| Modbus 异常回应       | 支                                | 支持            |                   |
| MQTT 协议           | 支持                               | 不支持           | 不支持               |
| SSL/TLS 协议        | 支持                               | 不支持           | 不支持               |
| 网络配置协议            | 支持                               | 不支持           | 支持                |
| 有人云               | 支持                               | 不支持           | 不支持               |
| 系统启动时间            | 上电到建立连接 3s 左右                    | 上电到建立连接 5s 左右 |                   |
| 设置 WEB 界面类型       | -H7                              | -HB           | 无                 |
| 设置工具搜索版本号         | 72××                             | 71××          | 无                 |

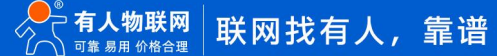

# 1.3. 基本参数

表 2 电气参数

| 分类                   | 参数          | 数值                                            |
|----------------------|-------------|-----------------------------------------------|
|                      | 工作电压        | VCC:3.0 ~3.6V( 3.3V 最佳)                       |
|                      |             | VDD:4.75 ~5.5V, ( 5.0V 最佳)                    |
|                      | 工作电流        | H7版本: E2: 210mA@3.3V/155mA@5V                 |
| 7 <b>T</b> /4. 45 ¥6 |             | ED2: 210mA@3.3V/175mA@5.0V                    |
| 硬件梦纹                 |             | HB 版本: E2: 230mA@3.3V/163mA@5V                |
|                      |             | ED2:227mA@3.3V/161mA@5.0V                     |
|                      |             | M4版本 E2:120mA@3.3V/120mA@5.0V                 |
|                      |             | ED2:120mA@3.3V/120mA@5.0V                     |
|                      | 尺寸          | E2: 55.41x29.97x23.35mm(L*W*H)                |
|                      |             | ED2: 44.5x31.8x15.4 mm(L*W*H)                 |
|                      |             | 插针式封装                                         |
|                      | 工作温度        | -40~85℃                                       |
|                      |             | -40~105℃                                      |
|                      | 工作湿度        | 5%~95% RH(无凝露)                                |
|                      | 存储湿度        | 5%~95% RH(无凝露)                                |
|                      | 网口规格        | 1 个 RJ45、10/100Mbps、交叉直连自适应                   |
|                      | 串口规格        | E2:2 路 TTL 串口;ED2:3 路 TTL 串口                  |
|                      | 串口波特率       | 600-1M (bps)                                  |
| 通信接口参                | 数据位         | 7、8                                           |
| 釵                    | 校验位         | None、Odd、Even、Mark、Space                      |
|                      | 流控          | 硬件流控:RTS/CTS、XON/XOFF                         |
|                      |             | 软件流控: XON/XOFF                                |
|                      | RS485 上下拉电阻 | 2.2ΚΩ                                         |
|                      | 网络协议        | TCP、IP、UDP、ARP、ICMP、NTP、DHCP、DNS、SNMP、Telnet、 |
|                      |             | MQTT、SSL/TLS                                  |
|                      | IP 获取方式     | 静态 IP、DHCP,支持域名解析                             |
|                      | MQTT 功能     | 支持连接标准 MQTT 协议平台,快捷接入阿里云、AWS、有人云              |
|                      | SSL 加密      | 支持不验证证书、验证服务器证书和双向验证证书                        |
| +5 /4 -1 4K          | HTTP Client | 支持                                            |
| 软件切能                 | Modbus 网关   | 支持 RTU 和 TCP 协议互转及异常响应                        |
|                      | 网页转串口       | 支持 WebSocket 通信方式的网页转串口                       |
|                      | 特色功能        | SNMP 功能、Telnet 功能、Https 功能、UDP 组播             |
|                      | 配置方式        | 配置软件、AT 指令配置、网页配置、网络设置协议                      |

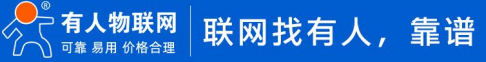

|      | 动态缓存、按包缓存                      |
|------|--------------------------------|
| 串口缓存 | 例:包长为 10Byte 时可缓存 450 包即 4.5KB |
|      | 包长为 1460Byte 时可缓存 10 包即 14.6KB |
| 网口缓存 | 48Kbyte                        |

# 2. 硬件参数

# 2.1. 尺寸描述

USR-TCP232-E2 尺寸图示:

产品尺寸: 55.41x29.97x23.35mm(L\*W\*H)

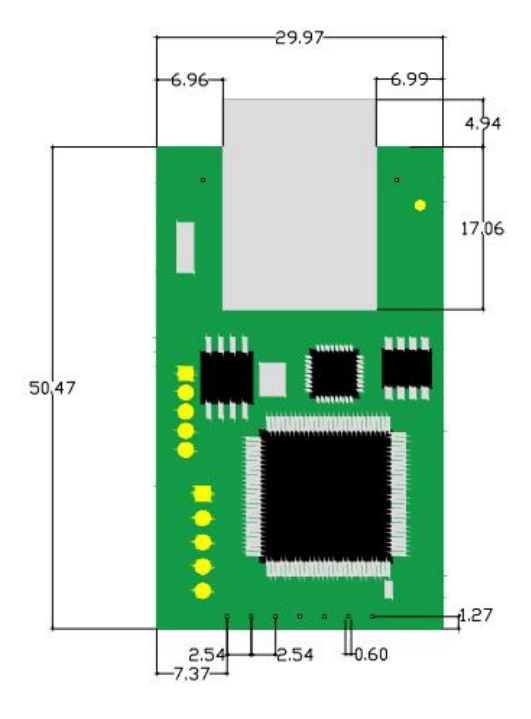

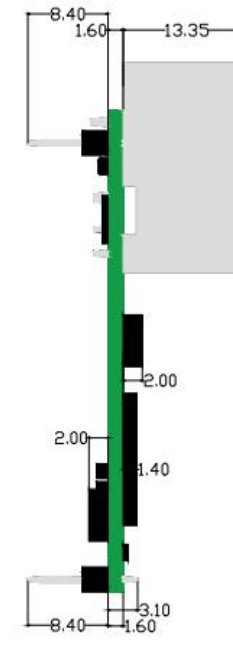

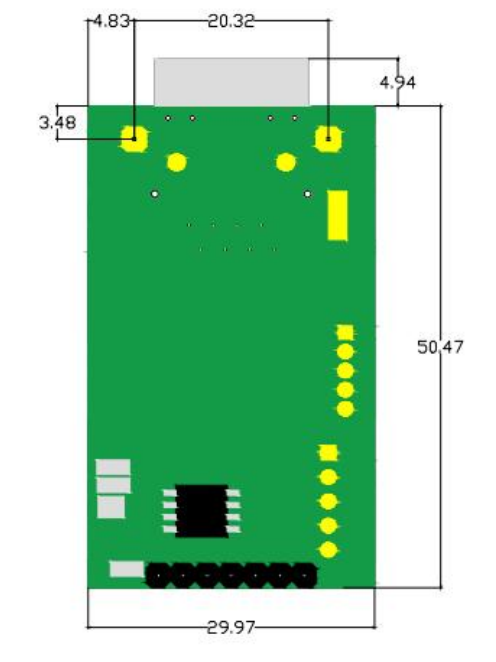

图 1 USR-TCP232-E2 尺寸示意图

USR-TCP232-ED2 尺寸图示:

产品尺寸: 44.5x31.8x15.4 mm(L\*W\*H)

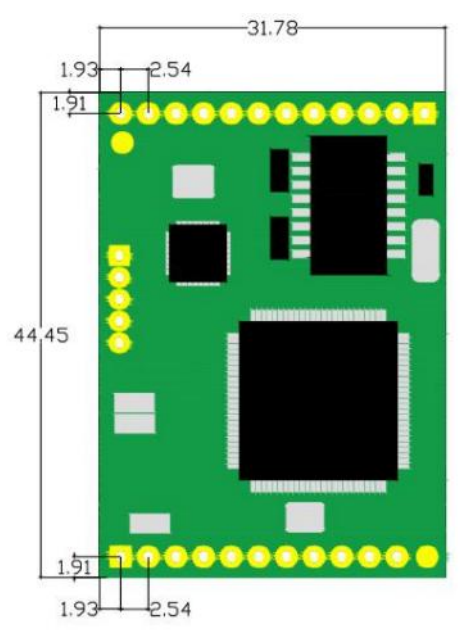

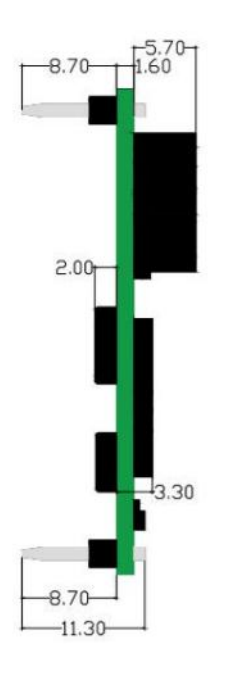

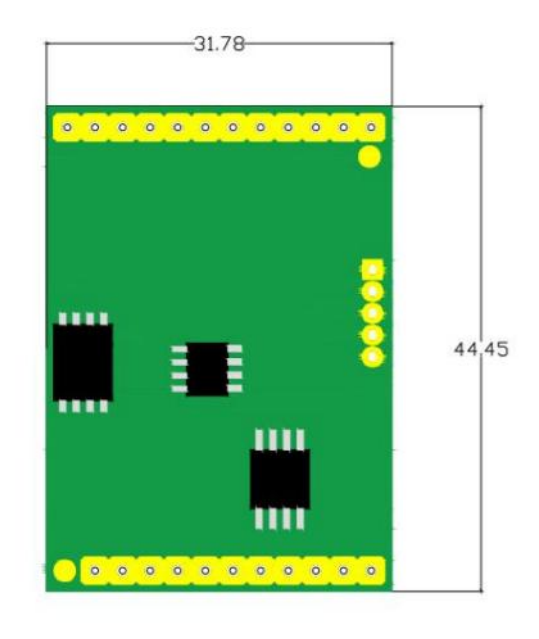

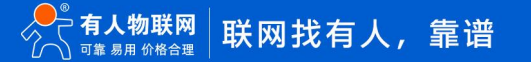

# 2.2. 引脚描述

USR-TCP232-E2 引脚描述

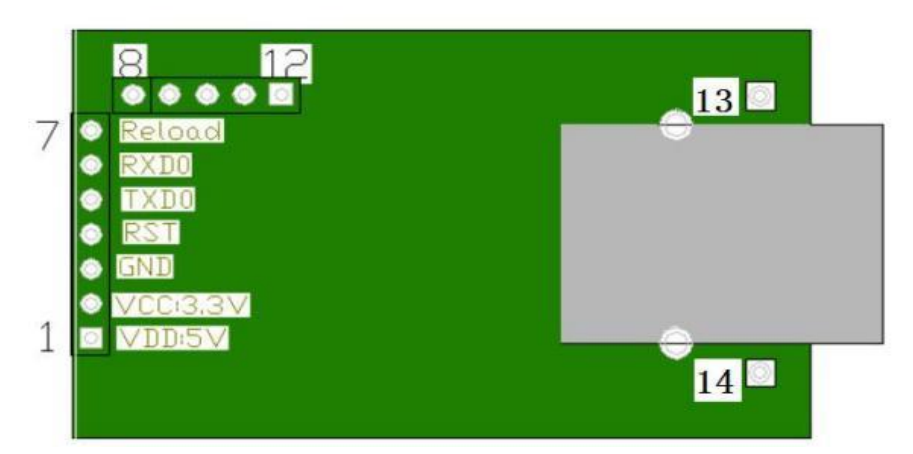

#### 图 3 USR-TCP232-E2 模块接口定义

表 3 USR-TCP232-E2 引脚描述

| Pin   | 网络名称         | 类型    | 说明                                            |
|-------|--------------|-------|-----------------------------------------------|
| 1     | 5V           | power | 模块电源: 5V@155mA                                |
| 2     | 3.3V         | Power | 模块电源: 3.3V@ 210mA                             |
| 3     | GND          | Power | 信号地                                           |
| 4     | RST          | I     | 复位引脚,接收到 200mS 低电平以复位整个模块。若不使用,悬空即可。          |
|       |              |       | 注:模块上电会自动复位,建议此脚接到用户 MCU 的 IO 口,在特定情况下 MCU 控  |
|       |              |       | 制模块复位                                         |
| 5     | TXD          | 0     | 串口 0 数据发送引脚, TTL 电平, 可与 3.3V 单片机串口直接相连。如果所连接的 |
|       |              |       | 单片机串口为 5V, 电平中间需要增加转换电路。此引脚同时作为启动配置引脚,        |
|       |              |       | 模块内部默认 10K 上拉                                 |
| 6     | RXD          | I     | 串口 0 数据接收引脚, TTL 电平, 可与 3.3V 单片机串口直接相连。如果所连接的 |
|       |              |       | 单片机串口为 5V, 电平中间需要增加转换电路。此引脚同时作为启动配置引脚,        |
|       |              |       | 模块内部默认 10K 上拉                                 |
| 7     | Reload       | I     | CFG 配置引脚 , 兼容 RELOAD 引脚, 可使用串口进行模块配置。正常工作时悬   |
|       |              |       | 空或接高电平                                        |
| 8     | LED_WORK     | 0     | 可以连接 LED 灯或者 MCU 的 I/O 监测模块是否正常工作,电平间隔 1s 翻转, |
|       |              |       | 表示模块正常工作,电平间隔 200ms 翻转,表示模块无法正常工作             |
| 9     | CTS0         | I     | 此引脚为串口 0 硬件流控输入端引脚                            |
| 10    | RTS (485_EN) | 0     | 此引脚为串口 0 发送设备"请求发送"引脚(RS485 的收发控制)            |
| 11    | RXD1         | I     | 串口 1 数据接收引脚, TTL 电平, 可与 3.3V 单片机串口直接相连。       |
|       |              |       | 如果所连接的单片机串口为 5V 电平,电平中间需要增加转换电路               |
| 12    | TXD1         | 0     | 串口 1 数据发送引脚, TTL 电平, 可与 3.3V 单片机串口直接相连。       |
|       |              |       | 如果所连接的单片机串口为 5V 电平,电平中间需要增加转换电路               |
| 13、14 | 固定插针         |       | 这两个插针起固定作用                                    |

备注: 0:输出; I: 输入 USR-TCP232-ED2 引脚描述

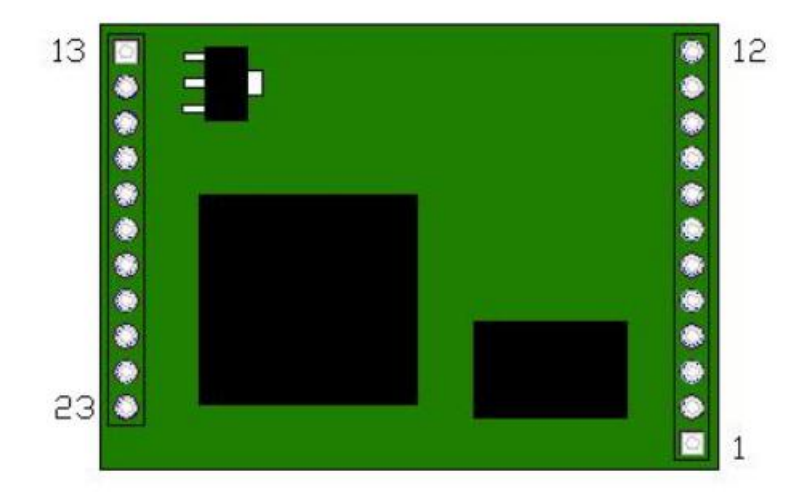

## 图 4 USR-TCP232-ED2 模块接口定义

#### 表 4 USR-TCP232-ED2 引脚描述

| Pin | 网络名称         | 类型    | 说明                                           |
|-----|--------------|-------|----------------------------------------------|
| 1   | ETH_TX+      | 0     | 以太网 TX+                                      |
| 2   | ETH_TX-      | 0     | 以太网 TX-                                      |
| 3   | ETH_RX+      | I     | 以太网 RX+                                      |
| 4   | ETH_RX-      | I     | 以太网 RX-                                      |
| 5   | LED_DATA     | 0     | 网口 Data 灯                                    |
| 6   | TXD0         | 0     | 串口 0 数据发送引脚, TTL 电平, 可与 3.3V 单片机串口直接相连。如果所连接 |
|     |              |       | 的单片机串口为 5V 电平, 中间需要增加转换电路。此引脚同时作为启动配置引       |
|     |              |       | 脚,模块内部默认 10K 上拉                              |
| 7   | RXD0         | I     | 串口 0 数据接收引脚, TTL 电平, 可与 3.3V 单片机串口直接相连。如果所连接 |
|     |              |       | 的单片机串口为 5V 电平,中间需要增加转换电路。此引脚同时作为启动配置         |
|     |              |       | 引脚,模块内部默认 10K 上拉                             |
| 8   | 485_EN(RTS0) | 0     | 此引脚为串口 0 发送设备"请求发送"引脚(RS485 的收发控制)           |
| 9   | Reload       | I     | 恢复出厂设置按键,在设备断电(或复位)的情况下,拉低 Reload,然后上电,      |
|     |              |       | 保持 Reload 5s 拉低,超过 5s 后拉高,恢复出厂设置成功           |
| 10  | RST          | I     | 复位引脚,接收到 200mS 低电平以复位整个模块。若不使用,悬空即可。注:       |
|     |              |       | 模块上电会自动复位,建议此脚接到用户 MCU 的 IO 口,在特定情况下 MCU 的   |
|     |              |       | IO 口,在特定情况下 MCU 控制模块复位                       |
| 11  | GND          | Power | 信号地                                          |
| 12  | GND          | Power | 信号地                                          |
| 13  | +5V          | power | 模块电源: 5V@175mA                               |
| 14  | +5V          | Power | 模块电源: 5V@175mA                               |
| 15  | LED_LINK     | 0     | 网口 link 灯(网口物理连接指示灯)                         |
| 16  | +3.3V        | Power | 模块电源: 3.3V@ 210mA                            |

10

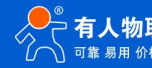

# USR-TCP232-E 系列 说明书

| 17 | RXD1 | I | 串口 1 数据接收引脚, TTL 电平, 可与 3.3V 单片机串口直接相连。如果所连接 |
|----|------|---|----------------------------------------------|
|    |      |   | 的单片机串口为 5V 电平, 中间需要增加转换电路。此引脚同时作为启动配置引       |
|    |      |   | 脚,模块内部默认 10K 上拉。                             |
| 18 | TXD1 | 0 | 串口 1 数据发送引脚, TTL 电平, 可与 3.3V 单片机串口直接相连。如果所连接 |
|    |      |   | 的单片机串口为 5V 电平,中间需要增加转换电路。此引脚同时作为启动配置         |
|    |      |   | 引脚,模块内部默认 10K 上拉。                            |
| 19 | RXD2 | I | 串口 2 数据接收引脚, TTL 电平, 可与 3.3V 单片机串口直接相连。如果所连接 |
|    |      |   | 的单片机串口为 5V 电平,中间需要增加转换电路。此引脚同时作为启动配置         |
|    |      |   | 引脚,模块内部默认 10K 上拉。                            |
| 20 | TXD2 | 0 | 串口 2 数据发送引脚, TTL 电平, 可与 3.3V 单片机串口直接相连。如果所连接 |
|    |      |   | 的单片机串口为 5V 电平,中间需要增加转换电路。此引脚同时作为启动配置         |
|    |      |   | 引脚,模块内部默认 10K 上拉。                            |
| 21 | CTS0 | I | 此引脚为串口 0 硬件流控输入端引脚                           |
| 22 | RTS1 | 0 | 此引脚为串口 1 发送设备"请求发送"引脚(RS485 的收发控制)           |
| 23 | CTS1 | I | 此引脚为串口 1 硬件流控输入端引脚                           |

备注: O:输出; I:输入

2.3. 开发套件

有人提供评估板开发套件辅助用户开发具体的应用。如下图所示的评估板,产品型号为 USR-TCP232-EVB,评估板尺寸长宽为 100\*76mm。可同时兼容使用 TCP 的多种串口转以太网模块。其中-E2 模块和-ED2 模块使用位置在图 5 中已标出。

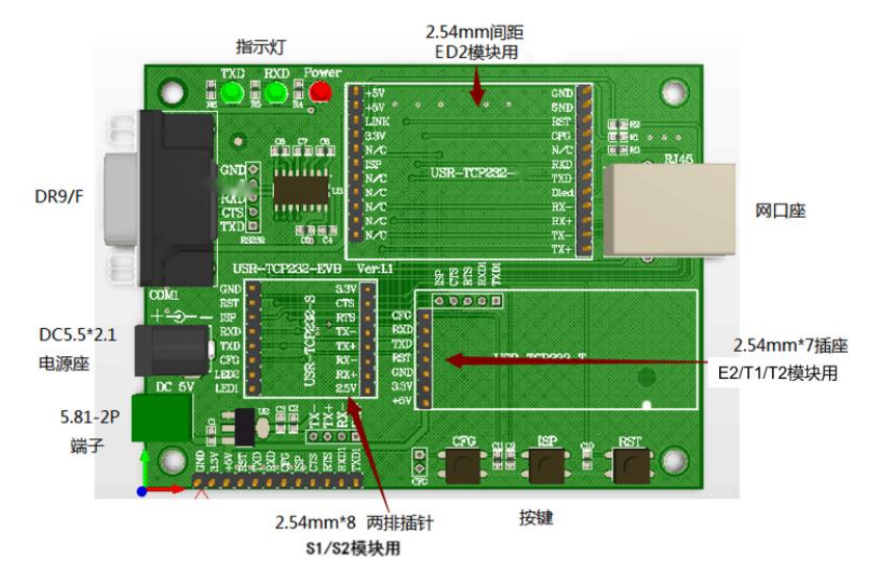

图 5 USR-TCP232-EVK

表 5 USR-TCP232-EVK 评估板接口描述

| 名称            | 描述                          |
|---------------|-----------------------------|
| DC 5.5*2.1 端口 | 5V 电源输入接口                   |
| 5.81-2P 端子    | 5V 电源输入接口                   |
| DB9/F         | 9-Pin 母头,用于连接 PC 串口         |
| RJ-45 网口      | 100M 以太网接口 ,带 2KV 电磁隔离网络变压器 |
| 2.54mm x7     | 2.54mm x 7DIP 连接器,插-E2 模块   |

| 2.54mm 间距插座 | 2.54mm DIP 两排插座,插-ED2 模块 |
|-------------|--------------------------|
| Power       | 3.3V 电源灯                 |
| TXD         | TXD 指示灯                  |
| RXD         | RXD 指示灯                  |
| Reset       | 复位按键                     |
| CFG         | 恢复出厂设置按键                 |
| ISP         | 不使用                      |

# 2.4. 硬件参考设计

## 2.4.1. 典型应用硬件连接

USR-TCP232-E2:

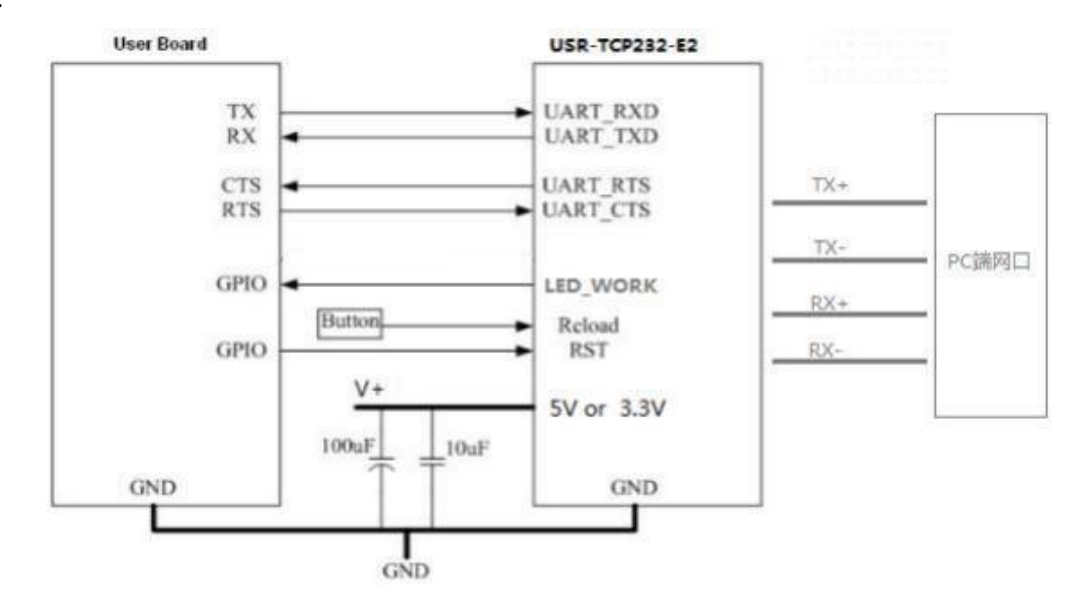

图 6 USR-TCP232-E2 典型应用硬件连接

<说明>:

1、RST:模块复位信号,输入。低电平有效,模块内部有 10K 电阻上拉到 3.3V。当模块上电时或者出现故障时,MCU 需要对模块做 复位操作,拉低至少 300ms 后拉高。

2、Reload:可以连接到外部按钮或配置引脚,模块内部有 10K 电阻上拉到 3.3V,当按钮按下时,把引脚拉到低电平,3 秒后放开, 模块恢复出厂设置后重启。

3、UART\_TXD/RXD/RTS/CTS:串口数据收发信号。内部接 10K 上拉电阻。

4、5V/3.3V 双电源输入口,只能任选其一供电。若选用 3.3V 供电,为确保模块正常工作,须将模块上的 TLV62569 降压芯片拆除。 3.3V 电源纹波须小于 100mV。

USR-TCP232-ED2:

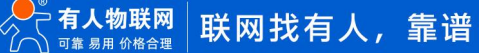

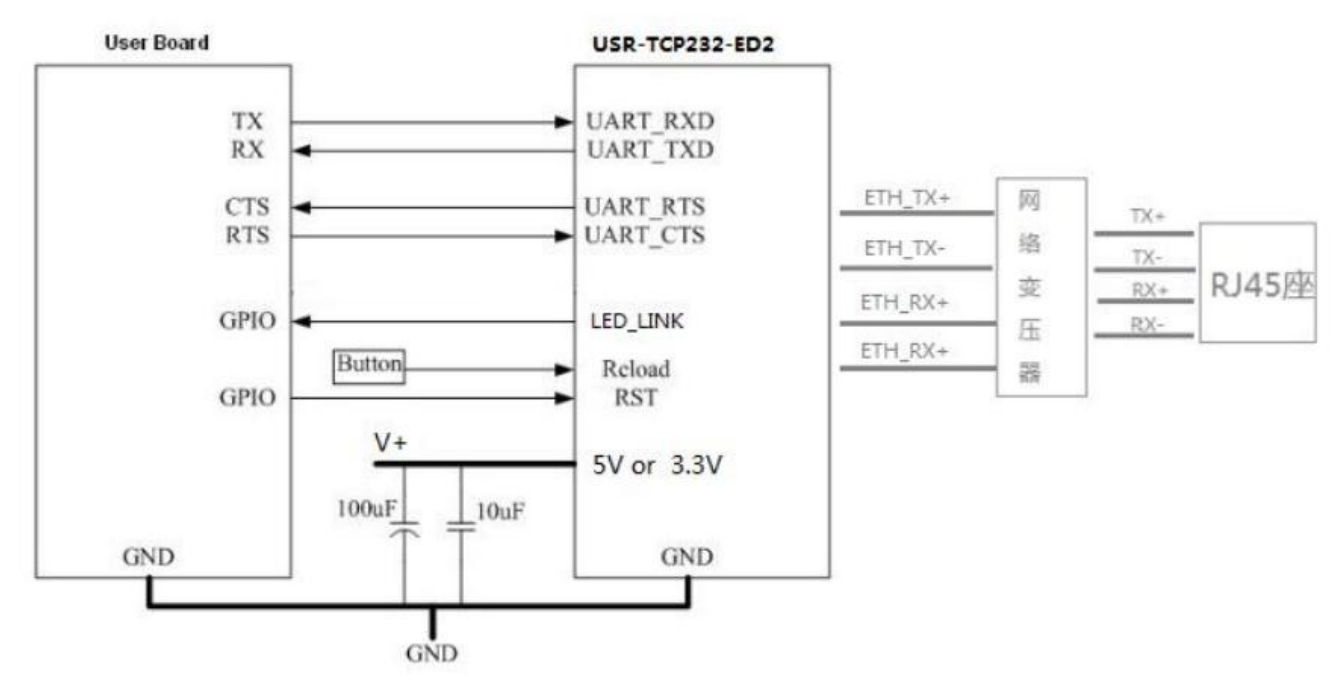

图 7 USR-TCP232-ED2 典型应用硬件连接

<说明>:

1、RST:模块复位信号,输入。低电平有效,模块内部有 10K 电阻上拉到 3.3V。当模块上电时或者出现故障时, MCU 需要对模块做复位操作,拉低至少 300ms 后拉高。

2、LED\_Link: 模块连接指示,输出。可用作网络连接的指示引脚,建立通讯连接此管脚输出低电平,无连接建立则输出高电平。

3、Reload:可以连接到外部按钮或配置引脚,模块内部有 10K 电阻上拉到 3.3V。在模块断电(或复位)的情况下,当按钮按下拉低 Reload,然后上电,保持 Reload 5s 拉低,再拉高,恢复出厂设置成功。

3、UART\_TXD/RXD/RTS/CTS: 串口数据收发信号。内部接 10K 上拉电阻。三串口,可独立设置端口和工作方式,独立工作,支持 RTS/CTS 硬件流控(串口 2 未引出 RTSCTS)。模块 8 引脚为 RS485 的收发控制,可作为串口 0 请求发送。

4、5V/3.3V 双电源输入口,只能任选其一供电。若选用 3.3V 供电,为确保模块正常工作,须将模块上的 TLV62569 降压芯片拆除。 3.3V 电源纹波须小于 100mV。

#### 2.4.2. 电源接口

USR-TCP232-E 系列采用双供电的电源接口。5V/3.3V 双电源输入口,只能任选其一供电。USR-TCP232-E2 的 3.3V 供电峰值电流约为 210mA,正常工作平均电流为 155mA。USR-TCP232-ED2 的 3.3V 供电峰值电流约为 230mA,正常工作平均电流为 210mA。

1) VCC: DC 典型 3.3V, 电源纹波 100mv 以内。适合 3.3V 单片机。

2) VDD: DC 典型 5V。电压范围 4.75V~5.5V。

2.4.3. UART 接口

UART 为串行数据接口, 可以连 RS-232 芯片转为 RS-232 电平与外部设备连接。本模块 UART 接口包括 TXD/RXD 信号线。以 RS-232 电平为例参考电路如下:

USR-TCP232-E2:

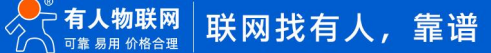

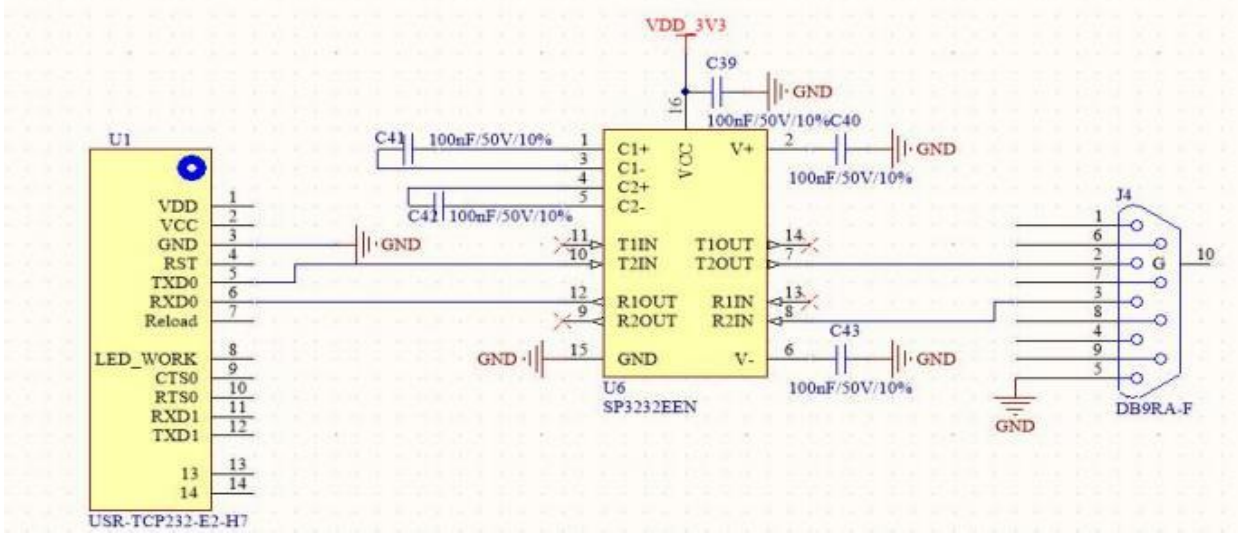

图 8 USR-TCP232-E2 UART 接口参考设计

USR-TCP232-ED2:

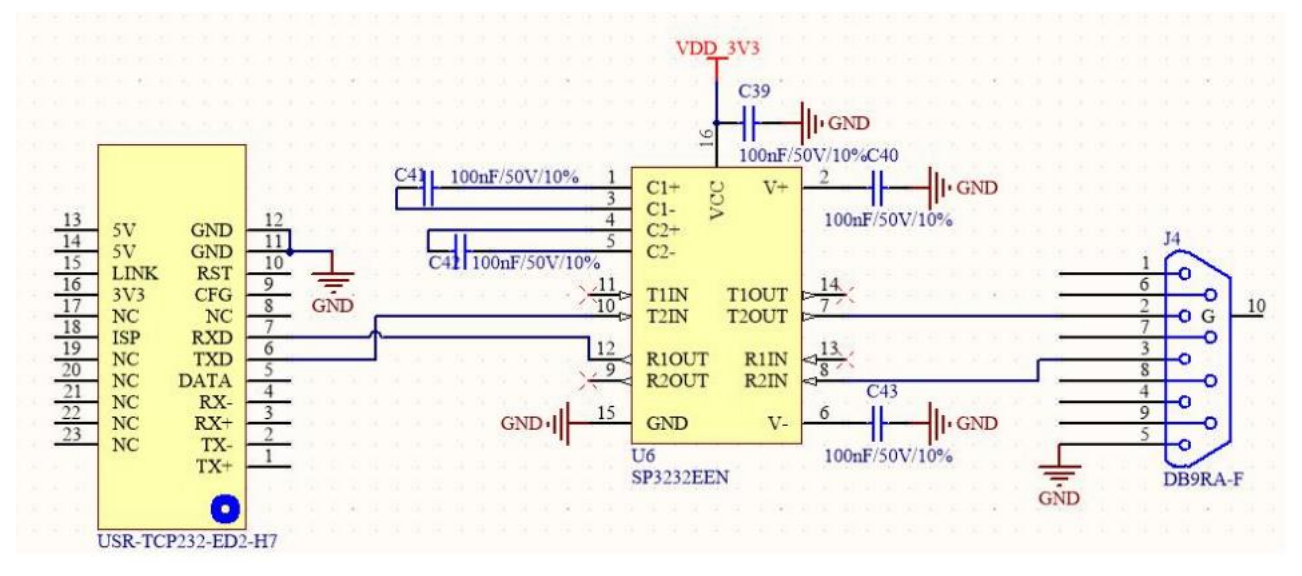

图 9 USR-TCP232-ED2 UART 接口参考设计

如果是跟 MCU (3.3V 电平)直接通信,只需要将模块的 TXD 加到 MCU 的 RXD,将模块的 RXD 接到 MCU 的 TXD 上即可。如果 MCU 是 5V 电平,中间需要增加转换电路。推荐以下两种方案:

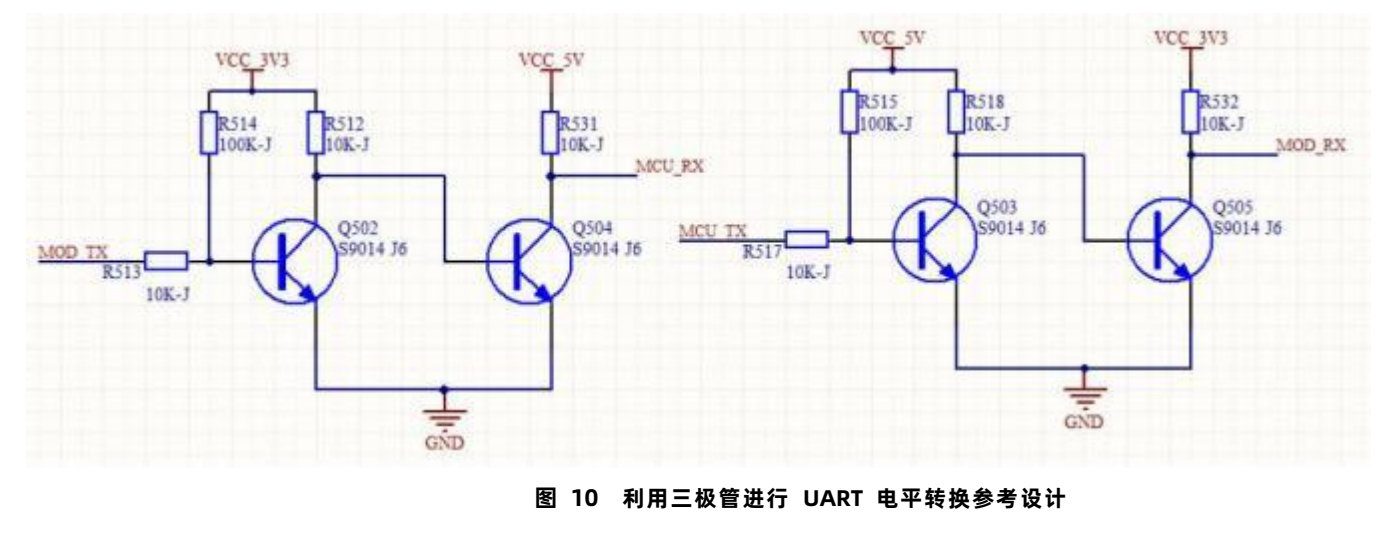

方案 1:利用三极管进行电平转换

方案 2: 利用转换芯片进行电平转换

此处推荐使用 TXS0102 电平转换芯片,用户也可选用其他电平转换芯片。

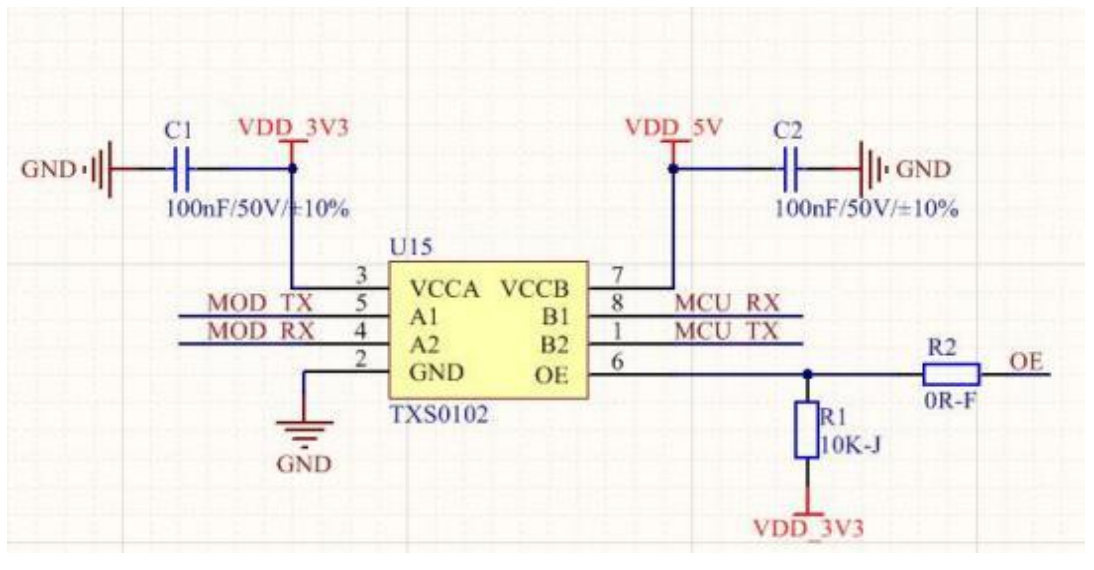

图 11 利用转换芯片进行 UART 电平转换参考设计

OE 可接单片机对芯片进行控制。

方案 1 成本低,占用空间大;方案 2 成本高,占用空间小,输出稳定。用户可根据自己情况自行选择方案。 <说明>:

上述两图中 MOD\_TXD 为本模块 6 号引脚 TXD。MOD\_RXD 为本模块 5 号引脚 RXD。

模块内部 MOD\_TXD、MOD\_RXD 引脚同时作为启动配置引脚,模块内部默认 10K 上拉。

## 2.4.4. 以太网接口应用

USR-TCP232-ED2 模块自带变压器,可直连 RJ45 座或网线。

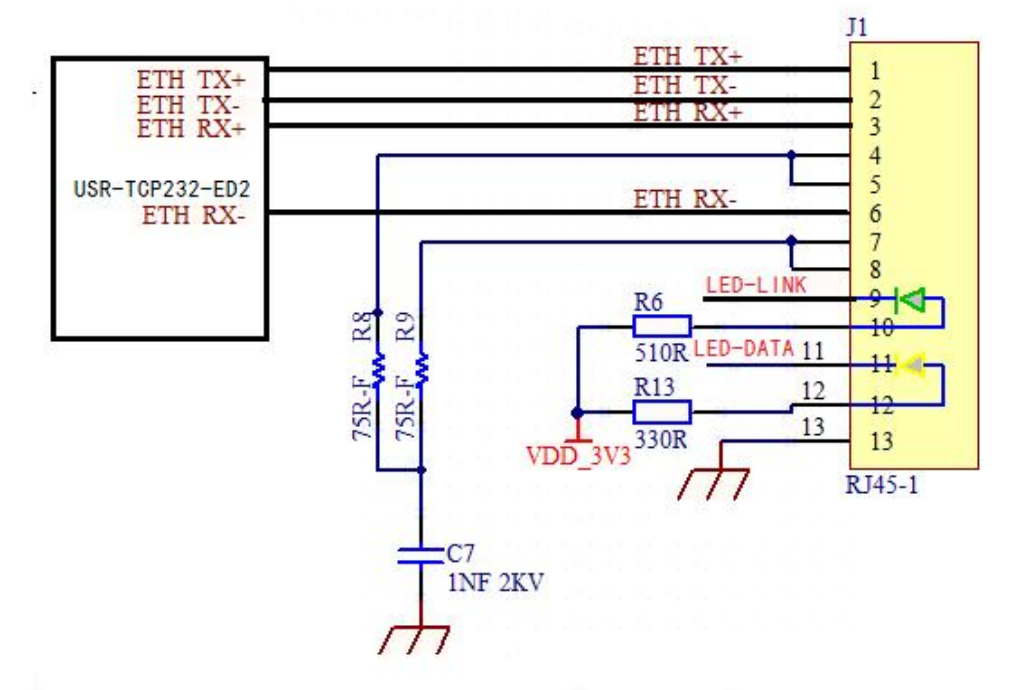

图 12 USR-TCP232-ED2 模块网口的应用

# 3. 产品功能

# 3.1. 默认参数

表 6 默认参数表

| 项目      | 内容            |
|---------|---------------|
| 用户名     | admin         |
| 密码      | admin         |
| IP 地址   | 192.168.0.7   |
| 子网掩码    | 255.255.255.0 |
| 默认网关    | 192.168.0.1   |
| 默认的工作模式 | TCP Server    |
| 默认的本地端口 | 23            |
| 串口波特率   | 115200        |
| 串口参数    | None/8/1      |

3.2. 基础功能

#### 3.2.1. 静态 IP/DHCP

模块的 IP 可以有两种设置方式,一种是静态 IP,一种是 DHCP。

静态 IP 是需要用户手动设置,设置的过程中注意同时写入 IP、子网掩码和网关,静态 IP 适合于需要对 IP 和设备进行统计并且要一一 对应的场景,设置时注意 IP 地址、子网掩码、网关的对应关系。使用静态 IP 需要对每个模块进行设置,并且确保 IP 地址在该局域网内部 和其他网络设备不重复。

DHCP 主要作用是从网关主机动态的获得 IP 地址、Gateway 地址、DNS 服务器地址等信息,从而免去设置 IP 地址的繁琐步骤。适用 于对 IP 没有什么要求,也不强求要 IP 跟模块一一对应的场景。

| IP 方式 | 优点                    | 缺点                         |
|-------|-----------------------|----------------------------|
| 静态 IP | 能够使 IP 和 USR-TCP232-E | 需要根据接入网络参数不同而调整 <i>,</i> 需 |
|       | 系列一一对应,无论什么环境         | 要设置正确的网关,对设置 IP 地址的人       |
|       | 都能快速搜索到模块             | 有一定的技术要求。                  |
| DHCP  | 直接接入有 IP 分配能力的网       | 不能与电脑直连使用,必须挂接在具有          |
|       | 络内,就能获得正确的参数进         | IP 分配能力设备下。                |
|       | 行通讯,可以做到即插即用。         |                            |

表 7 DHCP 静态 IP 优缺点对比

注:USR-TCP232-E 系列在直连电脑时不能设置为 DHCP,一般电脑不具备 IP 地址分配的能力,如果 USR-TCP232-E 系列设置为 DHCP 直连电脑,会导致 USR-TCP232-E 系列处于等待分配 IP 地址的状态,进而导致 USR-TCP232-E 系列不能进行正常的透传工作, USR-TCP232-E 系列默认是静态 IP 192.168.0.7。

| 设备1P 设备名称 MAC地址 版本 阿页<br>192 168 10.53 USB-TCF232-±E2 D4 AD 20 00 68 38 7217 / | ◆ 有人物联网<br>工业物联网通讯专家                          |                              |                        | 有人在认真做事<br><sup>中文   English</sup> |
|--------------------------------------------------------------------------------|-----------------------------------------------|------------------------------|------------------------|------------------------------------|
|                                                                                | > 状态                                          | 状态                           |                        | Â                                  |
|                                                                                | > 端口                                          | 系统                           |                        | 9 1                                |
|                                                                                | <ul> <li>&gt; 网关</li> <li>&gt; 云服务</li> </ul> | 復 灰 名 林<br>固 件 版 本           | V2.0.17                |                                    |
|                                                                                | > 系统                                          | 英型                           | H7                     |                                    |
|                                                                                |                                               | 가면(1#지)b]                    | uday: Indur: smin      |                                    |
|                                                                                |                                               | 网络<br>MAC地址                  | D4AD20008838           | · · · · ·                          |
|                                                                                |                                               | 当前IP地址                       | 192.168.10.53          |                                    |
|                                                                                |                                               |                              | 192.168.10.1           | - 1                                |
|                                                                                |                                               |                              |                        |                                    |
| <br>基础设置                                                                       |                                               | 端口状态                         | 3 <b>年</b> □1 ▼        | • I                                |
| IP地址类型: DHCP/动态IP ✓<br>植体验态TP 192.168.10.53                                    |                                               | SocketA连接状态                  | LISTEN                 |                                    |
| 子网播码 255.255.255.0                                                             |                                               | SocketA 发送计数<br>SocketA 接收计数 | 0 bytes<br>0 bytes     |                                    |
| 设置                                                                             |                                               | SocketB连接状态                  | IDLE                   |                                    |
| 搜索                                                                             |                                               | SocketB发送计数<br>SocketB接收计数   | 0 bytes                | -                                  |
| <b>大 有人物联网</b>                                                                 |                                               | 济南有人物联网技术                    | 有限公司 http://www.usr.cn |                                    |

图 13 DHCP/静态 IP

#### 3.2.2. DNS

USR-TCP232-E 系列工作在客户端模式下,可以支持访问域名。域名长度必须小于 64 字节。当连接不上目标服务器之后,模块将会 持续的周期性的解析该域名。

当服务器的 IP 地址为非固定的 IP 地址时,可以尝试使用域名解析功能,这样无论服务器 IP 地址怎么改变,只要对应的域名不变, USR-TCP232-E 系列的设置参数就不需要改变。

| ~ | 状态    | 口沿架      |                    |                 |                            |
|---|-------|----------|--------------------|-----------------|----------------------------|
|   | 总览    |          |                    |                 | 國 분석하시다 그 아니는 명상 당상하지 고고 명 |
| ~ | 网络    | 位用17163年 |                    | IF地址反直、丁网掩明、    | M大地址以及DNS版分音地址电量           |
|   | IP设置  | 配置       |                    |                 |                            |
| ~ | 満口    |          |                    |                 |                            |
|   | 端口1   |          | IP获取方式             | Static IP       | •                          |
|   | 端囗2   |          | DNS获取方式            | 自动获取            | *                          |
|   | 端口3   |          | ++100              | 402 402 0 7     |                            |
|   | 网页转串口 |          | ው<br>ት<br>የ<br>ሀ የ | 192.168.0.7     |                            |
| > | 网关    |          | 子网掩码               | 255.255.255.0   |                            |
| > | 云服务   |          | 网关地址               | 192.168.10.1    |                            |
| > | 系统    | ſ        | 主DNS服务器            | 114.114.114.114 |                            |
|   |       |          | 备用DNS服务器           | 223.5.5.5       |                            |
|   |       |          |                    |                 | 保存8应用                      |

#### 图 14 设置 DNS 服务器地址

#### 3.2.3. 恢复出厂设置

**硬件恢复出厂设置**:模块能够通过硬件恢复出厂设置,上电后,按下 Reload 按键,保持 Reload 按下状态并在 3-15s 后松开,即可 硬件恢复出厂设置。

**软件恢复出厂设置**:通过设置软件,可以软件恢复出厂设置。

网页恢复出厂设置:通过网页进入模块管理,点击恢复出厂设置按钮,可以恢复出厂设置。

AT 指令恢复出厂设置: AT 指令模式下,发送指令 AT+RELD,加回车,收到正确回复+OK 时,即恢复出厂设置。

注:恢复出厂设置后,模块参数全部恢复为出厂默认参数。包括证书文件。

3.2.4. Web Server

USR-TCP232-E 系列带内置的网页服务器,与常规的网页服务器相同,用户可以通过网页设置参数也可以通过网页查看模块的相关状态,网页服务器默认使用 80 端口,另外 USR-TCP232-E 系列提供了这个端口的修改功能,修改之后,可以通过其他的端口来访问内置网页。方便局域网内用 80 端口受限而不能进行访问的情况出现。

1. 查看 USR-TCP232-E 系列工作状态

累计运行时间:通过累计运行时间可以判断模块运行时间以及判断运行过程中是否重启。

连接状态 A (网络):通过连接状态可以反应出 USR-TCP232-E 系列模块处于何种状态。

连接状态分为: IDLE、LISTEN、CONNECTING、CONNECTED、ERROR

- IDLE:连接处于初始状态,没有开始连接或者监听,比如短连接的等待连接状态,或者模块初始化状态。
- > LISTEN:模块作为 TCP Server 时,处于监听等待连接接入状态。
- > CONNECTING:模块作为 TCP Client 正在向 TCP Server 发起连接状态。
- ➢ CONNECTED: 模块 TCP 连接已经建立。
- ➢ CONNECTED (n): 模块作为 TCP Server, 已经连接了 TCP Client 的个数。
- ▶ ERROR: 模块处于异常断开状态。

发送数据 A (网络): 累计 USR-TCP232-E 系列通过 SocketA 发送多少数据到网络;

接收计数 A (网络): 累计有多少数据通过 SocketA 从网络发向模块;

SocketB 的连接状态和计数同上。

|       | 条统          |                    |
|-------|-------------|--------------------|
| ✓ 状态  | 模块名称        | USR-TCP232-ED2     |
| 总览    | 固件版本        | V2.0.17            |
| ∨ 网络  | 类型          | H7                 |
| IP设置  | 运行时间        | 0day: 1hour: 10min |
| ∨ 端□  |             |                    |
| 端口1   | 网络          |                    |
| 端口2   | MAC地址       | D4AD20008838       |
| 3日月   | 当前IP地址      | 192.168.10.53      |
| 网页转串口 | 首选DNS       | 192.168.10.1       |
| > 网关  | 备用DNS       | 223.5.5.5          |
| > 云服务 |             |                    |
| > 系统  | 端口          |                    |
|       | 端口状态        | jij□1 ▼            |
|       | SocketA连接状态 | LISTEN             |
|       | SocketA发送计数 | 0 bytes            |
|       | SocketA接收计数 | 0 bytes            |
|       | SocketB连接状态 | IDLE               |
|       | SocketB发送计数 | 0 bytes            |
|       | SocketB接收计数 | 0 bytes            |
|       |             |                    |

#### 图 15 USR-TCP232-E 系列工作状态

## 3.2.5. 固件升级

USR-TCP232-E 系列升级固件的方式为网页升级和设置软件升级,网络升级固件简单方便,通过升级固件,可以获得更多前沿的运用。 具体升级方法如下:

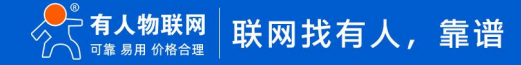

- 1) 固件升级使用有线网络升级,模块和电脑同时连接路由器或者模块直接连接电脑两种方式均可。升级过程中保持电脑仅有一个 IP。
- 2) 硬件连接好之后,通过设置软件升级固件, IP 和 MAC 地址不要更改,设置好固件路径,然后点击升级固件。
- 1、设置软件升级:

| 设备 English<br>设备IP 设备名称 MAC地址 版本 阿页<br>192 168 0.7 9 C A5 25 85 34 76 7005                                          |  |  |
|----------------------------------------------------------------------------------------------------|--|--|
| 设备IP 设备名称 MAC地址 颜本 网页<br>192-168-0.7 9C A5 25 85 34 76 7005                                                         |  |  |
| <b>固件升级</b><br>注意:请确保公关闭防火墙和杀毒软件,再进行<br>目标还择<br>目标IP地址: 192 168.0.7<br>目标MAC地址: 92 168.0.7<br>目标MAC地址: 92 168.0.201 |  |  |
| 基础设置<br>IP地址类型: 静态IP →<br>模块静态IP 192.168.0.7<br>子阿寬码 255.255.05.0<br>网关 192.168.0.1<br>设置                           |  |  |

#### 图 16 设置软件固件升级

升级时有进度条,当进度条达到100%时,会提示升级成功。此时点击退出,重新搜索模块。

注意:

- 用配置软件升级时关闭电脑的防火墙和杀毒软件(一般在控制面板里)
- ▶ 在提示升级成功之前请不要进行其他操作及断电
- 2、网页升级

| ✓ 状态        | 管理                                                                                                    |
|-------------|----------------------------------------------------------------------------------------------------|
| 总览          | 因/华柊灵/旋复/雷白                                                                                             |
| ✓ 网络        |                                                                                                    |
|             | 因件烧录 (The second second second second second second second second second second second second second se |
| 端口1         | 选择固件文件: 请选择固件文件     选择文件                                                                                |
| 端口2         | 恢复出厂                                                                                                    |
| 端口3         |                                                                                                    |
| 网页转串口       |                                                                                                    |
| ✓ 网关        | ← → ✓ ↑ □ « USR-TCP232-ED2 → 国件 H7二期 ✓ C 在 H7二期 中搜索 ク<br>重新                                             |
| MQTT网关      | 组织 新建文件夹 王 🔍 😮                                                                                          |
| ✓ 云服务       | 名称 修改日期 美型                                                                                              |
| 有人云         | □ ¥Ⅲ                                                                                                    |
| <b>阿用</b> 一 | ▶ 下载 *                                                                                                  |
| PJEA        |                                                                                                    |
| 亚马逊云        |                                                                                                    |
| ~ 系統        |                                                                                                    |
| 系统设置        | 文件名(N): USR-ED2-H7-V2.0.6_bate(7206)_20220215090701.bin                                                 |
| 管理          | 打开②    取消                                                                                               |
| 日志          |                                                                                                    |

#### 图 17 网页固件升级

使用网页升级,可以根据设备 IP 登录网页,然后点击模块管理,选择文件对应固件存放的路径。双击鼠标左键,会看到路径填充到固件文件框中,然后点击刷写固件即可。

如果固件下载成功,会有以下提示,点击确定,固件下载成功,升级完成。

| ~  | 7 状态   |
|----|--------|
|    | 总览     |
| ~  | 网络     |
|    | IP设置   |
| ~  | , 端口   |
|    | 端囗1    |
|    | 端口2    |
|    | 端口3    |
|    | 网页转串口  |
| ~  | · 网关   |
|    | MOTTEN |
|    |        |
| ~~ | 云服务    |
|    | 有人云    |
|    | 阿里云    |

#### 图 18 网页升级成功图示

#### 3.3. 工作模式

USR-TCP232-E 系列支持双 Socket 模式,即一个串口对应两路 socket。通过网页/AT 指令设置参数能够设置 USR-TCP232-E 系列的 网路 Socket 工作模式。

Socket A: 支持 TCP Client、TCP Server、UDP Client、UDP Server、Httpd Client

Socker B: 支持 TCP Client、UDP Client

注: Socket B 的注册包和心跳包与 Socket A 共用。当 Socket B 发起连接时均为随机本地端口号连接目标服务器。

| <ul><li> <li> 急気 </li><li> <b>公 网络</b> </li></li></ul> | 中日本1994年<br>串口与网络之间的数据传输参数配置         |
|--------------------------------------------------------|--------------------------------------|
| ∨ 网络                                                   | 甲山与网络之间的 <u>数</u> 进传输参数配置            |
|                                                        |                                      |
| IP设置                                                   | 副置                                   |
| ∽ 端口                                                   |                                      |
| 端口1                                                    | 毎日 Socket                            |
| 端口2                                                    | SOCKET A                             |
| 端口3                                                    | JUCKETA                              |
| 网页转串口                                                  | 工作方式 TCP Server v None v             |
| 〉 网关                                                   | TCP Server支持最大连接数量 8 v 超出连接数量 KICK v |
| > 云服务                                                  | 本批補口 23 (1~65535)                    |
| ◇ 系统                                                   |                                      |
| 系统设置                                                   | 网络打印 关闭 *                            |
| 管理                                                     | Modbus 轮询 📄 响应超时时间 200 (10~9999)ms   |
| 日志                                                     | 使能网络心跳包.                             |
|                                                        | SOCKET R                             |
|                                                        |                                      |
|                                                        | 工作方式 TCPClient T                     |
|                                                        | 远程服务器地址 192.168.0.201                |
|                                                        | 本地/远程第日 0 20105 (1~65535)            |

图 19 Socket A/Socket B 设置方法

# 3.3.1. TCP Client

3.3.1.1. TCP Client 模式特性

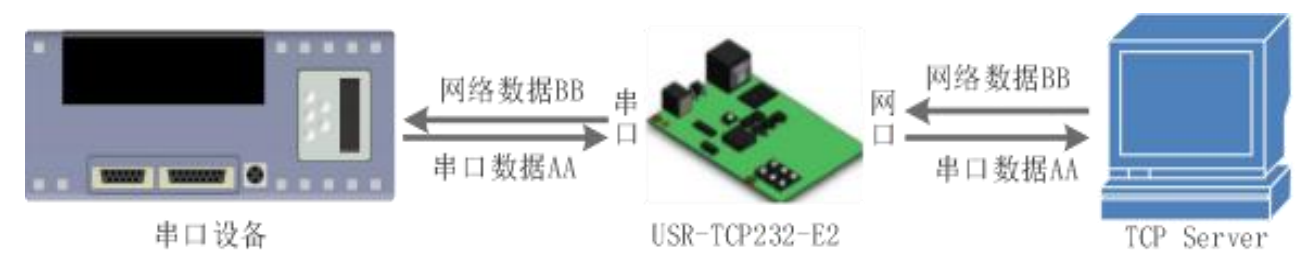

图 20 TCP Client 模式说明

- TCP Client 为 TCP 网络服务提供客户端连接。主动发起连接并连接服务器,用于实现串口数据和服务器数据的交互。根据 TCP 协议的相关规定,TCP Client 是有连接和断开的区别,从而保证数据的可靠交换。
- 2) USR-TCP232-E 系列做 TCP Client,要连接 TCP Server,需要关注的参数:目标 IP/域名和目标端口号,目标 IP 可以是本地同 一局域网的设备,也可以是不同局域网的 IP 地址或者跨公网的 IP,如果连接跨公网的服务器,那么要求服务器具有公网 IP 或 者是域名。
- 3) USR-TCP232-E 系列做 TCP Client 会主动连接目标 IP 的目标端口,不会接受其他连接请求。
- 4) USR-TCP232-E 系列做 TCP Client,建议把 USR-TCP232-E 系列的本地端口号设置成 0,这样 USR-TCP232-E 系列就能以随机端口号访问服务器,可以解决因服务器判断连接状态异常,屏蔽 USR-TCP232-E 系列发出的重连请求而导致重连失败的情况。
- 5) TCP Client 通讯实例:
  - ① 设置 USR-TCP232-E 系列工作方式为 TCP Client 可以通过网页设置,进入内置网页设置目标 IP 为: 192.168.0.95,远程端口号为: 20108,并点击"保存设置",并重启模块。

| 10024 |              |                  |          |   |
|-------|--------------|------------------|----------|---|
|       | 配置           |                  |          |   |
|       | 串口 Socket    |                  |          |   |
|       |              |                  |          |   |
|       | SOCKET A     |                  |          |   |
|       | 工作方式         | TCP Client •     | None     | , |
|       | 行行用のな思われ     | 102 109 0 00     |          |   |
|       | 224至HD分留中354 | 192.100.0.95     |          |   |
|       | 本地/远程端口      | 0 20108 (1~65    | 535)     |   |
|       | 超时重连时间       | 0 (0~99999)s     |          |   |
|       | 网络打印         | 大田               |          |   |
|       | 1.3143 2 M   | , XIAJ           |          |   |
|       | Modbus 轮询    | ◎ 响应超时时间 200 (10 | ~9999)ms |   |
|       | 使能网络心跳包      |                  |          |   |
|       | 注册包类型        | 注册包关闭            | 位置 连接发送  | ٣ |
|       | SSL加密        | 关闭               | 不验证证书    |   |
|       | SOCKET B     |                  |          |   |
|       | SUCKET D     |                  | 3        |   |
|       | 工作方式         | None 🔻           |          |   |

#### 图 21 TCP Client 网页设置

- ⑦ 需要连接 PC 端的 TCP Server,该 PC 的 IP 为 192.168.0.95,监听的端口号为 20108,测试软件网络端显示连接信息:
   192.168.0.7:49154(随机分配的端口号)。
- ③ 设置正确的串口参数,点击打开串口,点击发送,接收到双向透传的数据。

| 🙀 USR-TCP232-Test 串口   | 转网络调试助手           |      |                           |       |              |
|------------------------|-------------------|------|---------------------------|-------|--------------|
| 文件(F) 选项(O) 帮助(H       | )                 |      |                           |       |              |
| 串口设置                   | 串口数据接收            |      | 网络数据接收                    |       | 网络设置         |
| 串口号 COM8 🗾             | http://www.usr.cn |      | 济南有人科技有限公司                |       | (1)协议类型      |
| 波性索 115200 ▼           |                   |      |                           |       | TCP Server 💌 |
|                        |                   |      | 1                         |       | (2) 本地IP地址   |
| 校验位 INUNE ▲            |                   |      |                           |       | 192,168.0.95 |
| 数据位 <sup>8 bit</sup> ▼ |                   |      |                           |       | (3) 末地治学口是   |
| 1 bit ▼                |                   |      |                           |       | 20108        |
|                        |                   |      |                           |       |              |
| ■ ● 关闭                 |                   |      |                           |       | 🥘 新开         |
| 拉斯区沿军                  |                   |      |                           |       |              |
| 接收区坟立                  |                   |      |                           |       | 按收区攻点        |
|                        |                   |      |                           |       |              |
|                        |                   |      |                           |       |              |
|                        |                   |      |                           |       |              |
| 習得接收显示                 |                   |      |                           |       | 智得接收显示       |
| 保存数据 清除显示              |                   |      |                           |       | 保存数据 清除显示    |
| 发送区设置                  |                   |      |                           |       |              |
|                        |                   |      |                           |       | 一 白田文件粉据酒    |
|                        |                   |      |                           |       |              |
| 日初及広府加立<br>日本送完百時末奏    |                   |      |                           |       |              |
| 反应元日幼宵空<br>下 按上会进制发送   |                   |      |                           |       |              |
| 「 扱」 八世朝友広             |                   |      | 连接对象: 192.168.0.7:49154 👻 |       | 日 数据流循环发送    |
|                        | 这南方人利林右阳公司        | 1    | 144- · / /                |       |              |
| 友送间隔 100               | 20周日八代仅有限公司       | 发送   | ncep.,//www.usr.en        | 发送    | 反压间隔 10      |
| 文件载入 清除输入              |                   |      |                           |       | 文件载入 清除输入    |
| J 💣 就绪!                | 发送:20 接收:17       | 复位计数 | ☞ 就绪!                     | 发送:17 | 接收:20 复位计数   |

图 22 TCP Client 软件设置

#### 3.3.1.2. 短连接

USR-TCP232-E 系列工作在 TCP Client 模式下支持短连接功能,短连接是连接开始的时候不连接服务器,待串口收到数据后,再连接服务器,然后发送数据,发送完数据后,等待串口无数据 3s 后,断开与服务器的连接。短连接可以节省服务器资源,服务器不需要维护过多的无用连接。

短连接的设置方法(如图):

| ✓ 状态   |                  |               |          |         |   |
|--------|------------------|---------------|----------|---------|---|
| 总览     | 串口转网络            |               |          |         |   |
| ✓ 网络   | 串口与网络之间的数据传输参数配置 |               |          |         |   |
| IP设置   | 配置               |               |          |         |   |
| ✓ 端□   |                  |               |          |         |   |
| 端口1    | 串山 Socket        |               |          |         |   |
| 端口2    | SOCKET A         |               |          |         |   |
| 端囗3    |                  |               |          |         |   |
| 网页转串口  | 工作方式             | TCP Client    | •        | 短连接     | • |
| 网关     | 远程服务器地址          | 192.168.0.201 |          |         |   |
| MQTT网关 | 本地/远程端口          | 0 23 (        | (1~65535 | 5)      |   |
| 云服务    |                  |               |          |         |   |
| 有人云    | 超时重连时间           | 0 (0~99999)s  | _        |         |   |
| 阿里云    | 短连接时间            | 3 (3~255)s    |          |         |   |
| 亚马逊云   | 网络打印             | 关闭            | •        |         |   |
| / 系统   | Modbus 轮询        |               | (10~9    | 1999)ms |   |
| 系统设置   | 唐新四级小歌句          |               |          |         |   |
| 管理     | TEHEWSELLARDS    |               |          |         |   |
| 日志     | 注册包类型            | 注册包关闭         | ▼ 位      | 22 连接发送 | ¥ |
|        | <b>冬日</b>        | 关闭            | •        | 不快还正出   | v |

图 23 短连接设置方法

# 3.3.1.3. TCP+SSL 加密

#### 注:本功能仅 H7 方案固件版本 V2.0.17 及以上支持。

USR-TCP232-E 系列工作在 TCP Client 模式下支持 SSL 加密,如果目标服务器启用了 SSL 证书验证,则需要在 USR-TCP232-E 系列

中相应配置 SSL 加密参数。SSL 版本号可选择 TLS1.0 和 TLS1.2 版本,认证方式可选择不验证证书、验证服务器证书和双向验证证书。

| <ul> <li>状态</li> <li>急览</li> <li>网络</li> <li>IP设置</li> <li>端口</li> <li>端口1</li> </ul> | 中口转网络           車口与网络之间的数据传输参数配置           配置           取口           Socket |
|---------------------------------------------------------------------------------------|-----------------------------------------------------------------------------|
| 端口2                                                                                   | SOCKET A                                                                    |
| 端口3                                                                                   |                                                                             |
| 网页转串口                                                                                 | 工作方式 TCP Client v None v                                                    |
| ✓ 网关                                                                                  | 远程服务器地址 192.168.0.201                                                       |
| MQTT网关                                                                                | 本地/远程请口 0 23 (1~65535)                                                      |
| ◇ 云服务                                                                                 | 470-499/F0-4/00 00 /0 000001-                                               |
| 有人云                                                                                   | 接回り電行使1月) 0 (0~33333)2                                                      |
| 阿里云                                                                                   | 网络打印 关闭 *                                                                   |
| 亚马逊云                                                                                  | Modbus 轮询 🔲 响应超时时间 200 (10~9999)ms                                          |
| ◇ 系统                                                                                  | 使能网络心跳包                                                                     |
| 系统设置                                                                                  | 31-02.4m (44-10 / 12 / 12 / 12 / 12 / 12 / 12 / 12 /                        |
| 管理                                                                                    |                                                                             |
| 日志                                                                                    | SSL加密 TLS1.0 ▼ 不验证证书 ▼                                                      |
|                                                                                       | SOCKET B         验证服务器证书<br>双向验证                                            |
|                                                                                       | 工作方式 None v                                                                 |

图 24 SSL 加密设置

3.3.2. TCP Server

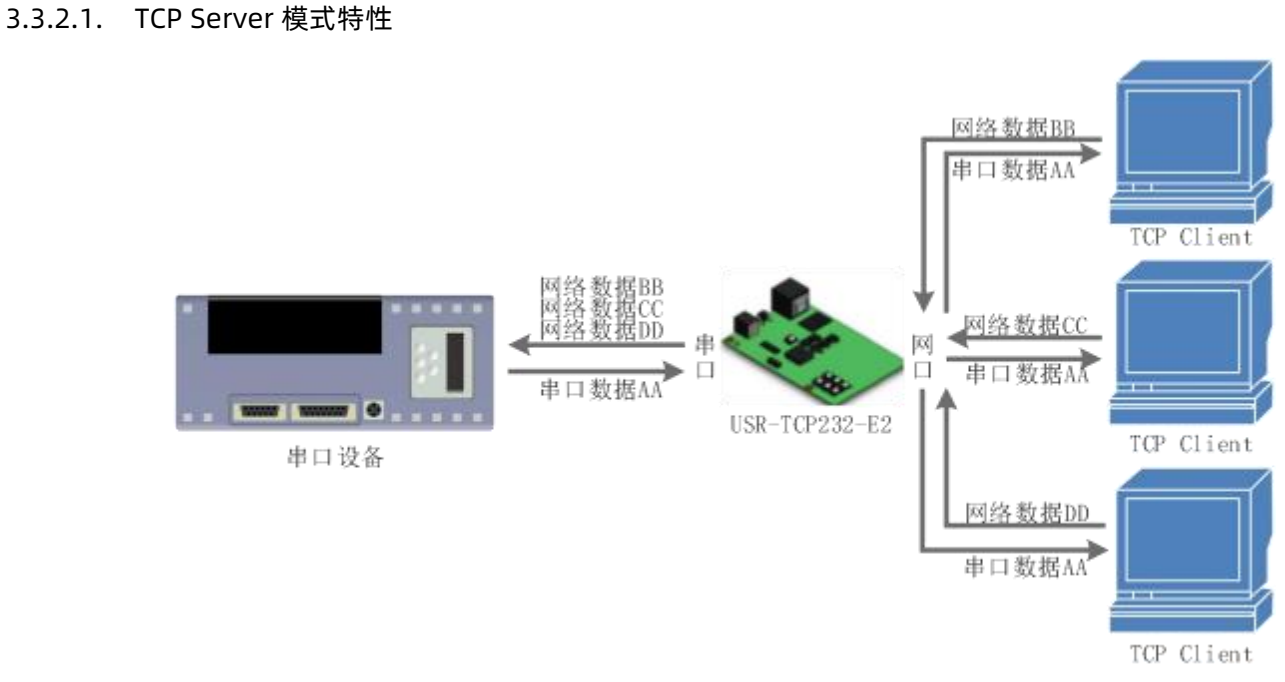

图 25 TCP Server 模式说明

 TCP Server 即 TCP 服务器,监听网络连接并建立连接,通常用于局域网内与 TCP 客户端的通信。同 TCP Client 一样有连接和 断开的区别,保证数据的可靠交换。
 在 TCP Server 模式下,USR-TCP232-E 系列监听设置的本机端口,有连接请求时响应并创建连接,串口收到数据后,同时发送 给所有与 USR-TCP232-E 系列建立连接的设备。

2) 通讯实例

设置 USR-TCP232-E 系列工作方式为 TCP Server,本地端口号为 23,打开测试软件,模式为 TCP Client 写入目标 IP 和目标端 口号,点击连接,双向透传测试。

| →                        |                                      |
|--------------------------|--------------------------------------|
| 总资                       | 串口转网络                                |
| <ul> <li>✓ 网络</li> </ul> | 串口与网络之间的数据传输参数配置                     |
| IP设置                     | 配置                                   |
| ~ 端口                     |                                      |
| 端口1                      | 串口 Socket                            |
| 端口2                      | SOCKET A                             |
| 端口3                      |                                      |
| 网页转串口                    | 工作方式 TCP Server V None V             |
| ~ 网关                     | TCP Server支持最大连接数量 8 v 超出连接数量 KICK v |
| MQTT网关                   | 本地演□ 23 (1~65535)                    |
| ✓ 云服务                    |                                      |
| 有人云                      | 网络打印 关闭 •                            |
| 阿里云                      | Modbus 轮询 🔲 响应超时时间 200 (10~9999)ms   |
| 亚马逊云                     | 使能网络心跳包                              |
| ✓ 系统                     | SOCKET B                             |
| 系统设置                     | SUCKET D                             |
| 管理                       | 工作方式 None 🔻                          |
| 日志                       |                                      |
|                          | 保存&应用                                |
|                          |                                      |

图 26 TCP Server 网页设置图

| 🙀 USR-TCP232-Test 串口                                                                                                    | ]转网络调试助手                              |           |                                                  | +               | – 🗆 X                                                                                                 |
|----------------------------------------------------------------------------------------------------|---------------------------------------|-----------|--------------------------------------------------|-----------------|----------------------------------------------------------------------------------------------------|
| 文件(F) 选项(O) 帮助(H)<br>串口设置                                                                                                    | □ □ □ □ □ □ □ □ □ □ □ □ □ □ □ □ □ □ □ |           | ┌────────────────────────────────────            |                 | 网络设置                                                                                                  |
| <ul> <li>串口号 COM3 ▼</li> <li>波特率 115200 ▼</li> <li>校验位 NONE ▼</li> <li>数据位 8 bit ▼</li> <li>停止位 1 bit ▼</li> <li>停止位 1 bit ▼</li> <li>接收5 (位)</li> <li>接收5 (行)</li> <li>(元)</li> <li>(元)</li> <li>(行)</li> <li>(行)</li> <li>(行)</li> <li>(行)</li> <li>(行)</li> <li>(行)</li> <li>(行)</li> <li>(行)</li> <li>(行)</li> <li>(行)</li> <li>(行)</li> <li>(行)</li> <li>(行)</li> <li>(行)</li> <li>(行)</li> <li>(行)</li> <li>(行)</li> <li>(行)</li> <li>(行)</li> <li>(行)</li> <li>(行)</li> <li>(行)</li></ul> | http://www.usr.on                     |           | http://www.usr.en                                |                 | (1) 协议类型<br>TCP Client                                                                                |
| 发送区设置<br>同用文件数据源<br>同 自动发送附加位<br>「发送完自动清空<br>「按十六进制发送<br>「数据流循环发送<br>发送间隔 10 毫秒<br>文件载入 <b>清除输入</b>                                                                                                    | http://www.usr.on                     | 发送        | 本地主机: <b>192.168.0 .125</b><br>http://www.usr.on | 端口: 49752<br>发送 | 发送区设置<br>「 启用文件数据源<br>「 自动发送附加位<br>「 发送完自动清空<br>「 按十六进制发送<br>「 数据流循环发送<br>发送间隔 10 毫秒<br>文件载入 <b> </b> |
| (₫ 就绪!                                                                                                    | 发送:17 接                               | 收:17 复位计数 | 🥳 就绪!                                            | 发送:17           | 接收:17 复位计数                                                                                            |

图 27 TCP Server 测试截图

# 3.3.2.2. 连接个数设置

在 TCP Server 模式下支持最大连接数量的设置以及设置对待连接方式的处理。 连接个数最大可以设置 16 个,最小可以设置 1 个。 USR-TCP232-E 系列做 TCP Server,主动监听本地的端口号,不会对接入的 IP 和端口号进行监测,当连接超过最大数量时,主动踢 掉超出数量的连接。

超出连接数量的处理:

KICK: 踢掉旧的连接, 接入新的连接。

KEEP:保持现有的连接,踢掉新接入的连接。

| 串口转网络              |              |               |   |
|--------------------|--------------|---------------|---|
| 串口与网络之间的数据传输参数配置   |              |               |   |
|                    |              |               |   |
| 配置                 |              |               |   |
| 串口 Socket          |              |               |   |
|                    |              |               |   |
| SOCKET A           |              |               |   |
| 工作方式               | TCP Server   | • None •      | • |
| TCP Server支持最大连接数量 | 8            | ▼ 超出连接数量 KICK | × |
| 本地端口               | 23 (1~65535) |               |   |
| 网络打印               | 关闭           | ¥             |   |
| 使能网络心跳包            |              |               |   |
| 注册包类型              | 注册包关闭        | ▼ 位置 连接发送     | v |
| SOCKET B           |              |               |   |
| 工作方式               | None         | ×             |   |
|                    |              |               |   |
|                    |              | 保存&应用         |   |
|                    | 图 29         | 在培个教和署        |   |

3.3.3. UDP Client

# 3.3.3.1. UDP Client 模式特性

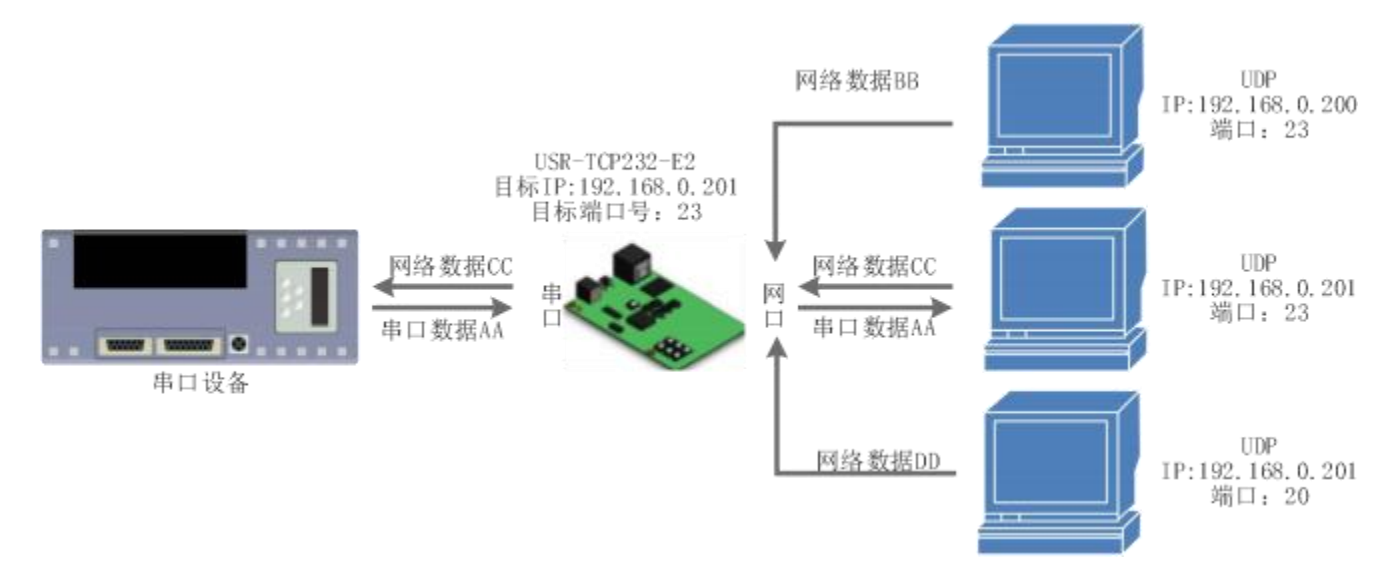

#### 图 29 UDP Client 模式说明

- UDP Client 一种无连接的传输协议,提供简单不可靠信息传送服务。没有连接的建立和断开,通常用于对丢包率要求不高,数据包小且发送频率较快,并且数据要传向指定的 IP 的数据传输场景。
- 2) UDP Client 模式下, USR-TCP232-E 系列支持校验远程 IP 和端口功能, 启用校验后 USR-TCP232-E 系列只会与目标 IP 的目标 端口通讯,如果数据不是来自这个通道,则数据不会被 USR-TCP232-E 系列接收;若关闭校验,则 USR-TCP232-E 系列不会过 滤非目标 IP 的目标端口的数据。
- 3) 通讯案例:
  - ① 需要建立一个 UDP, 该 PC 的 IP 为 192.168.0.95, 监听的端口号为 23
  - ② 设置 USR-TCP232-E 系列为 UDP Client 模式,远程服务器地址为 192.168.0.95,目标端口为 23
  - ③ 先点击串口发送,接收到数据后,测试软件的目标 IP 和目标端口号变为 USR-TCP232-E 系列的 IP 和端口号,然后点击网

| 络友运,友达数据到串口 |                        |              |           |
|-------------|------------------------|--------------|-----------|
|             | 中니크까져스러워었며던행왕호텔보       | 8            |           |
| → 状态        | 和業                     |              |           |
| 总览          |                        |              |           |
| ✓ 网络        | 串口 Socket              |              |           |
| IP设置        |                        |              |           |
| ✓ 端□        | SOCKET A               |              |           |
| 端□1         | 工作方式                   | UDP Client • | None      |
| 端口2         |                        |              |           |
| ∭□3         | 远程服务留地址                | 192.168.0.95 |           |
| 网页转串口       | 本地/远程端口                | 23 23 (1~655 | 535)      |
| ~ 网关        | UDP不校验远程IP和端口          | 关闭           |           |
| MQIT网关      |                        | 0 000001-    |           |
| ✓ 云服务       | 短的重进时间                 | 0 (0~99999)s |           |
| 有人云         | 网络打印                   | 关闭           |           |
| 阿里云         | 使能网络心跳包                | 0            |           |
| 亚马逊云        | 注册句举型                  | (注册句关闭 🔹     | 位置 法接货注 ▼ |
| ✓ 系统        |                        |              |           |
| 系统设置        | SSL加密                  | 关闭           | 不验证证书     |
|             | SOCKET B               |              |           |
|             | T 16- <del>2-1</del> 9 | Nana         |           |
| 日志          |                        | None         |           |

图 30 UDP Client 网页设置

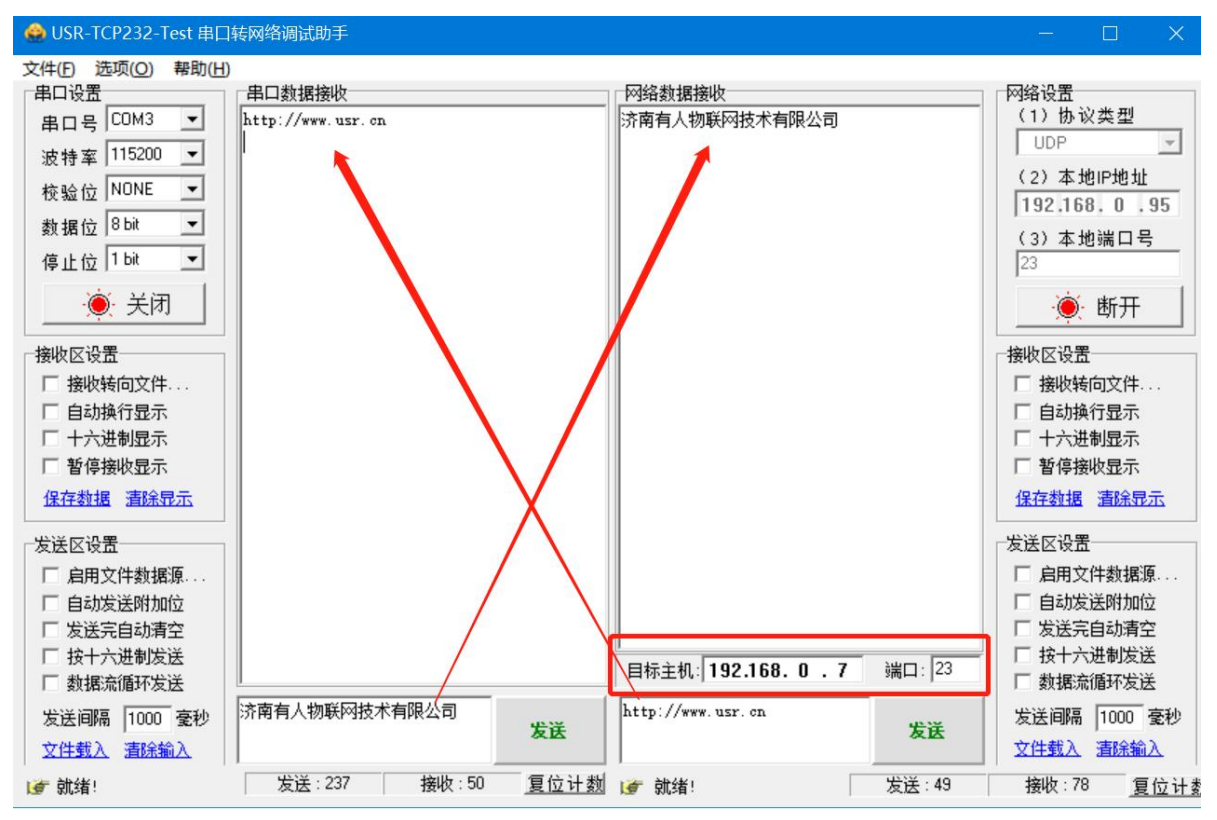

图 31 UDP Client 测试截图

## 3.3.3.2. UDP 组播

使用组播可以实现数据发送者和接收者之间一对多点的连接方式,多个接收者加入同一个组播组,共享同一个 IP 地址,同时组播组中的成员是动态的,某个成员的加入和退出并不影响原有的组播组。组播组的有效地址范围是 224.0.0.2 - 239.255.255.255。

(1) 网页参数设置

# USR-TCP232-E 系列 说明书

| 太                               |   |
|---------------------------------|---|
| 串口转网络                           |   |
| ■□与网络之间的数据传输参数配置                |   |
|                                 |   |
|                                 |   |
| 日<br>日<br>日                     |   |
|                                 |   |
| SOCKET A                        |   |
| 回び<br>両转串口                      | ¥ |
| 关 远程服务器地址 224.0.0.15            |   |
| QTT网关 本地/远程第日 456 123 (1~65535) |   |
|                                 |   |
| (人云 超时重连时间 0 (0~99999)s         |   |
| □ 里云 网络打印 关闭 ▼                  |   |
| 马逊云 使能网络心跳包 🗌                   |   |
| 统 注册包类型 注册包关闭 ▼ 位置 连接发送         | Ŧ |
| 统设置                             |   |
| 理 SSL加密 关闭 ・ 不验证证书              | • |
| 志 SOCKET B                      |   |
| T 但方式, None *                   |   |
|                                 |   |
|                                 |   |

图 32 网页参数设置

## (2) 创建 UDP 组播连接

| 🞽 TCP&UDP测试工具 - [224.0.0.15:123] ー 🗆 👌                               |
|----------------------------------------------------------------------|
| 操作( <u>O</u> ) 查看( <u>V</u> ) 窗口( <u>W</u> ) 帮助( <u>H</u> ) Language |
| ● 創建股多器       ● ● ● ● ● ● ● ● ● ● ● ● ● ● ● ● ● ● ●                  |
| 发送速度(B/S): 0 接收速度(B/S): 0                                            |

图 33 UDP 组播连接

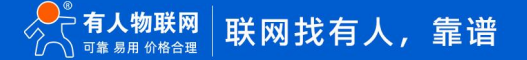

#### (3) UDP 组播通讯

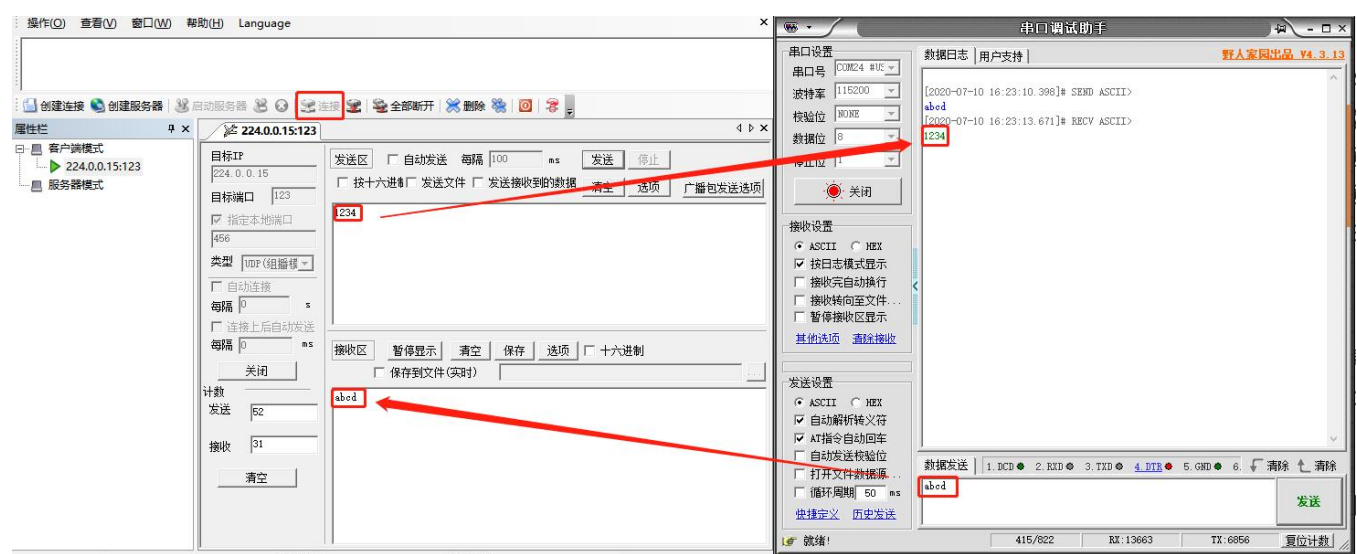

图 34 UDP 组播通讯

#### 3.3.4. UDP Server

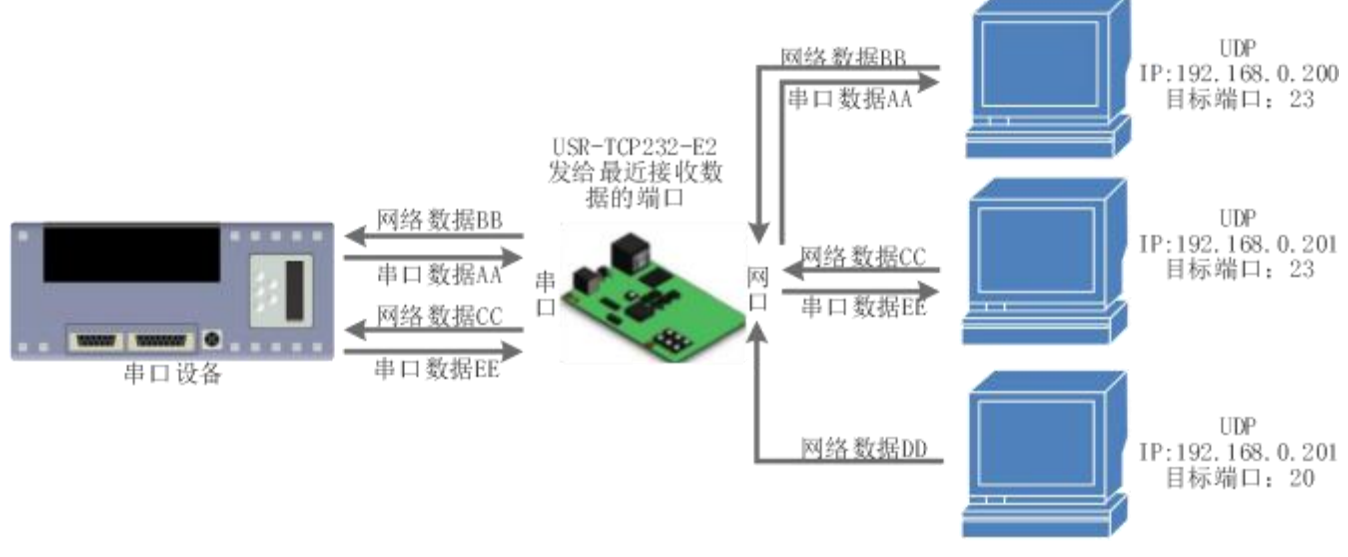

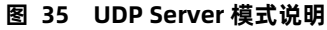

- UDP Server 是指在普通 UDP 的基础上不验证来源 IP 地址,每收到一个 UDP 数据包后,都将目标 IP 改为数据来源 IP 和端口号,回复数据时,发给最近通讯的那个 IP 和端口号。
- 2) 通讯实例:
- ① 设置 USR-TCP232-E 系列为 UDP Server 模式,本地端口为 23

② 打开两个测试软件,工作方式设置为 UDP,目标 IP 设为 USR-TCP232-E 系列的 IP,目标端口改为 USR-TCP232-E 系列的本地端口号,依次点击发送,串口会收到发送的数据,点击串口发送,测试软件只会有最近一个和 USR-TCP232-E 系列的通信的软件收到数据

③ 启动后当没有任何 UDPC 通讯时,串口的数据会发往预先配置的远程服务器地址和端口

| ✓ 状态    |                                       |                   |
|---------|---------------------------------------|-------------------|
| 5 K     | 串口转网络                                 |                   |
|         | 串口与网络之间的数据传输参数面                       |                   |
| ◇ 网络    |                                       |                   |
| IP设置    | 配置                                    |                   |
| ∨ 端口    |                                       |                   |
| 端口1     |                                       |                   |
| 端口2     |                                       |                   |
| 端口3     | SOCKELA                               |                   |
| 网页转串门   | 工作方式                                  | UDP Server Vone V |
| ✓ ∞¥    | ~~~~~~~~~~~~~~~~~~~~~~~~~~~~~~~~~~~~~ | 102 168 0.06      |
| MOTTENY |                                       | 132.100.0.33      |
| MQTTME  | 本地/远程端口                               | 23 23 (1~65535)   |
| ◇ 云服务   | 网络打印                                  |                   |
| 有人云     |                                       | ×143              |
| 阿里云     | 使能网络心跳包                               | 1                 |
| 亚马逊云    | 注册包类型                                 | 注册包关闭 ▼ 位置 连接发送 ▼ |
| ✓ 系统    |                                       |                   |
| 系统设置    | SOCKET B                              |                   |
| 祭田      | 工作方式                                  | None              |
|         |                                       |                   |
| 日志      |                                       | 保存8应用             |
|         |                                       |                   |

图 36 UDP Server 网页设置图

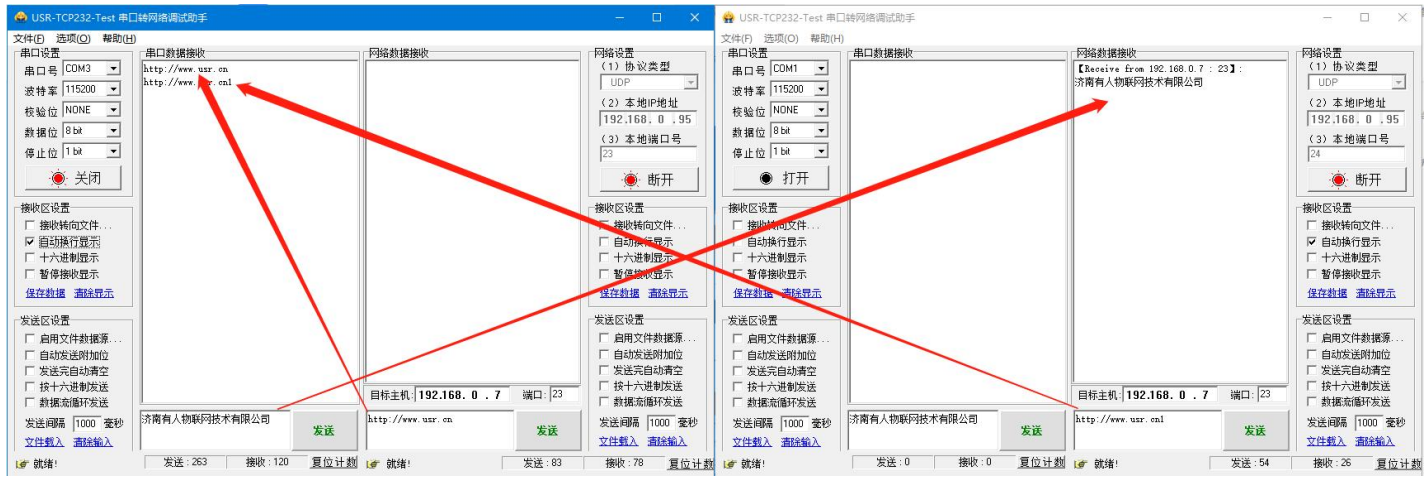

图 37 UDP Server 测试截图

# 3.3.5. HTTPD Client

#### 3.3.5.1. HTTPD Client 模式特性

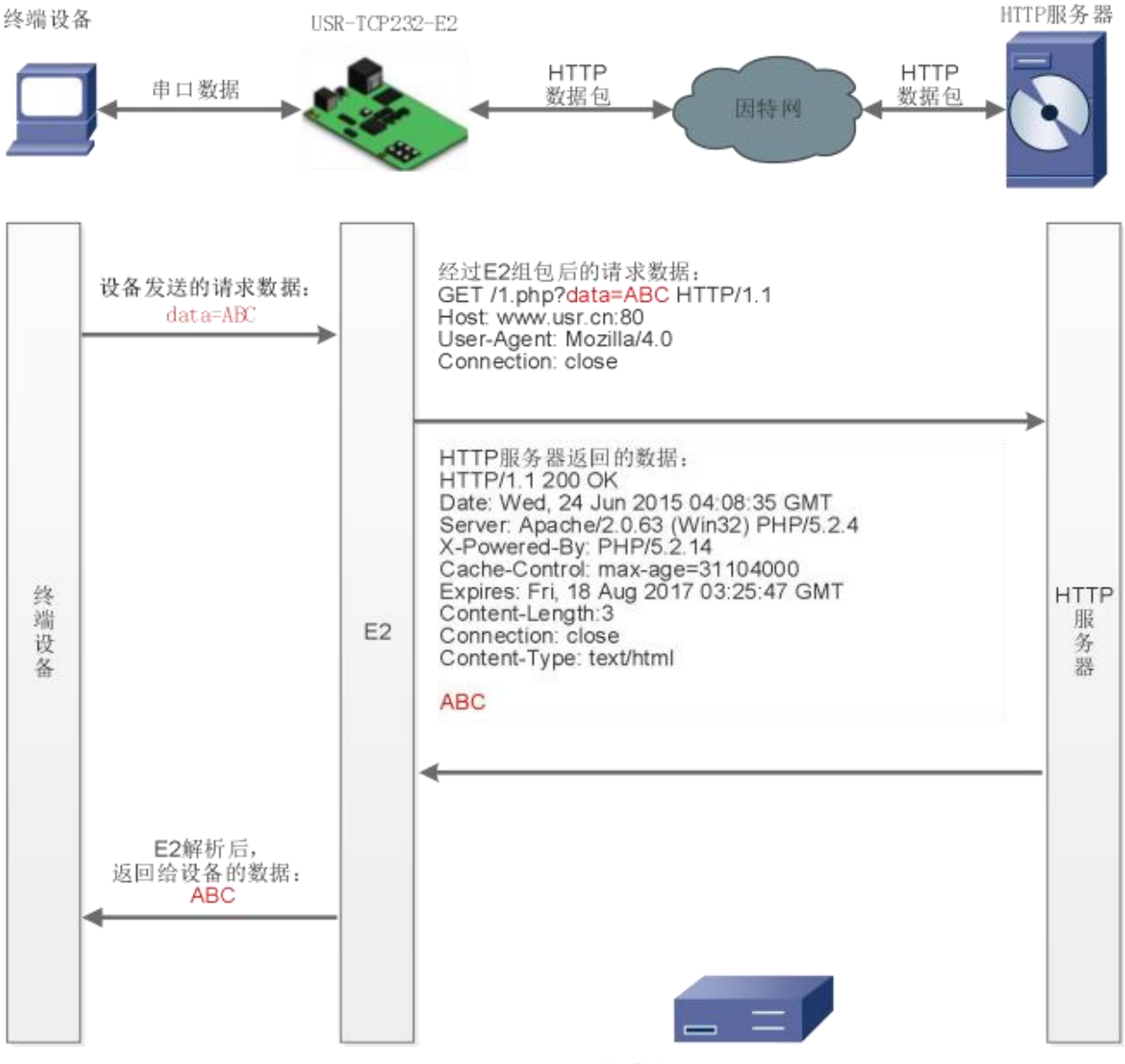

图 38 Httpd Client 模式说明

此模式用于 USR-TCP232-E 系列将收集的数据传向 HTTP 服务器端,或者是从 HTTP 服务器端获取数据。繁琐的 HTTP 协议由 USR-TCP232-E 系列来做,方便用户进行串口的编程,而不用去考虑过多的 HTTP 的事情。

USR-TCP232-E 系列通过串口向 HTTP 服务器发送数据时,只需要发送请求的数据,所需要的包头,USR-TCP232-E 系列代为发送,返回的 USR-TCP232-E 系列数据,全部透传,需要用户自己分包解析。

具体使用案例:

- 1. 设置 USR-TCP232-E 系列为 Httpd Client 模式
- 2. 打开网页设置 Httpd 包头、URL 等信息
- 3. 设置完成点击保存参数,然后重启 USR-TCP232-E 系列生效
- 4. 打开串口发送数据,然后串口的数据就提交到你的网页服务器上了

| 状态                                    | SOCKET A               |                         |           |   |
|---------------------------------------|------------------------|-------------------------|-----------|---|
| 2<br>Å                                | 工作方式                   | Httpd Client            | ▼ None    | × |
| IP设置                                  | Httpd 选项               | GET                     | ▼ 去包头 🖉   |   |
|                                       | Httpd URL(<101byte)    | /1.php?                 |           |   |
| ····································· | Httpd Header(<181byte) | User_Agent: Mozilla/4.0 |           |   |
| 端口3                                   |                        |                         | 11        |   |
| 网页转串口                                 | 远程服务髓地址                | test.usr.cn             |           |   |
| / 网关                                  | 本地/远程端口                | 0 80 (1~6               | 65535)    |   |
| MQTT网关                                | 服务器响应时间                | 10 (3~255)s             |           |   |
| ✓ 云服务                                 | 网络井石                   | 关闭                      |           |   |
| 有人云                                   | M3587 P1               |                         |           |   |
| 阿里云                                   | 使能网络心跳包                |                         |           |   |
| 亚马逊云                                  | 注册包类型                  | 注册包关闭                   | ▼ 位置 连接发送 | • |
| 系统                                    | व्यतन 122              | 关闭                      | • 不验证证书   |   |
| 系统设置                                  |                        |                         |           |   |
| 管理                                    | SOCKET B               |                         |           |   |
| 日志                                    | 工作方式                   | None                    | *         |   |
|                                       |                        |                         |           |   |
|                                       |                        | 保存                      | 7&应用      |   |
|                                       |                        |                         |           |   |

图 39 HTTPD Client 网页设置截图

- ① HTTP Client 目前支持 GET/POST 方式请求 HTTP 服务器
- ⑦ 添加需要访问的 URL
- ③ GET/POST 包头为预设包头,客户无需自己添加,其他包头客户自行添加
- ④ 填写远程服务器地址
- ⑤ 网页服务器端口号一般为 80

| <b>串口设置</b>            | 日本日数据接收  |             | 网络数据接收            |          | 网络设置           |
|------------------------|----------|-------------|-------------------|----------|----------------|
| 串 <sub>미号</sub> COM3 💌 | 123      |             |                   |          | (1) 协议类型       |
| 波持案 115200 ▼           |          |             |                   |          | TCP Server 💌   |
|                        |          |             |                   |          | (2) 本地IP地址     |
|                        |          |             |                   |          | 192.168.0 .125 |
| 数据位Ⅰ◎□□                |          |             |                   |          | (3) 本地端口号      |
| 厚止位 <sup> 1 bit</sup>  |          |             |                   |          | 80             |
| 同关 🥘                   |          |             |                   |          | ● 开始监听         |
| <b>妾收区设置</b>           |          |             |                   |          |                |
| □ 接收转向文件               |          |             |                   |          | □ 接收转向文件       |
| ✔ 自动换行显示               |          |             |                   |          | ▶ 自动换行显示       |
| □ 十六进制显示               |          |             |                   |          | □ 十六进制显示       |
| □ 暂停接收显示               |          |             |                   |          | □ 暂停接收显示       |
| 保存数据 清除显示              |          |             |                   |          | 保存数据 清除显示      |
| 这送区设置                  |          |             |                   |          | 发送区设置          |
| 🗌 启用文件数据源              |          |             |                   |          | □ 启用文件数据源      |
| 「 自动发送附加位              |          |             |                   |          | □ 自动发送附加位      |
| 「 发送完自动清空              |          |             |                   |          | □ 发送完自动清空      |
| □ 按十六进制发送              |          |             |                   |          | □ 按十六进制发送      |
| 」 数据流循环发送              |          | 1.          |                   |          | □              |
| 发送间隔 10 毫秒             | data=123 | 发送          | http://www.usr.cn | 发送       | 发送间隔  10       |
| 文件载入 清除输入              |          |             |                   |          | 文件载入 清除输入      |
|                        | 生活・0 物   | 対応・2 (日本)14 |                   | 4414 . 0 |                |

图 40 HTTPD Client 测试截图

# 3.3.5.2. HTTPD+SSL 加密

注:本功能仅 H7 方案固件版本 V2.0.17 及以上支持。

USR-TCP232-E 系列工作在 HTTPD Client 模式下支持 SSL 加密,如果目标服务器启用了 SSL 证书验证,则需要在 USR-TCP232-E 系列中相应配置 SSL 加密参数。SSL 版本号可选择 TLS1.0 和 TLS1.2 版本,认证方式可选择不验证证书、验证服务器证书和双向验证证书。

| 总览     | SOCKET A                  |                         |              |   |
|--------|---------------------------|-------------------------|--------------|---|
| ✓ 网络   | 工作方式                      | Httpd Client •          | None         | • |
| IP设置   | Httpd 洗项                  | GET                     | 土甸斗 🖌        | _ |
| ✓ 端口   |                           | GET ,                   | 262          |   |
| 端口1    | Httpd URL(<101byte)       | /1.php?                 |              |   |
| 端口2    | Httpd Header(<181byte)    | User_Agent: Mozilla/4.0 |              |   |
| 端□3    |                           |                         |              |   |
| 网页转串口  | 远程服务器地址                   | test.usr.cn             |              |   |
| ✓ 网关   | 本地/远程端口                   | 0 80 (1~65              | (535)        |   |
| MQTT网关 | 服务器由应时间                   | 10 (3-,255)c            |              |   |
| 云服务    | Collensities and the cost | 10 (3-233)3             |              |   |
| 有人云    | 网络打印                      | 关闭                      |              |   |
| 阿里云    | 便能网络心跳包                   |                         |              |   |
| 亚马逊云   | 注册包类型                     | 注册包关闭                   | 位置 连接发送      | • |
| / 系统   | SSI three sectors         | TI S10                  | 大致证证出        |   |
| 系统设置   |                           | 1231.0                  | 不验证证书        |   |
| 管理     | SOCKET B                  |                         | 验证服务器证书 双向验证 |   |
|        | The base is               | None                    |              |   |

图 41 SSL 加密设置

#### 3.3.6. WebSocket

网页转串口功能,可以让 USR-TCP232-E 系列的串口跟网页进行实时交互,可以让用户的数据显示到网页,实现网页到设备,设备到 网页的交互。Websocket 可以与任意一路串口进行数据交互。

#### 3.3.6.1. 串口与网页交互

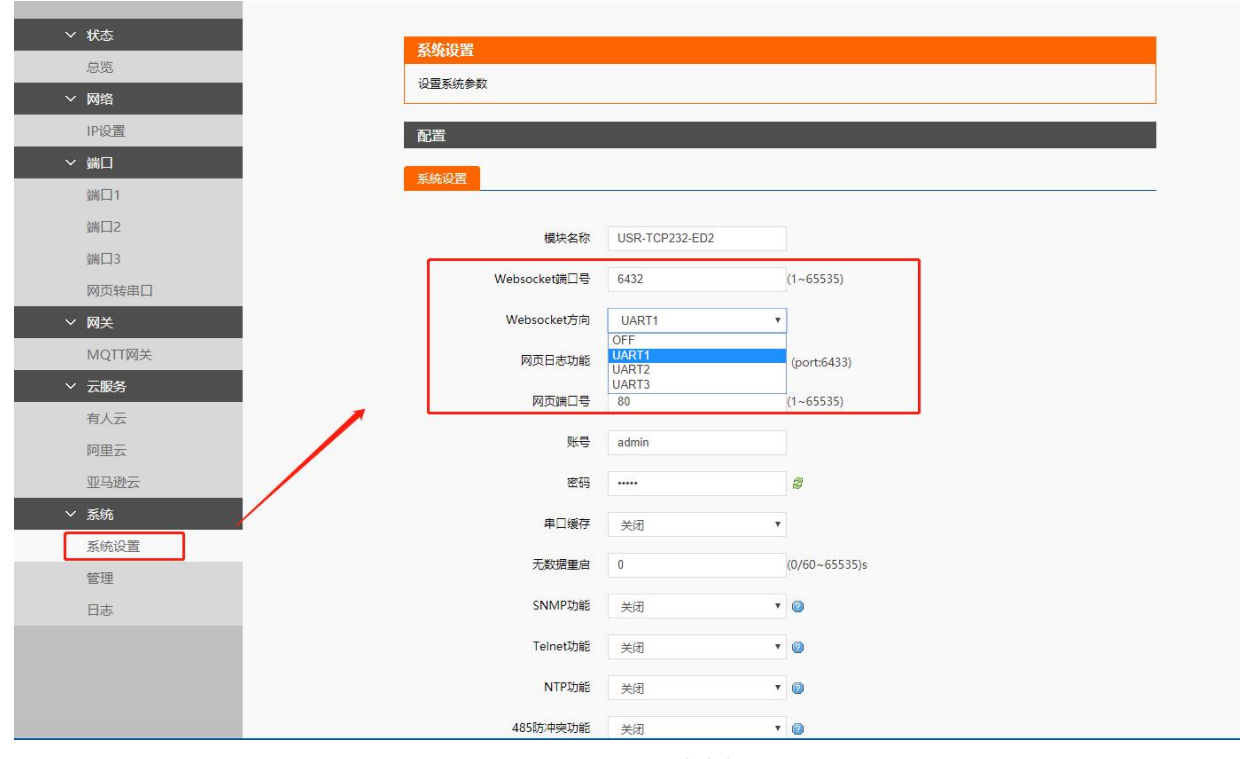

#### 图 42 Websocket 方向设置

网页转串口的功能展示:

(1) 系统--系统设置界面,设置 Websocket 端口号和方向,默认端口号为 6432,方向为 UART1。

(2)端口--网页转串口,点击网页转串口,网页弹出链接成功的提示表示可以收发数据了。打开测试软件,配置好串口参数,点 击打开串口。

# USR-TCP232-E 系列 说明书

(3) 点击发送 ASCII 码, 串口收到数据, 点击测试软件发送, 网页收到数据。

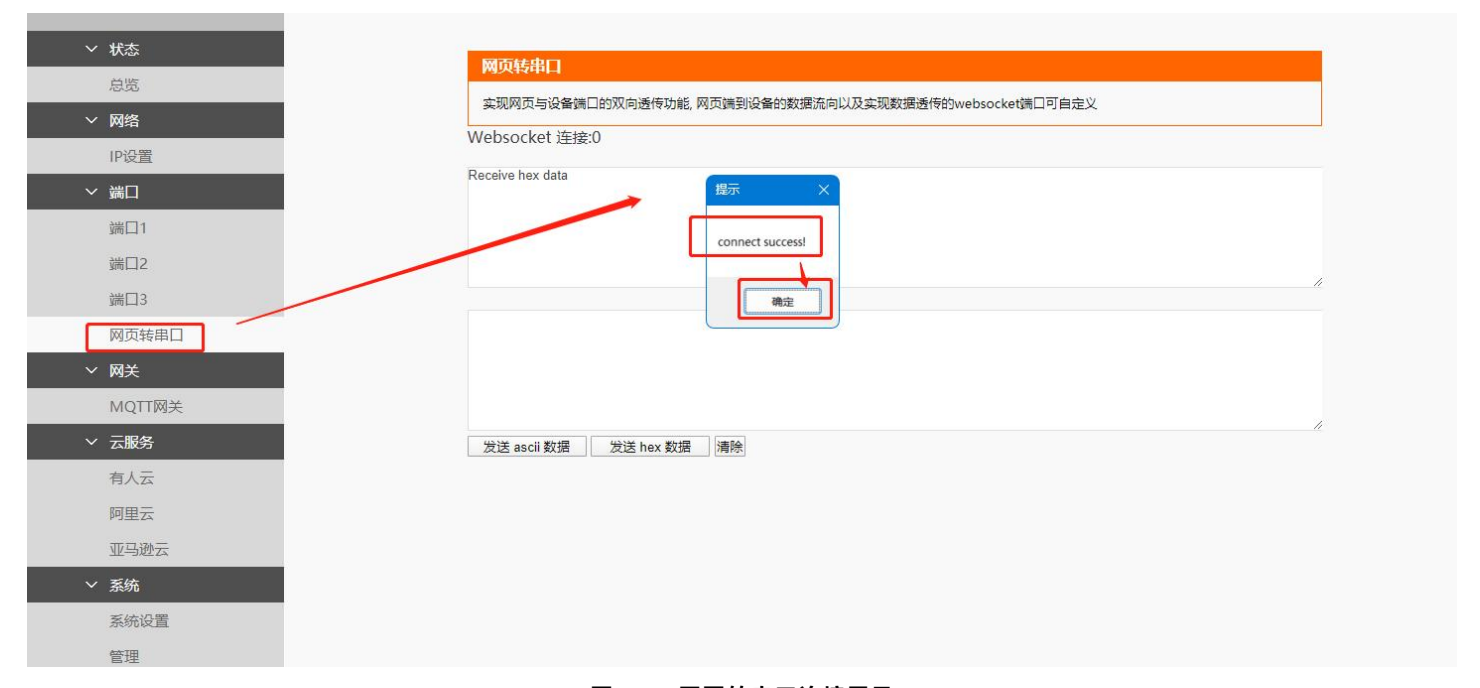

图 43 网页转串口连接展示

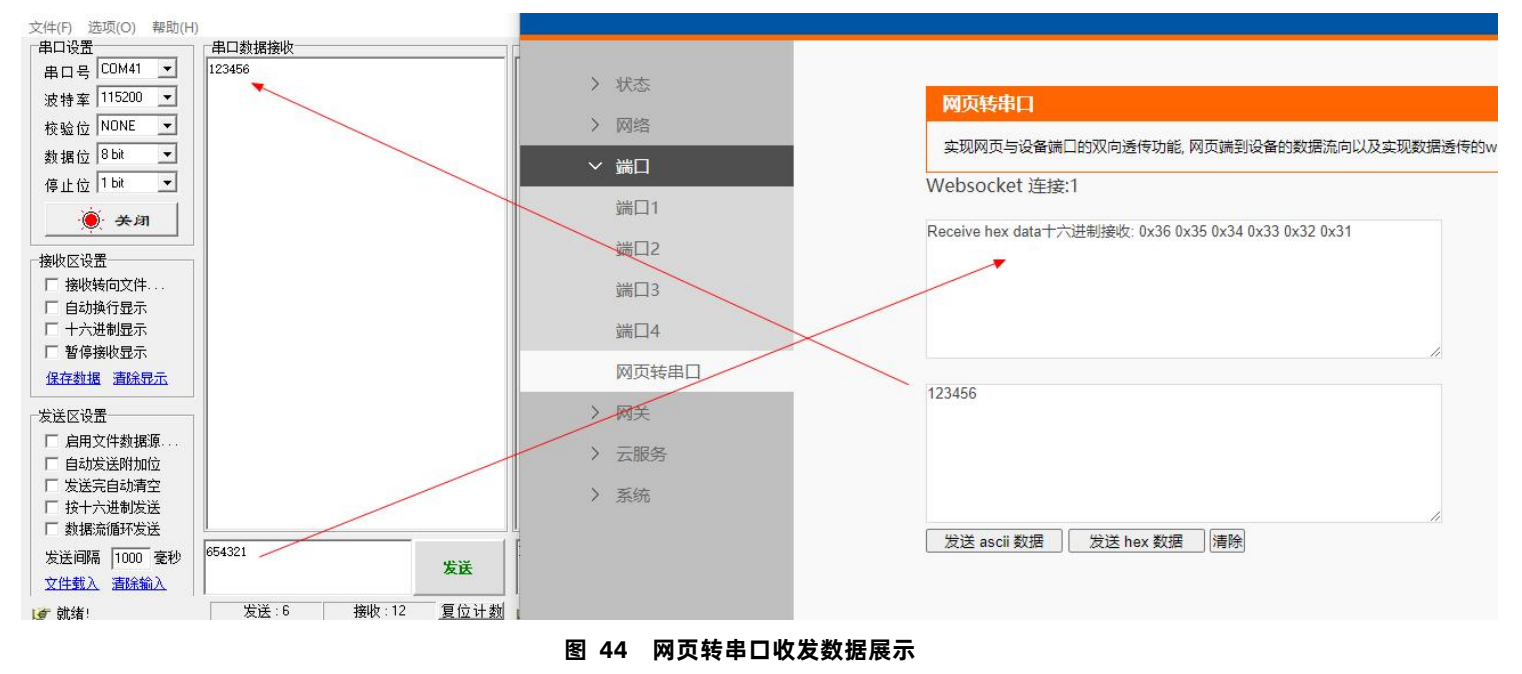

#### 3.3.6.2. 设备运行 Log 查询

检测设备的运行状况,能快速锁定出现问题的点,方便分析和解决设备出现的问题。

网页查看 Log 的功能展示:

(1) 系统--系统设置界面, 开启网页日志功能

(2)系统--日志,网页弹出连接成功的提示。例:USR-TCP232-E 系列做 TCP Server 模式,监听端口为 23,打开网络设置软件,将 软件设置为 TCP Client 模式,远程服务器的地址为 192.168.0.7(USR-TCP232-E 系列的 IP 地址),服务器端口号为 23。打开网页转串 口功能,点击网络设置软件"关闭"按键,在网页转串口网页里就能看到 TCP 断开连接的 log 打印。

(3) 点击 Log 导出按键,可将 Log 信息导出。使用 HTTPS 访问内置网页时,网页端无法查看 Log 信息,并且 Log 导出无法使用。

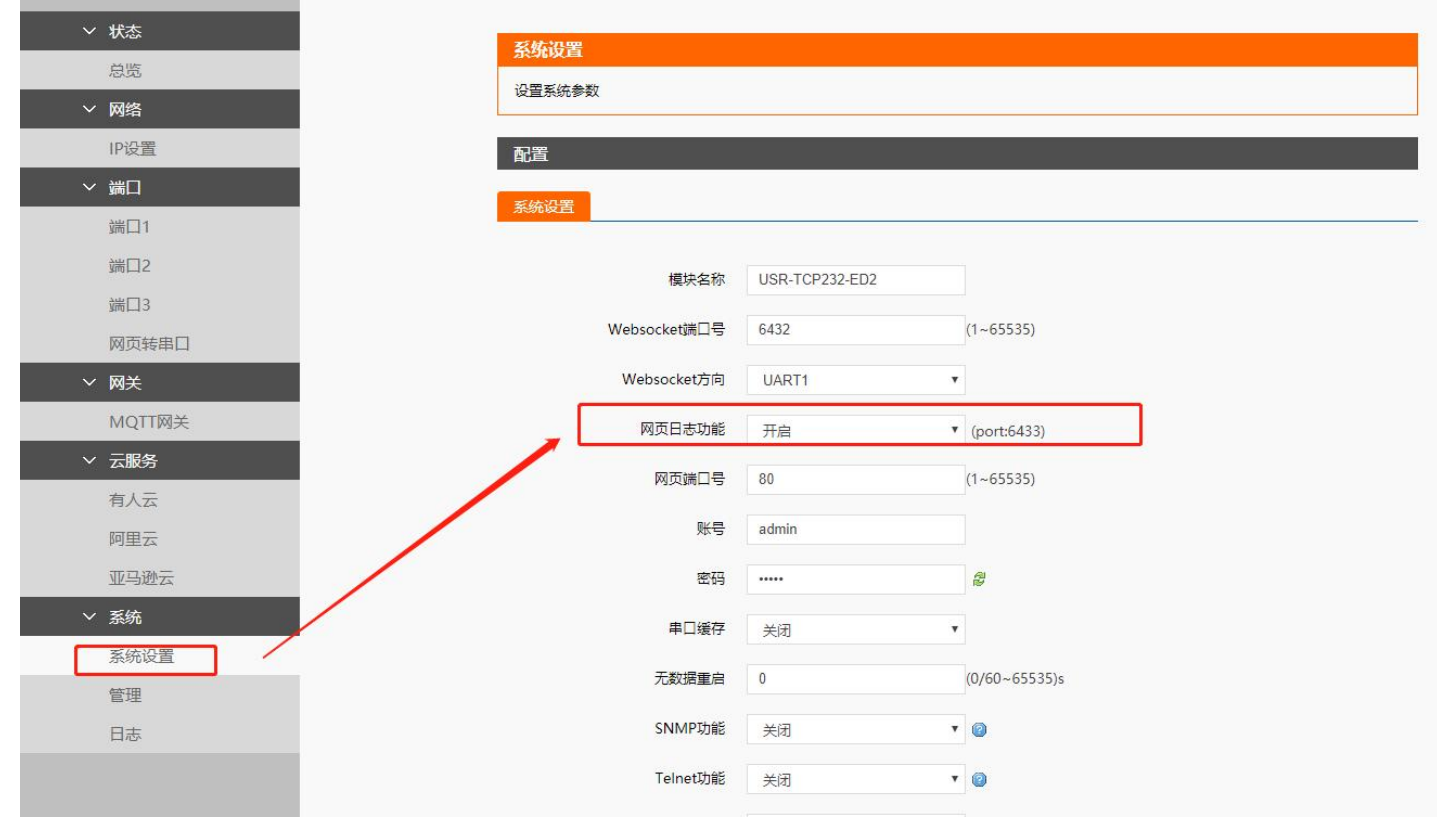

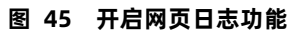

| ~ 状态   | 网方口主                                   |
|--------|----------------------------------------|
| 总览     |                                        |
| ✓ 网络   | 住网贝与设备之间通过websocket建立一款shell指令与日志输西的通道 |
| IP设置   | 网络日志刘能口后用                              |
| ✓ 端□   | Web Log Area<br>msh />                 |
| 端囗1    |                                        |
| 端口2    |                                        |
| 端口3    |                                        |
| 网页转串口  |                                        |
| ✓ 网关   |                                        |
| MQTT网关 | connect success!                       |
| ◇ 云服务  |                                        |
| 有人云    | 确定                                     |
| 阿里云    |                                        |
| 亚马逊云   |                                        |
| ✓ 系统   |                                        |
| 系统设置   |                                        |
| 管理     | Log导出 导出 清除                            |
| 日志     |                                        |
|        |                                        |

图 46 网页转串口连接展示

# USR-TCP232-E 系列 说明书

| - 🗆 X                                                                 | ∨ 状态   | 网面日志                                                                                                    |
|-----------------------------------------------------------------------|--------|----------------------------------------------------------------------------------------------------|
| 网络教师检查 网络沉黑                                                           | 总览     |                                                                                                    |
| · 网络彼温微视 · 网络彼显 · (1)协议类型 · · · · · · · · · · · · · · · · · · ·       | ~ 网络   | ビックラッドにつきた。<br>「「「「」」」」<br>「「」」」」<br>「」」」」<br>「」」」」<br>「」」」」<br>「」」」」<br>「」」」<br>「」」」」<br>「」」」<br>「」」<br>「」」<br>「」」」<br>「」」<br>「」」」<br>「」」<br>「」」<br>「」」<br>「」」<br>「」」<br>「」」<br>「」」<br>「」」<br>「」」<br>「」」<br>「」」<br>「」」<br>「」」<br>「」」<br>「」」<br>「」」<br>「」」」<br>「」」<br>「」」<br>「」」<br>「」」<br>「」」<br>「」」<br>「」」<br>「」」<br>「」」<br>「」」<br>「」」<br>「」」<br>「」」<br>「」」<br>「」」<br>「」」<br>「」」<br>「」」<br>「」」<br>「」<br>「 |
| TCP Client                                                            | IP设置   |                                                                                                    |
| (2)服务器P地址<br>192.168.0.7                                              | ~ 端口   | Web Log Area<br>msh.⊳⊏[]36m<1><5>[1970-01-01 08:00:00.0][TCPS][0][tcps.c][479].no socket<br>⊑[0m                                                                                                    |
| (3)服务器端口号<br>[23                                                      | 端□1    |                                                                                                    |
|                                                                       | 端口2    |                                                                                                    |
|                                                                       | 端口3    |                                                                                                    |
| ──接收区设置                                                               | 网页转串口  |                                                                                                    |
| □ 自动换行显示                                                              | ∨ 网关   |                                                                                                    |
|                                                                       | MQTT网关 |                                                                                                    |
| 日                                                                     | ✓ 云服务  |                                                                                                    |
| 发送区设置                                                                 | 有人云    |                                                                                                    |
| □ 启用文件数据源                                                             | 阿里云    |                                                                                                    |
| 目初友法附加位                                                               | 亚马逊云   |                                                                                                    |
| 按十六进制发送     が おんののです。     がおんのです。     がおんのです。     がおんのです。     がおんのです。 | ✓ 系统   |                                                                                                    |
| http://www.usr.on 发送间隔 1000 変秒                                        | 系统设置   |                                                                                                    |
| 友氏 文件载入 清除输入                                                          | 管理     | Log导出 导出                                                                                                    |
| ★ 就绪! 发送:83 接收:78 复位计数                                                | 日志     |                                                                                                    |

图 47 Websocket 检测设备 TCPC 断开连接

## 3.4. 串口功能

## 3.4.1. VCOM 应用模式

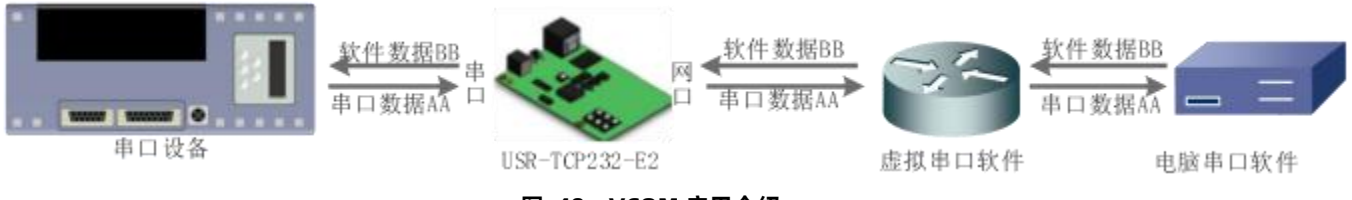

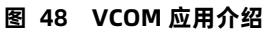

通过 VCOM 应用模式,可以解决传统设备 PC 端软件为串口方式通讯的问题,通过虚拟串口软件,接收指定串口的数据,然后把串口的数据以网络的形式发送出去,进而实现传统串口设备联网通讯的目的,方便用户使用,实现用户不用修改用户的软件进而实现远程数据 传输和通讯的能力。

本节重点讲解 USR-TCP232-E 系列怎样和虚拟串口建立连接

- 1. 设置 USR-TCP232-E 系列为 TCP Server 模式(USR-TCP232-E 系列设置为 Server, 方便用户更换电脑, 依然能够连接设备)。
- 2. 手动设置虚拟串口软件方式和 USR-TCP232-E 系列连接
  - ① 打开虚拟串口,设置点击添加串口,选择串口号为 COM2(选择 COM 号一定要避开已经存在的 COM 口) 网络协议选择 TCP Client,目标域名/IP 设置成 USR-TCP232-E 系列的 IP,目标端口号设置为 USR-TCP232-E 系列的端口号,备注 填写自己的设备名称。
  - ⑦ 点击确定,观察连接是否建立,显示连接建立表明已建好连接,然后就能双向透传数据。

|                                                                                                    | 23 |
|----------------------------------------------------------------------------------------------------|----|
| 设备(D) 工具(T) 选项(O) English 帮助(H)                                                                                                    |    |
| With Book         With Book         < |    |
| 备注 串口号 串口参数 串口犹太 网络热心 目标四 目标端口 本地端口 串口接收 网络接收 网络状态 注册                                                                                                    |    |
|                                                                                                    |    |
| 虚拟串号 COM2 ▼<br>网络协议: TCP Client ▼<br>目标IP/I或名 192.168.0.7                                                                                                    |    |
| 目标端口: 23                                                                                                    |    |
| 本地端口: 8234                                                                                                    |    |
| 备 注: 设备1                                                                                                    |    |
| ● 确认 ● 取消 高级 >                                                                                                    |    |
|                                                                                                    |    |

图 49 VCOM 应用模式添加串口

| 《 有人虚拟           | 有人虚拟单口软件 V3.6.0.985             |                |                  |                                                            |             |      |      |      |      |      |    |  |  |
|------------------|---------------------------------|----------------|------------------|------------------------------------------------------------|-------------|------|------|------|------|------|----|--|--|
| 设备(D)            | 设备(D) 工具(T) 选项(O) English 帮助(H) |                |                  |                                                            |             |      |      |      |      |      |    |  |  |
| <b>《</b> 》<br>添加 | <b>《</b> 》<br>删除                | <b>《</b><br>连接 | <b>企</b><br>复位计数 | ション とない とう とう とう とう しょう しょう しょう しょう しょう しょう しょう しょう しょう しょ | -<br>自动创建   | 退出   |      |      |      |      |    |  |  |
| 备注               | 串口号                             | 串口参            | 数 串口状            | 态 网络协议                                                     | 目标IP        | 目标端口 | 本地端口 | 串口接收 | 网络接收 | 网络状态 | 注册 |  |  |
| 设备1              | COM2                            |                | 未使用              | TCP Client                                                 | 192.168.0.7 | 8899 |      | 0    | 0    | 已连接  | 0  |  |  |
|                  |                                 |                |                  |                                                            |             |      |      |      |      |      | // |  |  |

图 50 串口功能

3.4.2. 流控介绍

RS485 支持软流控。

1. NONE: 无流控

2. Xon/Xoff: ,运行串口发送数据命令字符为 0x11,不允许串口发送字符位为 0x13

通过软件流控,能够更好地处理串口的收发数据,当串口接收缓存超过阈值时,通知对方串口停止发送数据,当串口缓存处理完毕后,通 知对方串口可以继续处理数据。

一般在串口数据接收然后处理需要一定时间的场合应用。
### 3.4.3. 串口成帧机制

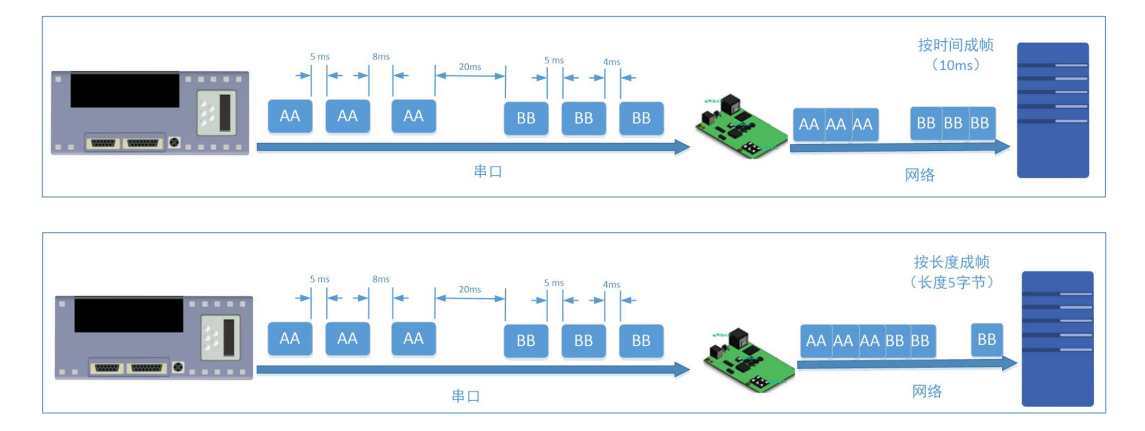

图 51 串口成帧说明

USR-TCP232-E 系列能够设置串口打包时间和串口打包长度。USR-TCP232-E 系列在数据透传过程中,按照设定的打包长度和打包时间,对串口数据进行打包。

打包时间和打包长度判定举例:

- 打包时间设置 10ms, 打包长度为 512。
   当串口收到数据,如果串口接收数据间隔时间超过 10ms,或者数据长度大于 512, USR-TCP232-E 系列打包发到网络中去。
- 2. 若打包时间和打包长度其中有一项为 0, 打包规则只有不为零的一项有效。
- 3. 打包时间设置 0ms, 打包长度为 0。

当打包时间设置成 0ms 时, USR-TCP232-E 系列执行默认打包时间,即串口收到数据间隔时间超过发送四个字节的打包时间时, USR-TCP232-E 系列便打包发送出去。比如波特率为 115200 时,四个字节打包时间为: T=0.4ms,当计算数值小于 1ms 时,打包时间按照 1ms 计算。

$$T = \frac{1}{i t t t t} * 10 * 4$$

 当 USR-TCP232-E 系列从网络端接收数据,然后再发送到串口端时,由于串口速度的限制,需要用户控制好发送流量,否则会 出现串口端数据溢出的问题,所以送网络透传数据到串口时,需要计算数据流量问题。

计算举例:

网络数据每隔 n 秒,发送 m 个字节数据。检查是否有可能溢出的方法为: (假设网络情况良好,而且网络数据传输时间忽略不计) 如果不出现溢出情况,在 n 秒内必须传输完毕 m 个字节的数据, 则 M 字节数据 传输时间:

如果 n>2T 表明数据不会溢出, USR-TCP232-E 系列服务器能够正常工作, 如果波特率在 9600 以下, 保持 n>T 即可。

## 3.4.4. 类 RFC2217

| ✓ 状态   | dura to the first of the first of the first |        |                 |
|--------|----------------------------------------------------------------------------------------------------|--------|-----------------|
| 总览     | 中口 <b>按网络</b>                                                                                                    |        |                 |
| ∨ 网络   | <b>車山与网络之间的数据传输参数配置</b>                                                                                                    |        |                 |
| IP设置   | 配置                                                                                                    |        |                 |
| ∨ 端口   | BD Socket                                                                                                    |        |                 |
| 端口1    |                                                                                                    |        |                 |
| 端口2    | 波特率                                                                                                    | 115200 | (600~100000)bps |
| 端口3    | w/s 400 j.cm                                                                                                    |        | 1.1             |
| 网页转串口  |                                                                                                    | 8      | bit             |
| ∨ 网关   | 校验位                                                                                                    | None • |                 |
| MQTT网关 | 停止位                                                                                                    | 1 *    |                 |
| ◇ 云服务  | 冻垃槽式                                                                                                    | NONE   |                 |
| 有人云    | UIUZITABLU                                                                                                    | NONE , |                 |
| 阿里云    | 打包长度                                                                                                    | 0      | (0~1460)bytes   |
| 亚马逊云   | 打包时间                                                                                                    | 0      | (0~255)ms       |
| ✓ 系统   | 同步波特率(RF2217)                                                                                                    | 启用   ▼ |                 |
| 系统设置   |                                                                                                    | -      |                 |
| 管理     | 世影中口心死包                                                                                                    |        |                 |
| 日志     |                                                                                                    | 但在     | R应用             |
|        |                                                                                                    | DAIL   |                 |

#### 图 52 RFC2217 功能框图

在一些工业场合,为了传输数据的加密性,不少设备在数据传输的过程中会改变数据的字节长度、波特率、校验位等相关参数, USR-TCP232-E 系列也具有传输数据改变串口参数的功能。同步波特率又称 RFC2217,有人公司的同步波特率,在 RFC2217 协议的基础 上,加以修改,提高传输的准确性。

协议长度为 8 个字节,具体协议内容如下,举例的数值为 HEX 格式:

表 8 RFC2217 功能协议

| 名称           | 包头       | 波特率          | 位数参数       | 和校验     |
|--------------|----------|--------------|------------|---------|
| 位数(bytes)    | 3        | 3            | 1          | 1       |
| 说明           | 三个字节减    | 高位在前,最小为 600 | 数据位/停止位/校验 | 除去包头的四位 |
|              | 少误判      | (00 02 58)   | 位,见下表      | 和,忽略高位  |
| 115200,N,8,1 | 55 AA 55 | 01 C2 00     | 03         | C6      |
| 9600, N,8,1  | 55 AA 55 | 00 25 80     | 03         | A8      |

串口参数位 bit 含义 :

表 9 串口参数位 bit 含义

| 位号  | 说明    | 值  | 描述      |
|-----|-------|----|---------|
|     |       | 10 | 7 位数据位  |
|     |       | 11 | 8 位数据位  |
| 2   | 停止位   | 0  | 1 位停止位  |
|     |       | 1  | 2 位停止位  |
| 3   | 校验位使能 | 0  | 不使能校验位  |
|     |       | 1  | 使能检验位   |
| 5:4 | 校验位类型 | 00 | ODD 奇校验 |

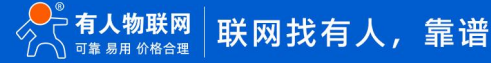

|     |     | 01 | EVEN 偶校验 |
|-----|-----|----|----------|
| 7:6 | 无定义 | 00 | 请写 0     |

使用方法:

1. 当使用 RFC2217 时,点击设置软件的 RFC2217 始能,打开 RFC2217 功能

当需要串口参数改变时,发送 RFC2217 包,USR-TCP232-E 系列接收到网络传输的 RFC2217 指令后,修改 USR-TCP232-E 系列的串口参数,不透传 RFC2217 指令

### 3.4.5. 串口缓存

当 TCP 连接未建立时,串口接收的数据将会被放在缓存区,串口缓存为动态缓存,根据包的大小进行缓存,包长为 10Byte 时可缓存 200 包即 2KB,包长为 1460Byte 时可缓存 5 包即 7.3KB,当 TCP 连接建立后,串口缓存数据可以根据客户需求设置是否清理。

该功能默认不缓存。Httpd Client 模式下或者 TCP Client 模式下开启短连接功能时,清除缓存数据功能失效。设置示意图如下:

| ✓ 状态   | 配置           |                                        |               |
|--------|--------------|----------------------------------------|---------------|
| 总览     |              |                                        |               |
| ∨ 网络   | 系统设置         |                                        |               |
| IP设置   |              |                                        |               |
| ✓ 端口   | 模块名称         | USR-TCP232-ED2                         |               |
| 端口1    | Websocket端口号 | 6432                                   | (1~65535)     |
| 端囗2    | Websocket方向  | UART1                                  |               |
| 端口3    | 网页日志功能       | ¥⁄∏ ▼                                  | (port:6433)   |
| 网页转串口  |              |                                        |               |
| ✓ 网关   | 网页端口号        | 80                                     | (1~65535)     |
| MQTT网关 | 账号           | admin                                  |               |
| ∨ 云服务  | 密码           | •••••                                  | 8             |
| 有人云    | 电口磁方         | па                                     |               |
| 阿里云    |              | 7///////////////////////////////////// |               |
| 亚马逊云   | 无数据重启        | 0                                      | (0/60~65535)s |
| ✓ 系统   | SNMP功能       | 关闭                                     | 0             |
| 系统设置   | Telnet功能     | ¥闭 ▼                                   |               |
| 管理     |              |                                        |               |
| 日志     | NTP功能        | 关闭                                     |               |
|        | 485防冲突功能     | 关闭                                     | 0             |
|        | HTTPS功能      | 关闭                                     | ۲             |
|        |              |                                        |               |

图 53 串口缓存图示

### 3.5. 特色功能

# 3.5.1. 串口/网络心跳包

| ~ 状态   | 串口与网络之间的数据传输参数配置 | 2             |                 |
|--------|------------------|---------------|-----------------|
| 总览     | 予第               |               |                 |
| ∨ 网络   | HUE              |               |                 |
| IP设置   | 串口 Socket        |               |                 |
| ∨ 端口   |                  |               |                 |
| 端口1    | 波特率              | 115200        | (600~100000)bps |
| 端囗2    | 数据位              | 8             | ▼ bit           |
| 端口3    | 校验位              | None          | ×               |
| 网页转串口  | 18 i 1-107       | 4             | •               |
| ~ 网关   | <u>M</u> -∏¢t    |               | •               |
| MQTT网关 | 流控模式             | NONE          | •               |
| ∨ 云服务  | 打包长度             | 0             | (0~1460)bytes   |
| 有人云    | 打包时间             | 0             | (0~255)ms       |
| 阿里云    |                  |               |                 |
| 亚马逊云   | 间步波将率(KF2217)    | 启用            | •               |
| ∨ 系统   | 使能串口心跳包          |               |                 |
| 系统设置   | 串口心跳包            | www.usr.cn    |                 |
| 管理     |                  | HEX 🗐 ASCII 🗹 |                 |
| 日志     | 心跳包时间            | 30            | (1~65535)s      |

图 54 串口心跳包

| ✓ 状态   |                                      |
|--------|--------------------------------------|
| 总览     |                                      |
| ✓ 网络   | 申山も利益へ同じ致活行相参数配置                     |
| IP设置   | 配置                                   |
| ✓ 端□   |                                      |
| 端口1    |                                      |
| 端口2    | SOCKET A                             |
| 端口3    |                                      |
| 网页转串口  | 工作方式 TCP Server V None V             |
| ✓ 网关   | TCP Server支持最大连接数量 8 v 超出连接数量 KICK v |
| MQTT网关 | 本地蘭口 23 (1~65535)                    |
| ✓ 云服务  | (0)2217(1) ×4/17                     |
| 有人云    | Matin All                            |
| 阿里云    | Modbus 轮询 🔲 响应超时时间 200 (10~9999)ms   |
| 亚马逊云   | 使能网络心跳包 🖌                            |
| ◇ 系统   | 网络心影性现 www.usr.cn                    |
| 系统设置   | HEX 💷 ASCII 🗹                        |
| 管理     | 心跳(短时间 30 (1~65535)s                 |
| 日志     |                                      |
|        | SOCKET                               |
|        | 工作方式 None v                          |
|        |                                      |
|        | 保存&应用                                |

#### 图 55 网络心跳包

USR-TCP232-E 系列模块具有心跳包功能,既能向串口发送心跳包,也可以向网络发送心跳包。

串口心跳包:可以作为固定的查询指令,通过心跳包的方式发送到串口。

网络心跳包:用于连接的维持,仅在 TCP Client 和 UDP Client 模式下生效。

### 3.5.2. 注册包

网络注册包发送方式有三种:连接发送、数据携带、全注册。

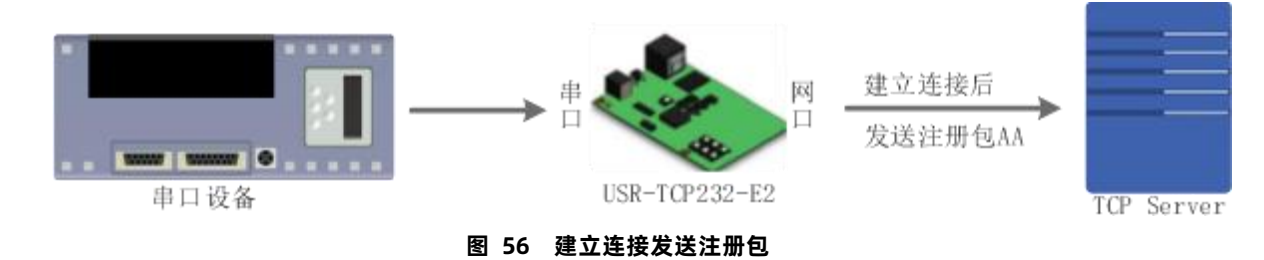

连接发送:连接建立后,立即发送注册包,主要目的是为了让服务器能够识别数据来源设备,或作为获取服务器功能授权的密码。

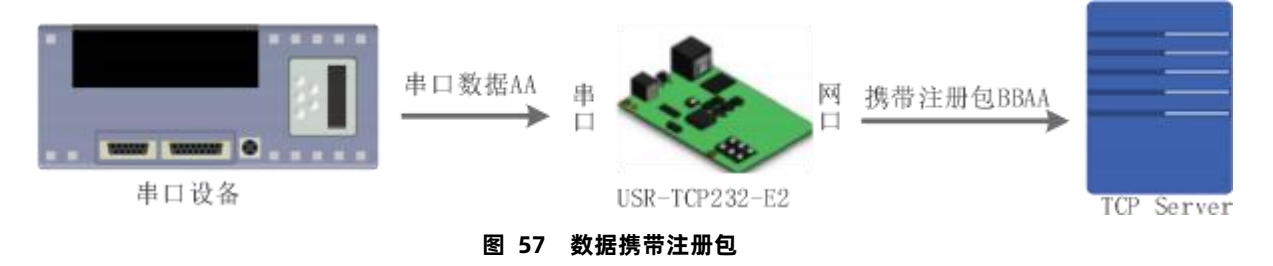

数据携带:发送数据在数据最前端接入注册包,主要用于协议传输。

### 全注册:即连接发送和数据携带两种方式同时支持。

| ─      | 串口 Socket   |                                |
|--------|-------------|--------------------------------|
| 总质     |             |                                |
| ✓ 网络   | SOCKET A    |                                |
| IP设置   | 工作方式        | TCP Client V None V            |
| ✓ 端□   |             |                                |
| 端口1    | 辺桂服労龤地址     | 192.168.10.144                 |
| 端口2    | 本地/远程端口     | 0 23 (1~65535)                 |
| 端口3    | 超时重连时间      | 0 (0~99999)s                   |
| 网页转串口  | 网络打印        | × A                            |
| ✓ 网关   |             |                                |
| MQTT网关 | Modbus 轮询 [ | 圖 响应超时时间 200 (10~9999)ms       |
| ◇ 云服务  | 使能网络心跳包     |                                |
| 有人云    | 注册包类型       | 自定义注册包 🔻 位置 连接发送 🔻             |
| 阿里云    | 注册包内容       | <u>连接发送</u><br>www.usr.cn 数据携带 |
| 亚马逊云   |             | 全注册<br>HEX □ ASCII I           |
| ∨ 系统   | SSL加密       | 关闭 ▼ 不輸正证书 ▼                   |
| 系统设置   |             |                                |
| 管理     | SOCKET B    |                                |
| 日志     | 工作方式        | None                           |
|        |             |                                |
|        |             | 保存8应用                          |
|        | 图 58 注册6    | 自功能                            |

网络注册包有四种类型:

- > 注册包关闭:关闭注册包
- > 自定义注册包:用户自定义注册包内容,注册包长度为40,内容可以任意设置

- ▶ 透传云:使用 ID+密码方式链接有人云,需要与有人云上添加的设备 ID 密码一致
- ▶ MAC 注册包:将 USR-TCP232-E 系列本身的 MAC 作为注册包内容发送

| Socket  |                        |
|---------|------------------------|
| OCKET A |                        |
| 工作方式    | TCP Client V None V    |
| 远程服务器地址 | 192.168.0.201          |
| 本地/远程端口 | 0 23 (1~65535)         |
| 超时重连时间  | 0 (0~99999)s           |
| 网络打印    | 关闭 🖌                   |
| 使能网络心跳包 |                        |
| 注册包类型   | 注册包关闭 V 位置 连接发送 V      |
| SSL加密   | 注册包关闭<br>自定义注册包<br>适传云 |
| KET B   | MAC注册包                 |

图 59 注册包类型

### 3.5.3. Modbus 功能

Modbus RTU 与 Modbus TCP:通过设置可以实现 Modbus 串口协议到 Modbus 网络协议的转换。

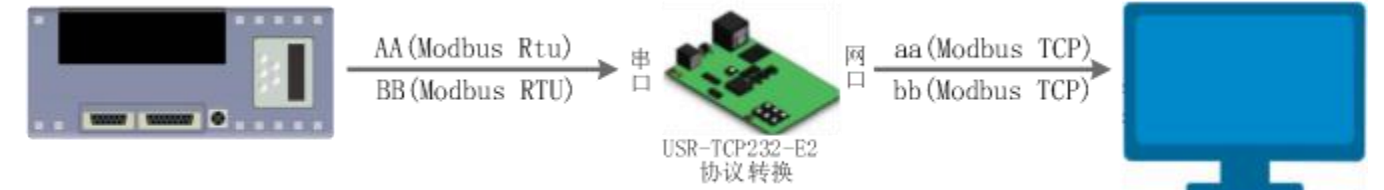

图 60 Modbus TCP

- 1. 打开网页,把 USR-TCP232-E 系列设置成 TCP Server 或者是 TCP Client 模式
- 2. ModbusTCP 一栏选择 ModbusTCP
- 3. 点击设置保存参数

| > 网络   | SOCKET A           |               |             |            |   |
|--------|--------------------|---------------|-------------|------------|---|
| しぎ く   | 工作方式               | TCP Server    | ✓ ModbusTCI | P <b>v</b> |   |
| 端口1    |                    | one of Median |             |            |   |
| 端口2    | TCP Server支持最大连接数量 | 8             | ✔ 超出连接数量    | KICK       | ~ |
| 端口3    | 本地端口               | 23 (1~65535)  |             |            |   |
| 端口4    | 网络打印               | 关闭            | ~           |            |   |
| 网页转串口  | Modbus 於面          | 0.00          | (10, 0000)  |            |   |
| ✓ 网关   | Modbus 4049        |               | (10~9999)ms |            |   |
| MQTT网关 | 使能Modbus异常响应       |               |             |            |   |
| 边缘计算网关 | 使能网络心跳包            |               |             |            |   |
| ✓ 云服务  | 网络心跳包              | www.usr.cn    |             |            |   |
|        |                    |               |             |            |   |

图 61 Modbus RTU 转 Modbus TCP

- 4. 通过 Modbus Poll 和 Modbus Slave 去查询验证 Modbus TCP 转 Modbus RTU
- 5. 设置 Modbus 软件如图所示

| 📓 Modbus Slave -                  | Mbslav1 – 🗆 🗙                                                                                                    | 📲 Modbus Poll - Mbpoll1                                                                                                    | - 🗆 🗙                                                                     |
|-----------------------------------|----------------------------------------------------------------------------------------------------|----------------------------------------------------------------------------------------------------|---------------------------------------------------------------------------|
| File Edit Connect<br>Help         | tion Setup Display View Window                                                                                        | File Edit Connection Setup Functions Dis<br>Connection Setup                                                                                                    | olav View Window<br>X                                                     |
| Connection Setup                  | ×                                                                                                    | Connection<br>Modbus TCP/IP ~<br>Serial Settings                                                                                                    | OK 2 E                                                                    |
| Serial Port     Serial Port     O | TCP/IP         UDP/IP         Cancel           Mode         Cancel           RIU         ASCII           Flow Control | Second Second Se | Mode<br>RTU ASCII<br>Response Timeout<br>1000 [ms]<br>Delay Between Polls |
| None Parity V<br>1 Stop Bit V     | TCP/IP Port 502 Ignore Unit ID                                                                                        | 1 Stop Bit     Advanced       Bemote Modbus Server     IP Address or Node Name                                                                                                    | 20 [ms]                                                                   |
| 0                                 | U                                                                                                    | 192.168.0.7                                                                                                    | ~                                                                         |
| 7                                 | 0                                                                                                    | Server Port Connect Timeout                                                                                                    | ● IFv4                                                                    |
| 8                                 | 0                                                                                                    | 23 3000 [ms]                                                                                                    | O IPv6                                                                    |
| Q                                 | 0                                                                                                    | la su u                                                                                                    |                                                                           |
| or Help, press F1.                | Port 3: 115200-8-N-1                                                                                                  | For Help, press F1. [192.168.0.7]:                                                                                                    | 23                                                                        |

图 62 Modbus RTU 转 Modbus TCP 软件设置截图

6. 设置完成后点击 OK,更新 Modbus Slave 的数据, Modbus Poll 的数据也跟着更新。

| Image: Modbus Slave - Mbslav1     —     —     X       File     Edit     Connection     Setup     Display     View     Window       Help     Image: Image: Image |           |                      | Modbus Poll - Mbpoll       File     Edit       Connection     S       Help       D     D       Modbus     D | i<br>etup Functions Display<br> | - □ ×<br>View Window |
|----------------------------------------------------------------------------------------------------|-----------|----------------------|----------------------------------------------------------------------------------------------------|---------------------------------|----------------------|
| 📴 Mbsl                                                                                                    | av1       |                      | Mbpoll1                                                                                                    |                                 |                      |
| ID = 1: F                                                                                                    | F = 03    |                      | Tx = 199: Err = 22: ID =                                                                                    | 1: F = 03: SR = 1000ms          | 3                    |
|                                                                                                    | Alias     | 00000                | Alias                                                                                                    | 00000                           |                      |
| 0                                                                                                    |           | 2                    | 0                                                                                                    | 2                               |                      |
| 1                                                                                                    |           | 5                    | 1                                                                                                    | 5                               |                      |
| 2                                                                                                    |           | Ō                    | 2                                                                                                    | 0                               |                      |
| 3                                                                                                    |           | 0                    | 3                                                                                                    | o                               |                      |
| 4                                                                                                    |           | 0                    | 4                                                                                                    | 0                               |                      |
| 5                                                                                                    |           | 0                    | 5                                                                                                    | 0                               |                      |
| 6                                                                                                    |           | 0                    | 6                                                                                                    | 0                               |                      |
| 7                                                                                                    |           | 0                    | . 7                                                                                                    | 0                               |                      |
| 8                                                                                                    |           | 0                    | 8                                                                                                    | 0                               |                      |
| 9                                                                                                    |           | 0                    | Q                                                                                                    | 0.0                             |                      |
| For Help, p                                                                                                    | press F1. | Port 3: 115200-8-N-1 | For Help, press F1.                                                                                         | [192.168.0.7]: 23               |                      |

图 63 Modbus RTU 转 Modbus TCP 转换结果

### Modbus 主动查询:

通过 USR-TCP232-E 系列的串口心跳包功能,可以实现 Modbus 主动查询的功能。

- 1. 通过网页设置,开启串口心跳包功能,查询指令为心跳包内容。
- 2. 设置 Modbus Slave 软件
- 3. 查询指令返回结果

| 波特率           | 115200          | (600~921600)bps |
|---------------|-----------------|-----------------|
| 数据位           | 8               | ✓ bit           |
| 校验位           | None            | ~               |
| 停止位           | 1               | ~               |
| 流控模式          | NONE            | ×               |
| 打包长度          | 0               | (0~1460) by tes |
| 打包时间          | 0               | (0~255)ms       |
| 同步波特率(RF2217) | 启用              | v               |
| 使能串口心跳包       |                 |                 |
| 串口心跳包         | 0103000000AC5CD |                 |
|               | HEX 🗹 ASCII 🗌   |                 |
| 心跳包时间         | 30              | (1~65535)s      |

| nnection Setup     | ⊟ 凿   🤊 №    | ×               |
|--------------------|--------------|-----------------|
| Connection         |              | ОК              |
| Port 3 🗸 🗸         | Mode         | Cancel          |
| 115200 Baud 🖂      | Flow Control |                 |
| 8 Data bits 🛛 🗸    | DSR CTS      | 6 disable delay |
| None Parity $\sim$ |              |                 |
| 1 Stop Bit 🗸 🗸     | Port 502     | Unit ID         |

图 65 Modbus RTU 主动查询设置截图

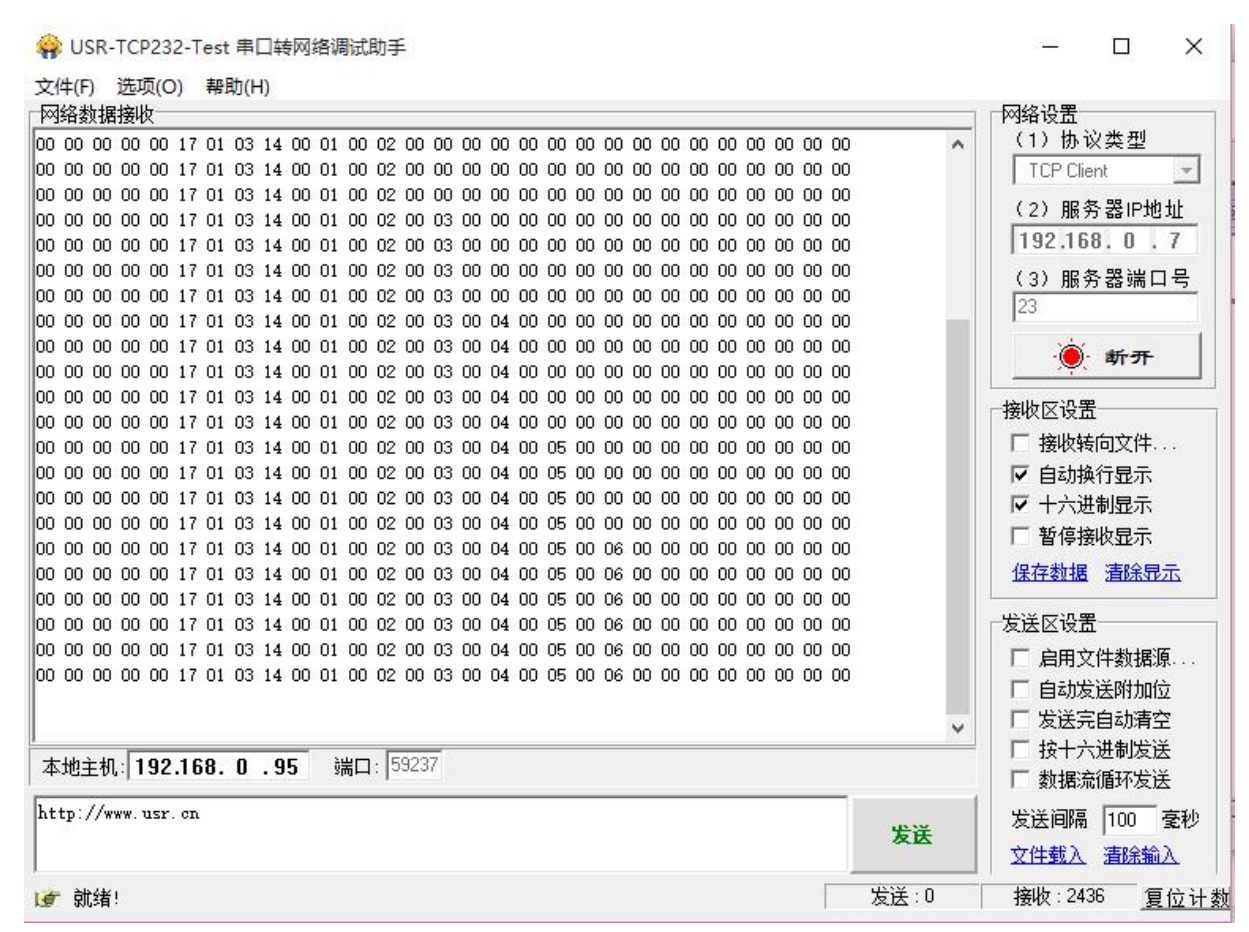

图 66 Modbus RTUS 主动查询设置截图

Modbus 轮询:

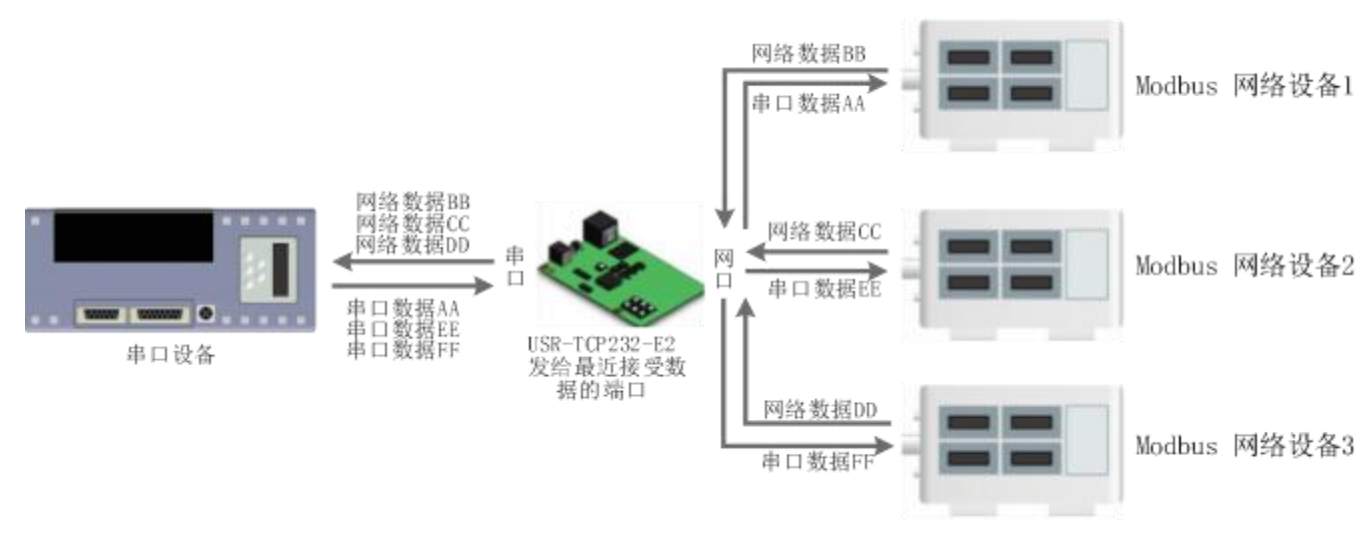

图 67 Modbus TCP

USR-TCP232-E 系列支持 Modbus 轮询功能。设置模块为 Modbus Poll,支持多主机轮询查看参数。

1. 通过虚拟串口实现多主机轮询。

(1) 设置 USR-TCP232-E 系列参数,确保选中 Modbus 轮询,设置超时时间,默认 200ms。

| → 状态       |                                    |
|------------|------------------------------------|
| <b>前</b> 版 | 串口转网络                              |
| ✓ 网络       | <b>串口与网络之间的数据传输参数配置</b>            |
|            |                                    |
|            |                                    |
| * 14日      | 串口 Socket                          |
| 端山1<br>—   |                                    |
| 端口2        | SOCKET A                           |
| 端口3        |                                    |
| 网页转串口      | LIFPJIK ICP Server V ModbusICP V   |
| ∨ 网关       | TCP Server支持最大连接数量 8               |
| MQTT网关     | 本地端□ 23 (1~65535)                  |
| ∨ 云服务      |                                    |
| 有人云        |                                    |
| 阿里云        | Modbus 轮询 🗹 响应超时时间 200 (10~9999)ms |
| 亚马逊云       | 便能Modbus异常响应                       |
| ◇ 系统       |                                    |
| 系统设置       |                                    |
| 管理         | SOCKET B                           |
| 日志         | 工作方式 None v                        |
|            |                                    |
|            | 保存8应用                              |
|            |                                    |

图 68 Modbus 轮询网页设置截图

(2) 打开虚拟串口,建立几个串口,连接到 USR-TCP232-E 系列。

| 《 有人虚            | 以串口软件 V                      | 3.6.0.985                                         |                                         |                                                      |                                                                                                    |                            |      |      |      |          |             |
|------------------|------------------------------|---------------------------------------------------|-----------------------------------------|------------------------------------------------------|----------------------------------------------------------------------------------------------------|----------------------------|------|------|------|----------|-------------|
| 设备(D)            | 工具(T) 选                      | 项(O) English 帮                                    | 朏(H)                                    |                                                      |                                                                                                    |                            |      |      |      |          |             |
| <b>《</b> 》<br>添加 |                              | <ul> <li>         ·         ·         ·</li></ul> | <b>》</b><br>监控                          |                                                      | <ul> <li>()</li> <li>()</li> <li< th=""><th></th><th></th><th></th><th></th><th></th><th></th></li<></ul> |                            |      |      |      |          |             |
| 备注               | 串口号                          | 串口参数                                              | 串口状态                                    | 网络协议                                                 | 目标IP                                                                                                    | 目标端口                       | 本地端口 | 串口接收 | 网络接收 | 网络状态     | 注册ID        |
|                  | COM2                         |                                                   | 未使用                                     | TCP Client                                           | 192.168.0.7                                                                                                    | 23                         |      | 0    | 0    | 已连接      | 0           |
|                  | COM4<br>COM4<br>COM5<br>COM6 |                                                   | 未未使使使用用用用用用用用用用用用用用用用用用用用用用用用用用用用用用用用用用 | TCP Client<br>TCP Client<br>TCP Client<br>TCP Client | 192,168.0.7<br>192,168.0.7<br>192,168.0.7<br>192,168.0.7                                                                                                    | 23<br>23<br>23<br>23<br>23 |      | 0    | 0    | 已已已已已已已已 | 0<br>0<br>0 |
|                  |                              |                                                   |                                         |                                                      |                                                                                                    |                            |      |      |      |          | 11          |
|                  |                              |                                                   |                                         |                                                      |                                                                                                    |                            |      |      |      |          | 10 mm       |

### 图 69 Modbus 虚拟串口设置截图

(3) 打开 Modbus Slave, 串口选择与 USR-TCP232-E 系列接的串口, 打开 Modbus Poll, 和建立好的串口建立映射关系。

(4) 修改 Modbus Slave 的值 Modbus Poll 也跟着改变。

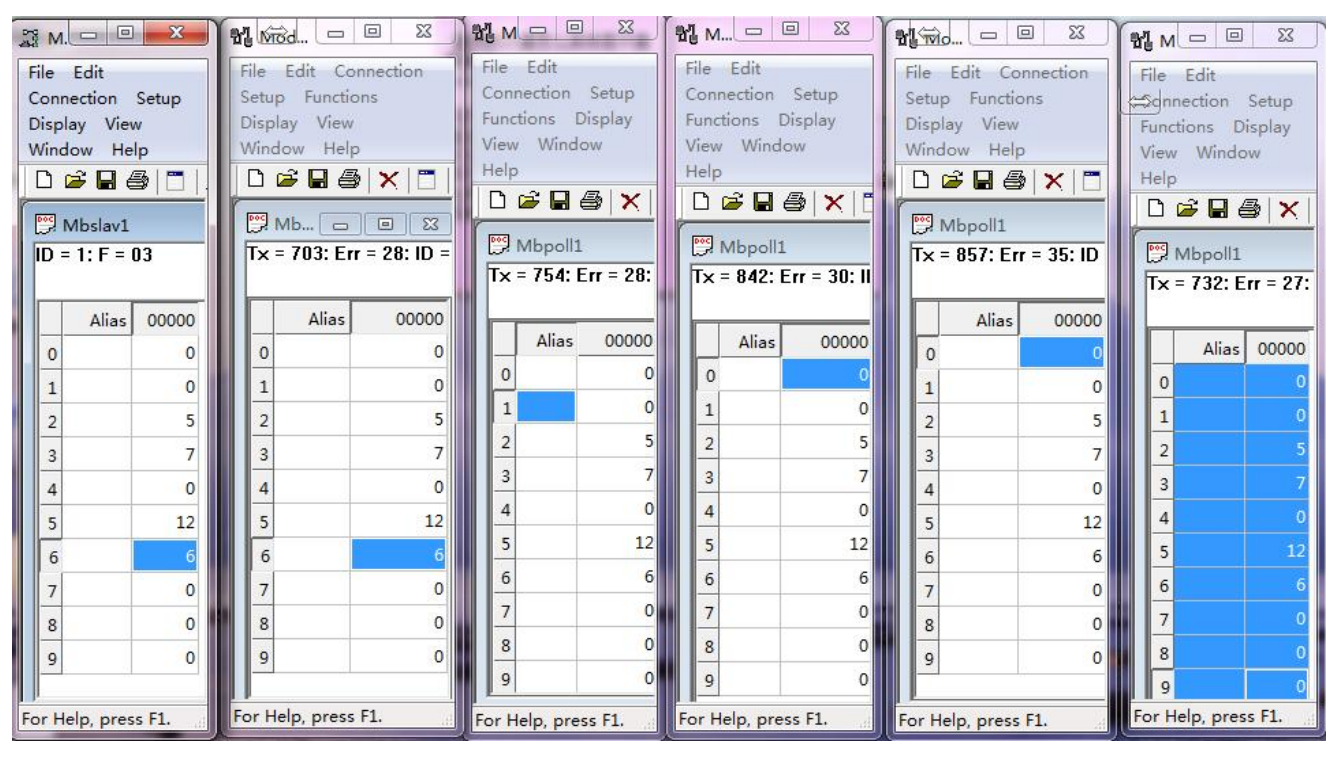

图 70 Modbus 轮询测试截图

- 2. 通过 Modbus TCP 转 Modbus RTU,进行 Modbus 轮询。
  - (1) 设置 USR-TCP232-E 系列,选择 Modbus TCP。
  - (2) 打开 Modbus Slave, 串口选择与 USR-TCP232-E 系列连接的串口, 打开 Modbus Poll 选择网络模式, 和 USR-TCP232-E 系列建立连接。
  - (3) 修改 Modbus Slave 的值 Modbus Poll 也跟着改变。

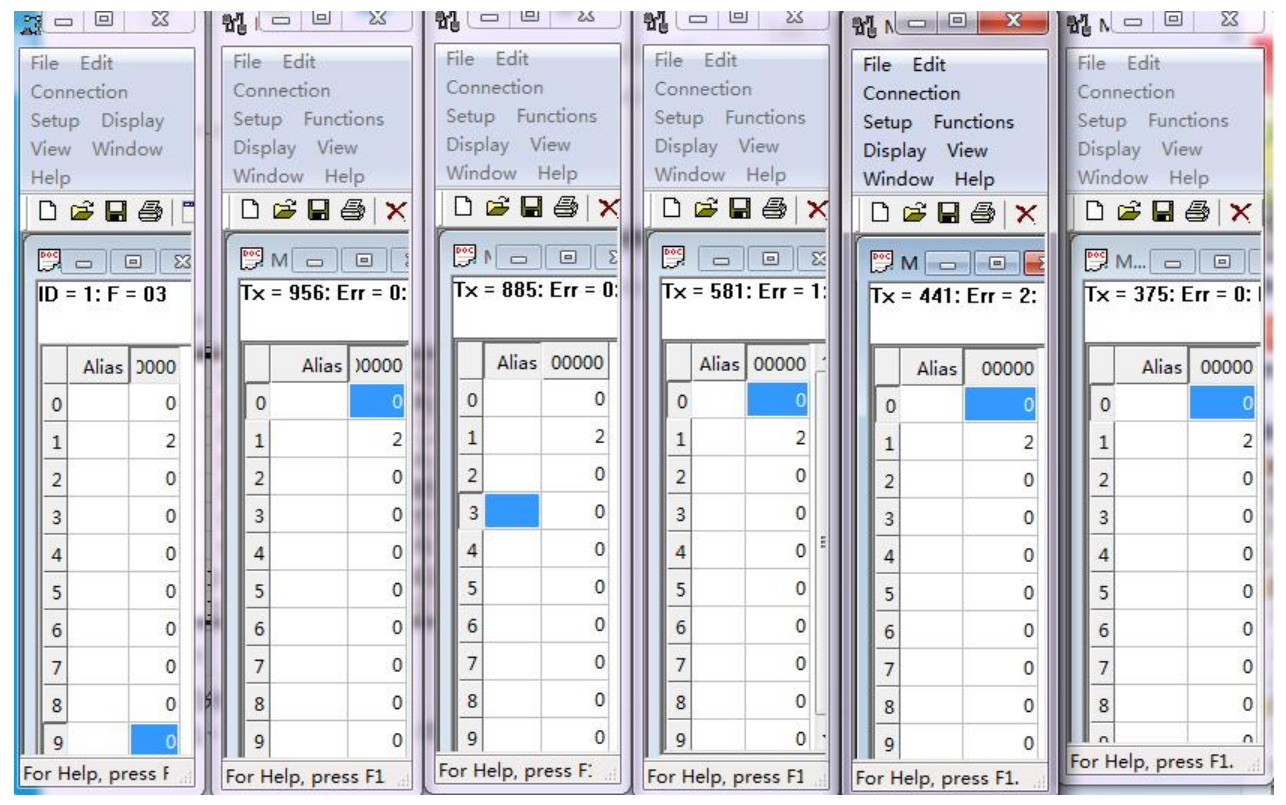

#### 图 71 Modbus 轮询测试截图

 Modbus 轮询最多支持 16 路主机查询,后续开放更多。Modbus 轮询使用要设置好轮询时间,轮询间隔过短,轮询指令过长, 波特率过低,可能会导致命令周期和轮询时间冲突,导致整个过程不能正常轮询。

### 3.6. 系统功能

3.6.1. 网络打印

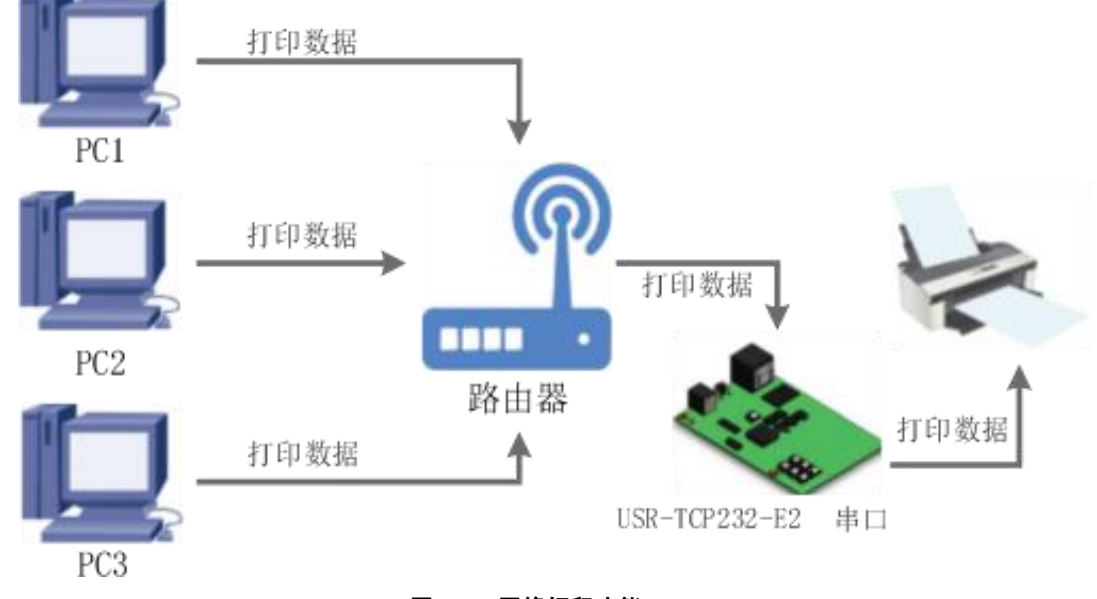

图 72 网络打印功能

网络打印功能类似于打印机服务器,通过现有的打印驱动程序,稍微修改即可实现网络打印功能。

测试方法:

1. 配置模块参数,如图所示,注意选择工作模式为"TCP Server"、本地端口号为: 9100,选中网络打印功能,保存设

置。

|              | 工作方式   | TCP S | erver     | ~ | None        | ~  |   |
|--------------|--------|-------|-----------|---|-------------|----|---|
| TCP Server支持 | 最大连接数量 | 8     |           | ~ | 超出连接数量 KICK | 10 | ~ |
|              | 本地端口   | 9100  | (1~65535) |   |             |    |   |
| 2            | 网络打印   | 启用    |           | ~ |             |    |   |
| 使            | 能网络心跳包 |       |           |   |             |    |   |
|              | 注册包类型  | 透传云   |           | ~ | 位置连接发送      | ~  |   |
|              | 设备ID   | 0     |           |   |             |    |   |
|              | 通讯密码   | 0     |           |   |             |    |   |
|              | SSL加密  | 关闭    |           | ~ | 不验证证书       | ~  |   |
| SOCKET B     |        |       |           |   |             |    |   |
|              | 工作方式   | None  |           | ~ |             |    |   |

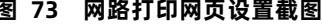

2. 设置打印机驱动

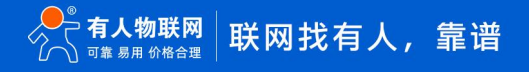

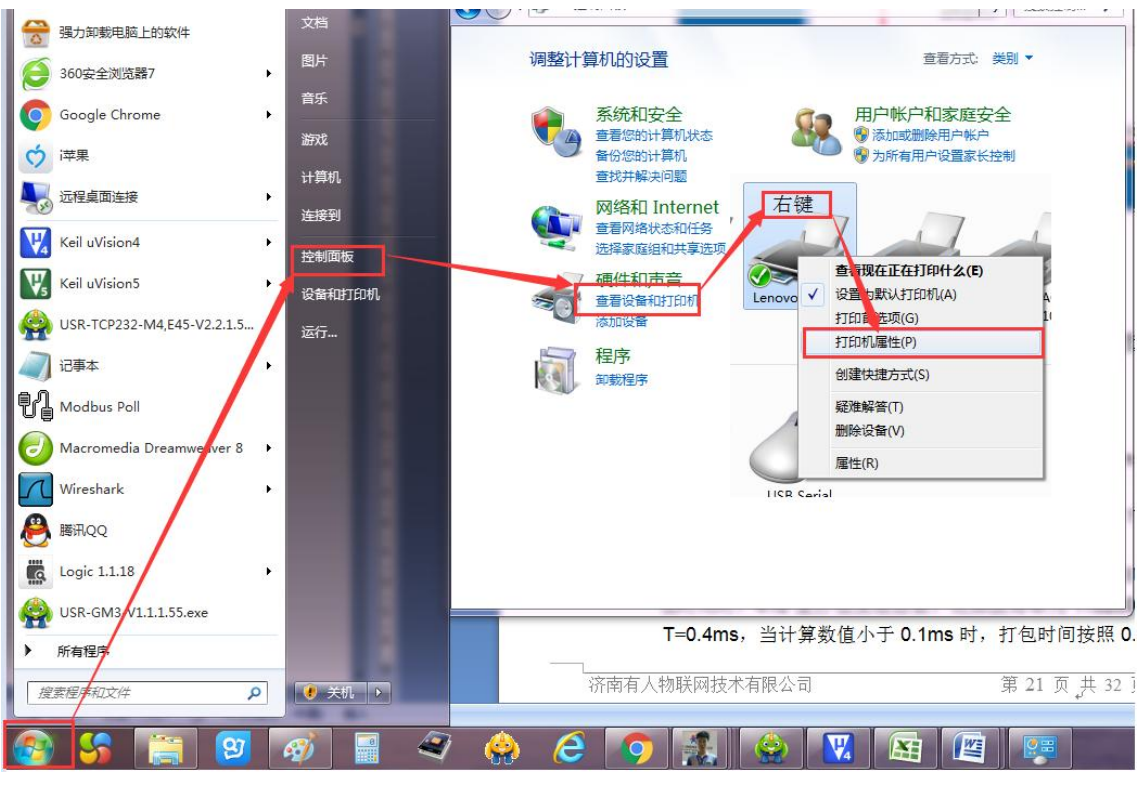

图 74 电脑打印驱动设置-1

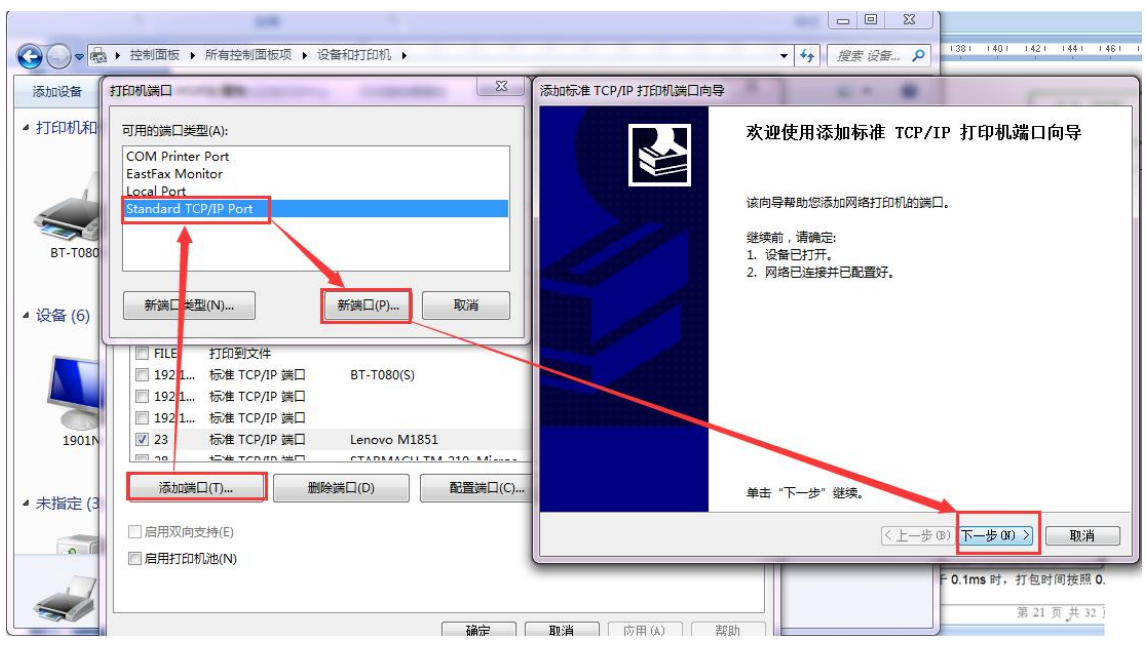

图 75 电脑打印驱动设置-2

点击下一步, 输入模块 IP 地址, 然后点击下一步, 一直下一步直到完成。

| 添加标准 TCP/IP 打印机端口向导  |                      |
|----------------------|----------------------|
| 添加端口<br>你想为哪一设备添加端口? |                      |
| 输入打印机名或 IP 地址,以及     | 及设备的端口名。             |
| 打印机名或 IP 地址(A):      | 192.168.0.7          |
| 端囗名(P):              | 192.168.0.7_1        |
|                      |                      |
|                      |                      |
|                      |                      |
|                      |                      |
|                      |                      |
|                      | < 上一步(B) 下一步(N) > 取消 |

图 76 电脑打印驱动设置-3

3. 串口接入打印机,打开一个 word, 点击打印。

| 添加标准 TCP/IP 打印机端口向导        |                            | 正在检测 TCP/IP 端口<br>检测完成时 Windows 会自动移 | 四下一市                                                   |                 |
|----------------------------|----------------------------|--------------------------------------|--------------------------------------------------------|-----------------|
| 添加端口<br>您想为哪一设备添加端口?       |                            | TROUGHT WINDOWS Z LINNS              |                                                        |                 |
| 输入打印机名或 IP 地址,以近           | 及设备的端口名。                   |                                      | Q                                                      |                 |
| 打印机名或 IP 地址(A):<br>端口名(P)· | 192.168.0.7<br>192.168.0.7 |                                      | 1                                                      |                 |
|                            |                            |                                      | < 上- 手 (1) 下 + (1) 子 <b>取消</b>                         | 业并在网络上执行另一次搜    |
|                            |                            |                                      | 设新类型<br>● 标准(S) Generic Network Card<br>● 自定义(C) 设置(E) |                 |
|                            |                            | <上一步(B) 下一步(B) >                     | <u>〈上一歩</u>                                            | (8) 下一步(9) > 取消 |

图 77 电脑打印驱动设置-4

## 3.6.2. 超时重启

超时重启(无数据重启)功能主要用于保证 USR-TCP232-E 系列长期稳定工作, 当网口长时间接收不到网络数据, USR-TCP232-E 系列将在特定时间内重启,从而避免异常情况对通信造成影响。超时重启的时间可以通过网页和 AT 指令进行设置,设置范围为 60~65535s, 默认值为 0, 即关闭该功能。设置示意图如下:

| ✓ 状态   | <b>耐</b> 署   |                |               |
|--------|--------------|----------------|---------------|
| 总览     | HUM          |                |               |
| ✓ 网络   | 系统设置         |                |               |
| IP设置   |              |                |               |
| ✓ 端□   | 植块名称         | USR-TCP232-ED2 |               |
| 端囗1    | Websocket端口号 | 6432           | (1~65535)     |
| 端口2    | Websocket方向  | UART1          |               |
| 端口3    | 网西日本神经       |                |               |
| 网页转串口  | 网贝口志切能       | 关闭             | (port:6433)   |
| / 网关   | 网页端口号        | 80             | (1~65535)     |
| MQTT网关 | 影響           | admin          |               |
| ✓ 云服务  | 密码           |                | 2             |
| 有人云    |              |                |               |
| 阿里云    | ▲□缓存         | 关闭             |               |
| 亚马逊云   | 无数据重启        | 0              | (0/60~65535)s |
| ∨ 系统   | SNMP功能       | 关闭             | 0             |
| 系统设置   | Talaattieb   | 34277 -        |               |
| 管理     | 1 enerying   | 天团             |               |
| 日志     | NTP功能        | 关闭             | 0             |
|        | 485防冲突功能     | 关闭             | 0             |
|        | HTTPS功能      | 关闭             | a             |
|        |              |                |               |

图 78 无数据重启时间设置

### 3.6.3. SNMP 功能

SNMP 协议主要由两大部分构成: SNMP 管理站和 SNMP 代理。SNMP 管理站是一个中心节点,负责收集维护各个 SNMP 元素的信息,并对这些信息进行处理,最后反馈给网络管理员;而 SNMP 代理是运行在各个被管理的网络节点之上,负责统计该节点的各项信息,并且负责与 SNMP 管理站交互,接收并执行管理站的命令,上传各种本地的网络信息。

(1) 基础配置

简介:

- > SNMP 使能:通过网页配置/AT 指令配置。
- ▶ 功能定义: SNMP 功能使能后, 网管服务器可以获取设备的运行参数。
- ➢ 功能逻辑: SNMP 功能使能后, 网管服务器可以通过 SNMP 协议的 GET 指令查询矩阵中列举的设备的运行参数。
- ➢ 不支持 SET 和 TRAP 指令。
- ▶ 参数项:

SNMP 使能:打开或关闭 SNMP 功能,默认功能关闭

(2) 基础状态监控

注:绿色部分为设备 IP. (\*)标注的为标准 OID.

#### 表 8 网络参数

| 参数      | OID                                               |
|---------|---------------------------------------------------|
| IP(*)   | .1.3.6.1.2.1.4.20.1.1. <mark>172.16.11.131</mark> |
| 子网掩码(*) | .1.3.6.1.2.1.4.20.1.3. <mark>172.16.11.131</mark> |
| 主 DNS   | .1.3.6.1.2.1.12.5.0                               |
| 备用 DNS  | .1.3.6.1.2.1.12.6.0                               |
| 网关(*)   | .1.3.6.1.2.1.4.21.1.1. <mark>172.16.11.131</mark> |

| 运行时间  | .1.3.6.1.2.1.1.3.0  |
|-------|---------------------|
| PORT1 | .1.3.6.1.2.1.13.1.0 |
| PORT2 | .1.3.6.1.2.1.13.2.0 |
|       |                     |
| PORT8 | .1.3.6.1.2.1.13.8.0 |
| 固件版本号 | .1.3.6.1.2.1.12.1.0 |
| 硬件版本号 | .1.3.6.1.2.1.12.2.0 |

#### (3) 使用说明

基于 USR-TCP232-E 系列的 SNMP 功能,通过 GET 对应的 OID,可以查询相关参数。

## 配置方式如下:

①网页配置:

| ~ 状态   | 記罢           |                |               |
|--------|--------------|----------------|---------------|
| 总览     | HUEL         |                |               |
| ∨ 网络   | 系统设置         |                |               |
| IP设置   |              |                |               |
| ∨ 端口   | 橫块名称         | USR-TCP232-ED2 |               |
| 端口1    | Websocket端口号 | 6432           | (1~65535)     |
| 端口2    | Websocket方向  | UART1          |               |
| 端口3    | の木口士や金       | 24/27          | (+C422)       |
| 网页转串口  | 网及口心功能       |                | (port:0455)   |
| ✓ 网关   | 网页端口号        | 80             | (1~65535)     |
| MQTT网关 | 账号           | admin          |               |
| ◇ 云服务  | 密码           |                | 2             |
| 有人云    |              |                |               |
| 阿里云    | 甲山缓存         | 关闭             |               |
| 亚马逊云   | 无数据重启        | 0              | (0/60~65535)s |
| ✓ 系统   | SNMP功能       | 开启             | 0             |
| 系统设置   | TolootTh#S   | 关闭             |               |
| 管理     | rentecype    |                |               |
| 日志     | NTP功能        | 关闭             | 0             |
|        | 485防冲突功能     | 关闭             | 0             |
|        | HTTPS功能      | 关闭             | 0             |
|        |              | ~~~            |               |

图 79 SNMP 状态网页开启

②使用 SNMP 工具获取设备参数:

使用 snmp 集成工具:

snmputil,该工具可搜索下载。

snmputil 工具的命令规则是: snmputil [get|getnext|walk] agent community oid [oid ...]

名词含义:

[get]getnext]walk]:为消息类型,我们此次进行的操作是 get
agent:指 snmp 代理即你想进行操作的网络设备的 ip 或名称,如 192.168.10.144
community:分区域,即目标 USR-TCP232-E 系列用户密码,默认是 admin
oid:想要操作的 MIB 数据对象号,设备名称对应的 MIB 对象号是.1.3.6.1.2.1.1.5.0
③在电脑桌面 win+r 输入 cmd 进入命令行界面。
④通过 cd 命令 切换到 Snmputil.exe 路径下,运行该 exe 文件。

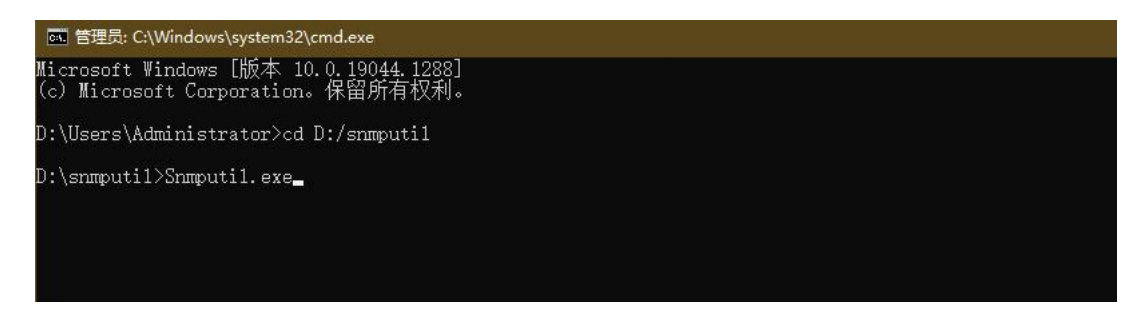

#### 图 80 进入 Snmputil

#### 3.6.4. TELNET 功能

Telnet 协议是 TCP/IP 协议族中的一员,是 Internet 远程登录服务的标准协议和主要方式。它为用户提供了在本地计算机上完成远程 主机工作的能力。在终端使用者的电脑上使用 telnet 程序,用它连接到服务器。终端使用者可以在 telnet 程序中输入命令,这些命令会 在服务器上运行,就像直接在服务器的控制台上输入一样。可以在本地就能控制服务器。要开始一个 telnet 会话,必须输入用户名和密码 来登录服务器。

(1) 基础配置

简介:

- ▶ TELNET 使能:通过网页配置/AT 指令配置。
- ▶ 功能定义:通过 TELNET 实现对设备的远程访问控制功能。
- 功能逻辑:设备作为 Telnet 服务器, Telnet 客户端连接成功后,将会远程连接到设备的 Finsh/MSH ,实现设备的远程控制, 只允许建立一路 TELNET 客户端,与 Telnet 服务器连接成功后,设备本地的 Finsh/MSH 将无法使用。
- ▶ 参数项:

TELNET 使能

参数定义:打开或关闭 TELNET 功能,默认功能关闭

TELNET 端口号:设置 TELNET 端口号,参数范围:1~65535。默认值:22。

(2)使用说明,配置方式如下:

①网页配置:

如图所示:通过网页配置 TELNET 使能,并且配置 TELNET 端口号。

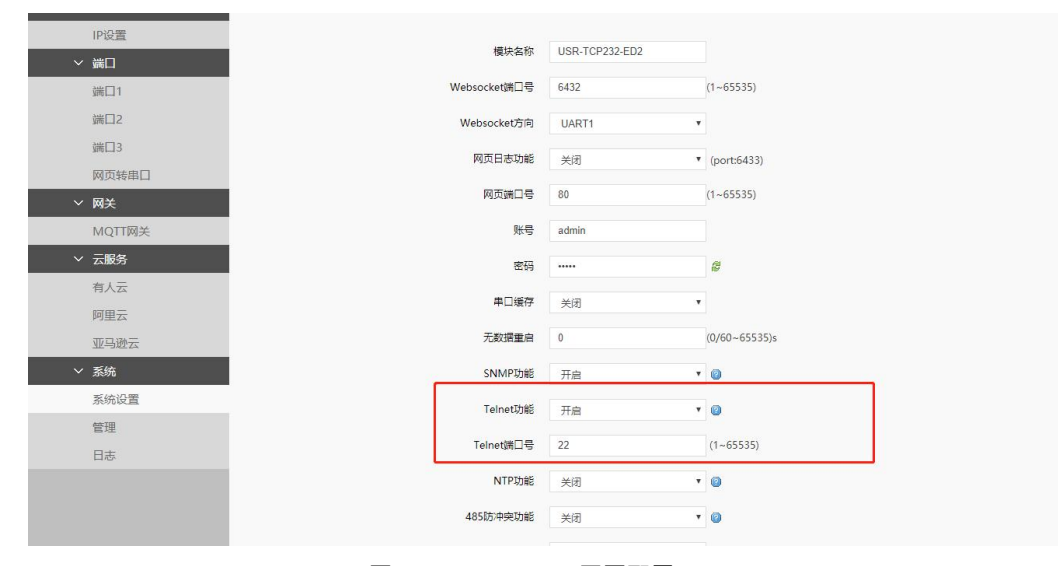

图 81 TELNETEN 网页配置

### ②链接:

MobaXterm 软件下载地址: <u>https://mobaxterm.mobatek.net/download-home-edition.html</u>

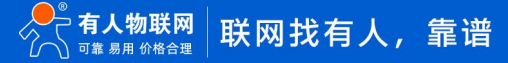

| Session settings                                                                   | x                       |  |  |  |  |  |  |
|------------------------------------------------------------------------------------|-------------------------|--|--|--|--|--|--|
| SSH Telnet Rsh Xdmcp RDP VNC FTP SFTP Serial File Shell E                          | Srowser Mosh Aws S3 WSL |  |  |  |  |  |  |
| Basic Telnet settings                                                              |                         |  |  |  |  |  |  |
| Remote host * 192.168.0.128 Username Port 22                                       | •                       |  |  |  |  |  |  |
| Advanced Telnet settings 🖉 Terminal settings 💉 Natwork settings 📩 Bookmark setting | nne                     |  |  |  |  |  |  |
|                                                                                    |                         |  |  |  |  |  |  |
| Telnet client: PuTTY telnet                                                        |                         |  |  |  |  |  |  |
| Extra options:                                                                     |                         |  |  |  |  |  |  |
|                                                                                    |                         |  |  |  |  |  |  |
|                                                                                    |                         |  |  |  |  |  |  |
| Execute macro at session start: <none></none>                                      |                         |  |  |  |  |  |  |
| OK Cancel                                                                          |                         |  |  |  |  |  |  |
|                                                                                    |                         |  |  |  |  |  |  |

#### 图 82 使用 MobaXterm 软件进入 TELNET

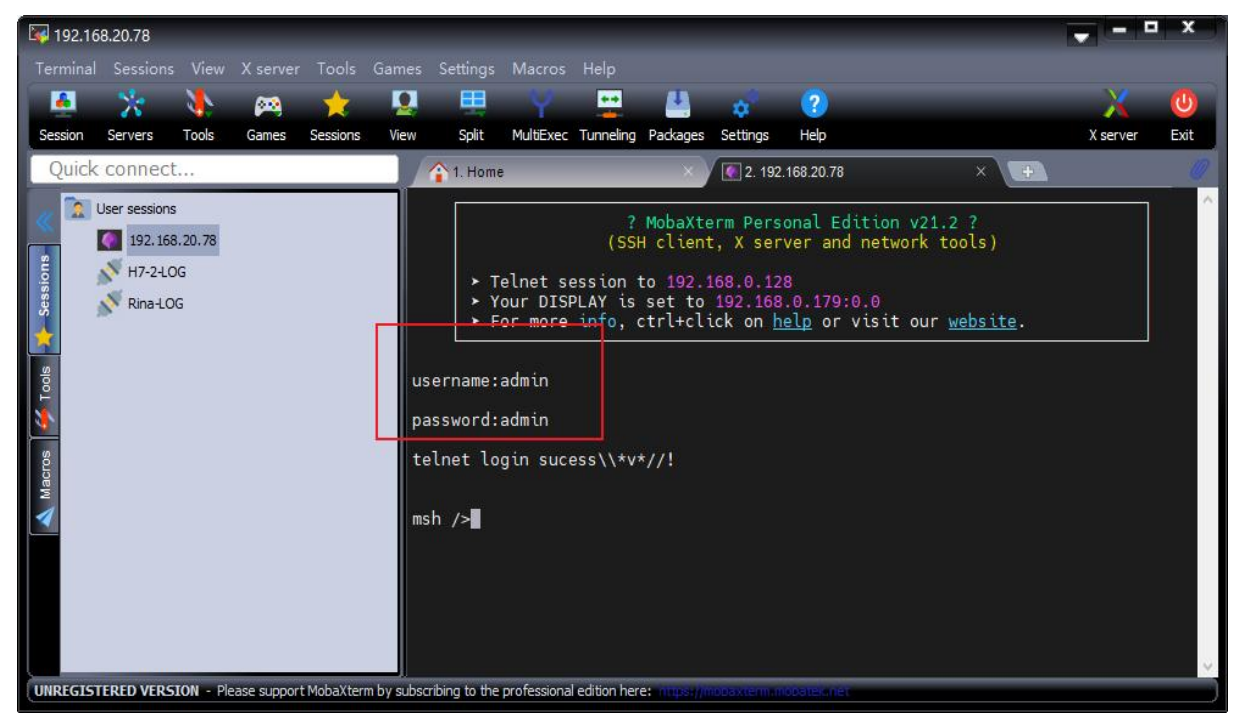

图 83 TELNET 登录

如图所示 TELNET 登录:配置 ip 地址和端口号,连接界面会出现 username:输入用户名。password:输入密码 出现 telnet login sucess\\\*v\*//!即登录成功。

#### 3.6.5. NTP 功能

简介:

- ▶ NTP 使能:通过网页配置/AT 指令配置。
- ▶ 功能定义:通过 NTP 服务器获取 NTP 时间。该功能主要服务于边缘计算等其他与时间相关的功能。
- ▶ 参数项:

NTP 使能:打开或关闭 NTP 功能,默认功能关闭

NTP 服务器地址:配置 NTP 服务器地址,默认地址: cn.ntp.org.cn

NTP 时区设置:配置 NTP 时区,默认时区:UTC+8

注:NTP 默认刷新时间 60min

网页配置:NTP功能开启,配置 NTP 服务器地址,设置 NTP 时区。

| USR-TCP232-ED2 |                                                                                                    |
|----------------|----------------------------------------------------------------------------------------------------|
| 6432           | (1~65535)                                                                                                    |
| UART1          | v                                                                                                    |
| 关闭             | v (port:6433)                                                                                                    |
| 80             | (1~65535)                                                                                                    |
| admin          |                                                                                                    |
|                | 2                                                                                                    |
| 关闭             | Ŧ                                                                                                    |
| 0              | (0/60~65535)s                                                                                                    |
| 开启             | • @                                                                                                    |
| 开启             | • @                                                                                                    |
| 22             | (1~65535)                                                                                                    |
| 开启             | × @                                                                                                    |
| cn.ntp.org.cn  |                                                                                                    |
| UTC+8          | *                                                                                                    |
| 关闭             | · @                                                                                                    |
| 关闭             | <b>v</b>                                                                                                    |
|                | USR-TCP232-ED2<br>6432<br>UART1<br>关闭<br>80<br>admin<br><br>关闭<br>0<br>开启<br>7<br>元启<br>22<br>7<br>元启<br>7<br>元信<br>1<br>7<br>元信<br>1<br>7<br>元<br>1<br>7<br>元<br>1<br>7<br>元<br>1<br>7<br>元<br>1<br>7<br>1<br>1<br>1<br>1<br>1<br>1<br>1<br>1<br>1<br>1<br>1<br>1<br>1 |

图 84 网页配置 NTP 功能开启

### 3.6.6. 自定义网页

### 注:本功能仅 H7 方案固件版本 V2.0.17 及以上支持。

A、从官网资料页下载自定义网页升级包,作为原始网页文件。进行替换加工后,按照以下功能介绍进行导入。 usr\_web 文件夹中的文件可以根据用户需要进行编辑。

| ^                                                 |                    |                         |                         |        |     |
|---------------------------------------------------|--------------------|-------------------------|-------------------------|--------|-----|
| lame                                              | Date modified      | Туре                    |                         |        | Siz |
| 222.png                                           | 4/21/2023 11:09 AM | PNG File                |                         |        |     |
| 3 404.html                                        | 1/30/2023 9:20 AM  | QQBrowser HTM           | L Doo                   | cument |     |
| 🛐 cfg.js                                          | 1/30/2023 9:20 AM  | JavaScript File         |                         |        |     |
| 🕇 favicon.ico                                     | 1/30/2023 9:20 AM  | lcon                    |                         |        |     |
| index.shtml                                       | 4/21/2023 11:11 AM | QQBrowser HTML Document |                         |        |     |
| indexcn.shtml                                     | 1/30/2023 5:19 PM  | QQBrowser HTML Document |                         | cument |     |
| ] ipconfig.shtml                                  | 1/30/2023 9:20 AM  | QQBrowser HTM           | IL Doo                  | cument |     |
| pconfigen.shtm Type: QQBrowser HTML Document      | 1/30/2023 9:20 AM  | QQBrowser HTM           | L Doo                   | cument |     |
| Size: 4.85 KB<br>Date modified: 1/30/2023 5:19 PM | 1/30/2023 9:20 AM  | QQBrowser HTM           | HTML Document           |        |     |
| logincn.html                                      | 1/30/2023 9:20 AM  | QQBrowser HTM           | QQBrowser HTML Document |        |     |
| a manage.shtml                                    | 1/30/2023 9:20 AM  | QQBrowser HTM           | L Doo                   | cument |     |
| a managecn.shtml                                  | 1/30/2023 9:20 AM  | QQBrowser HTM           | L Doo                   | cument |     |
| misc.shtml                                        | 1/30/2023 9:20 AM  | QQBrowser HTM           | L Doo                   | cument |     |
| miscen.shtml                                      | 1/30/2023 9:20 AM  | QQBrowser HTM           | L Dog                   | cument |     |
| perror.shtml                                      | 1/30/2023 9:20 AM  | QQBrowser HTM           | L Doo                   | cument |     |
| perrorcn.shtml                                    | 1/30/2023 9:20 AM  | QQBrowser HTM           | L Doo                   | cument |     |
| reset.shtml                                       | 1/30/2023 9:20 AM  | QQBrowser HTM           | L Dog                   | cument |     |
| resetcn.shtml                                     | 1/30/2023 9:20 AM  | QQBrowser HTM           | L Doo                   | cument |     |
| sernet1.shtml                                     | 1/30/2023 9:20 AM  | QQBrowser HTM           | L Doo                   | cument |     |
| sernet1cn.shtml                                   | 1/30/2023 9:20 AM  | QQBrowser HTM           | IL Doo                  | cument |     |

B、打开(EthernetTool V1.3.3/EthernetTool V1.3.3.exe)上位机文件,右键单击所需的设备以显示设置菜单,选择网页升级。

| 兽 EthernetTo | ol V1.3.3  |             |                                       |                        |    |
|--------------|------------|-------------|---------------------------------------|------------------------|----|
| 设备 Engli     | ish        |             |                                       |                        |    |
| 设备IP         | 设备名称       | MAC地址       |                                       | 版本                     | 网页 |
| 192.168.0.7  | USR-TCP232 | D4 AD 20 00 | 88                                    | 7217                   |    |
|              |            |             | 里后<br>外置网<br>恢复出<br>固件升<br>网页升<br>参数升 | 回页配置<br>日厂<br>H级<br>H级 |    |

| IP地址类型: | 静态IP V        |
|---------|---------------|
| 模块静态IP  | 192.168.0.7   |
| 子网掩码    | 255.255.255.0 |
| 网关      | 192.168.10.1  |
|         | 设置            |

图 86 配置网页升级

1) 在以下网页中, 需要确保 USR-TCP232-E 系列和 PC 在同一网络中。

2) 选择当前目录下(升级文件\romfs\_web\user\_web)文件夹,点击网页升级。

| 设备IP<br>192.168.0.7 | 设备名称<br>USR-TCP232     | MAC地址<br>. D4 AD 20 00 88            | 版本<br>7217 | <b>网</b> 页<br>√ | 绣           | <b>有人物联网</b><br>工业/约取网通讯专家                                                                                                    |                                                                          | 有人在认                              | 、真做事<br><sup>文</sup>   English |
|---------------------|------------------------|--------------------------------------|------------|-----------------|-------------|----------------------------------------------------------------------------------------------------|--------------------------------------------------------------------------|-----------------------------------|--------------------------------|
|                     |                        |                                      |            |                 | ₹<br>><br>~ | 网页升级<br>注意:请确保已关闭防火墙和杀毒软件,再进行升级:<br>目转选择                                                                                         | <ul> <li>◆ 选择文件夹</li> <li>← → ∨ ↑</li> </ul>                             | <mark>™</mark> ≪ 升级文件 > romfs_web | ~ Č                            |
| 基础设置                |                        |                                      |            |                 |             | 目标IP地址:         192.168.0.7           目标IAc/地址:         14 AD 20 00 68 38           本地IP地址:         192.168.0.201           文件选择 | <ul> <li>组织 ◆ 新建文件:</li> <li>主文件表</li> <li>量 桌面</li> <li>夏 文述</li> </ul> | 奏<br>名称<br>user_web               | 修改日期<br>2023-05-29 15:54       |
| IP地<br>模切<br>子      | 如此类型:<br>中静态IP<br>一网掩码 | 静态IP<br>192.168.0.7<br>255.255.255.0 | ~          |                 | ~           | D. \编面\新闻的波科\-2*&2\自意义阿负使用词明\升级文件\ronfz_re<br>网页升级                                                                               | ▶ 下载 ★ ▶ 下载 ★ ● 图片 ★ ● 音乐 ★ ■ 视频 ★                                       |                                   |                                |
|                     | 网关                     | 192.168.10.1                         |            |                 | >           |                                                                                                    | <ul> <li>此电脑</li> <li>系统(C:)</li> <li>教性(D-)</li> </ul>                  | 请选择文件夹                            |                                |
|                     |                        | 这条                                   |            |                 |             | → 济南有人物联网技术有限                                                                                                    | R2                                                                       | 文件夫: User web                     |                                |

图 87 配置网页升级

4) 点击升级,设备重启后,用户可以访问网页进行检查。

#### 3.6.7. HTTPS 功能

#### 注:本功能仅 H7 方案固件版本 V2.0.17 及以上支持。

用户可以使用带有 HTTP 协议的 Web 浏览器来访问 USR-TCP232-E 系列。该设备提供了另一种访问协议:HTTPS,可以在访问网页 的同时保护传输过程中的数据。与 HTTP 不同,HTTPS 使用 SSL/TLS 加密技术来加密和保护数据传输,从而防止数据被窃听。

此功能默认为关闭,可在下图中启用。用户可以上传自己的服务器证书和服务器私钥。如果用户没有,系统将使用内置证书和私钥。

|   | 状态   |          |                   |         |          |
|---|------|----------|-------------------|---------|----------|
| > | 网络   | 网贝日志切能   | 天闭                | • (port | 1:6433)  |
| > | 端口   | 网页端口号    | 80                | (1~65   | 5535)    |
| > | 网关   | 影響       | admin             |         |          |
| ~ | 云服务  | 密码       |                   | ø       |          |
|   | 有人云  |          |                   |         |          |
|   | 阿里云  | 串口缓存     | 关闭                | *       |          |
|   | 亚马逊云 | 无数据重启    | 0                 | (0/60   | ~65535)s |
| ~ | 系统   | SNMP功能   | 关闭                | • 0     |          |
|   | 系统设置 | Telnet功能 | 关闭                | • @     |          |
|   | 管理   |          |                   |         |          |
|   | 日志   | NTP功能    | 关闭                | •       |          |
|   |      | 485防冲突功能 | 关闭                | • (2)   |          |
|   |      | HTTPS功能  | 开启                | • 💿     |          |
|   |      | HTTPS端口  | 443               | (1~65   | 5535)    |
|   |      | 服务器证书上传  | 请选择服务器证书          | 选择文件    | 件 上传     |
|   |      |          | 已上传证书: server.crt |         |          |
|   |      | 服务器私钥上传  | 请选择服务器私钥          | 选择文件    | 件 上传     |
|   |      |          | 已上传证书: server.key |         |          |

图 88 网页配置 HTTPS 功能开启

### 4. MQTT 网关

#### 4.1. MQTT 功能介绍

#### 注:本功能仅 H7 方案固件版本 V2.0.17 及以上支持。

MQTT 是一个基于客户端-服务器的消息发布/订阅传输协议。MQTT 协议是轻量、简单、开放和易于实现的,这些特点使它适用范围 非常广泛。

USR-TCP232-E 系列的 MQTT 功能设置非常灵活,支持设置几乎所有的 MQTT 协议相关的连接参数、发布主题参数和订阅主题参数。 USR-TCP232-E 系列 MQTT 的发布主题模式支持纯透传发布模式(串口可向所有主题透传数据)、主题分发模式(串口可通过标识符 向指定主题透传数据)和 自定义主题发布模式(串口可向至指定主题透传数据)

USR-TCP232-E 系列 MQTT 的订阅主题模式支持纯透传订阅模式(订阅主题数据向串口透传)和携带主题订阅模式(订阅主题数据携带主题向串口透传)

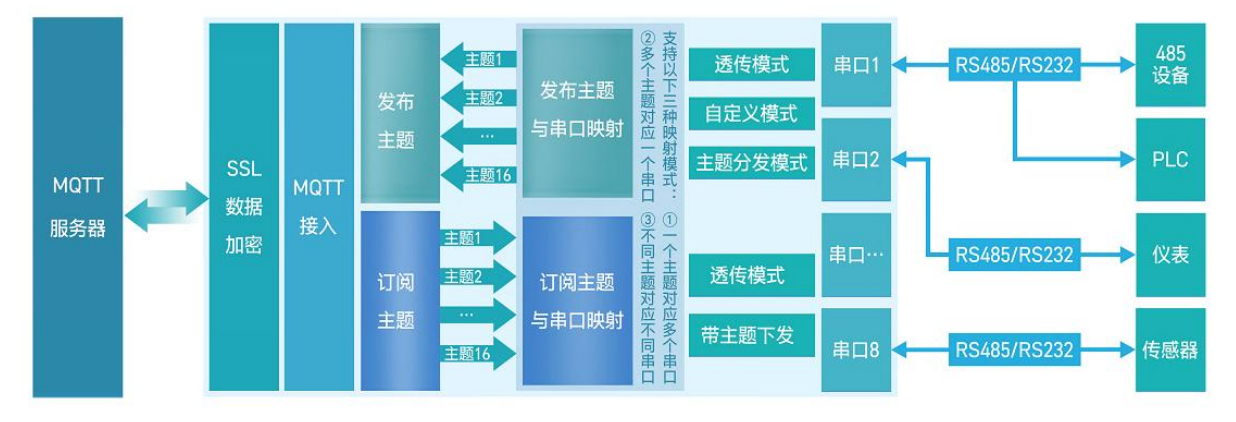

图 89 MQTT 功能框图

### 4.2. 基础配置介绍

简介:设备支持 MQTT 连接几乎所有的配置项,非常灵活。支持重连间隔配置,以适应不同 MQTT 服务器。

- > MQTT 使能:设备可选择开启或者关闭 MQTT Client 服务
- ➢ MQTT协议版本:设备可选择 MQTT-3-1版本和 MQTT-3-1-1版本
- ▶ 客户 ID: MQTT 客户端标识符
- ▶ 服务器域名(IP): MQTT 服务器域名(IP)地址
- ▶ 本地端口号:设备 mqtt socket 绑定的端口号,填写 0 表示设备 mqtt socket 随机绑定本地端口号
- ▶ 远程端口号: MQTT 服务器连接端口号
- ▶ 心跳时间: MQTT 协议心跳时间
- ➢ 无数据重连时间:一直收不到 MQTT 协议帧直至无数据时间到了,会触发设备重连 MQTT 服务器
- ▶ 重连间隔时间: MQTT 断连后下次重连间隔
- ▶ 清理会话使能: MQTT 协议连接标志位, 用于控制会话状态的生存时间
- ➢ 连接验证:打开可设置 MQTT 连接用户名和密码,关闭后 MQTT 连接的用户名和密码会设置为空
- ▶ 用户名: MQTT 连接的用户名
- ▶ 密码: MQTT 连接的密码
- 送言: MQTT 连接标志, 网络连接关闭时, 服务端必须发布这个遗嘱消息订阅这个遗嘱主题的客户端会收到设置的遗嘱
- ➢ SSL 加密:版本号可选择 TLS1.0 和 TLS1.2 版本,认证方式可选择不验证证书、验证服务器证书和双向验证证书
- 4.3. 主题发布配置

主题发布的目的主要是为了让其他 MQTT 客户端可以订阅到该主题,并进行数据传输。最多可支持 16 个主题的发布。主题发布支持

透传模式、带主题下发模式、自定义模式、其他详细参数配置下面将进行详细介绍。

4.3.1. 透传模式

简介:将串口接收到的数据以透传的方式传输到相关联的主题,最多支持 16 个主题发布,每个主题都可以单独进行配置,且都可以 绑定不同的串口,串口收到数据后,设备会把数据推送到绑定该串口的主题。

- ➢ Topic 字符串:发布主题名
- ▶ 绑定端口:该发布主题绑定的串口号,可多选
- ▶ QOS:发布主题的消息质量

▶ 保留消息: MQTT 发布消息 保留消息标志位,用于服务端是否存储这个应用消息和它的服务质量等级(QoS)

4.3.2. 透传模式操作展示

1. 首先在"基础配置"界面将 MQTT 服务器地址、端口号等基础参数配置完成,本示例是以本地 MQTT 服务器为例进行配置的,具体参数请以实际使用的 MQTT 服务器为准。

| > 状态   | мотт⊠∓                                |                       |                     |                                                                                                    |
|--------|---------------------------------------|-----------------------|---------------------|----------------------------------------------------------------------------------------------------|
| > 网络   |                                       |                       |                     |                                                                                                    |
| ∨ 端口   | 2月35日、海理会は、 図目、 QOS号<br>主题可单独映射到不同串口。 | FUNIE,又行对按弗二万MQ11服分霜。 | 数多又持101次和土超和10111月3 | 1超;又行峏山映動功能,毋1。                                                                                                    |
| 端口1    |                                       |                       |                     | 1                                                                                                    |
| 端口2    | 基础图置发布配置                              | 间配置                   |                     |                                                                                                    |
| 端口3    |                                       |                       |                     |                                                                                                    |
| 网页转串口  | MQTT使能                                | 开启                    |                     | ]                                                                                                    |
| ∨ 网关   | MOTTHEN                               | MOTT 24.4             |                     |                                                                                                    |
| MQTT网关 | WIGHTER                               | MQ11-3.1.1 •          |                     |                                                                                                    |
| ✓ 云服务  | 客户ID                                  | 123456                |                     |                                                                                                    |
| 有人云    | 服务器域名(IP)                             | 192.168.0.201         |                     |                                                                                                    |
| 阿里云    | 本地/远程谱口号                              | 0 (0~65535) 1883      | (1~65535)           |                                                                                                    |
| 亚马逊云   |                                       |                       |                     |                                                                                                    |
| ✓ 系统   | 心跳时间                                  | 60 (0~65535)s         |                     |                                                                                                    |
| 系统设置   | 无数据重连时间                               | 0 (0~65535)s          |                     |                                                                                                    |
| 管理     | 重连问隔时间                                | 1 (1~65535)s          |                     |                                                                                                    |
| 日志     | 建国人迁                                  |                       |                     |                                                                                                    |
|        | 1月/生云泊                                |                       |                     |                                                                                                    |
|        | 连接验证                                  |                       |                     |                                                                                                    |
|        | 遗言使能                                  |                       |                     |                                                                                                    |
|        | SSL加密                                 | ¥闭 ▼                  | 不验证证书               |                                                                                                    |
|        |                                       |                       |                     | et al a second a second a s |

图 90 MQTT 基础参数配置

2. 在"发布配置"界面将"自定义模式"配置为关闭。

3. 勾选"发布主题1"。

4. "传输模式"选择"透传模式",将"Topic字符串"修改为需要发布的主题以"/PubTopic1"为例。

5. 在"绑定端口"配置项选择需要绑定的端口(串口),本次举例绑定端口1即选中"Port1"。

6. "QOS"默认"QOS0", "保留消息"默认不勾选。

| > 状态                                      | ΜQTT网关                                                                               |
|-------------------------------------------|--------------------------------------------------------------------------------------|
| <ul><li>&gt; 网络</li><li>&gt; 満口</li></ul> | 支持SSL、清理会话、遗言、QOS等功能,支持对接第三方MQTT服务器。最多支持16个发布主题和16个订阅主题:支持确口映射功能,每个<br>主题可单绘映射到不同串口。 |
| 端口1                                       |                                                                                      |
| 端口2<br>端口3                                | 基础配置 发布配置 订阅配置                                                                       |
| 网页转串口                                     | 自定义模式 关闭 🔹 🥥                                                                         |
| ✓ 网关<br>MOTI⊠关                            | 发布主题1 💌                                                                              |
| ◇ 云服务                                     | <b>传输模式</b> ▼ ◎                                                                      |
| 有人云                                       | Topic李符串 /PubTopic1                                                                  |
|                                           | 绑定端口 Port 1,                                                                         |
| ∨ 系统                                      | Port 1     Port 2                                                                    |
| 系统设置                                      | Port 3                                                                               |
| 日志                                        | QOS QOS0 V                                                                           |
|                                           | 保留消息                                                                                 |
|                                           | 发布主题2 🔲                                                                              |

### 图 91 发布参数配置

7. 端口1参数配置可以通过点击左侧"端口"->"端口1"->"串口"进行配置。

| > 状态   | 中口柱网络                     |          |                 |
|--------|---------------------------|----------|-----------------|
| > 网络   |                           |          |                 |
| ∨ 端口   | 年山与 <b>网路之间的</b> 数据传输参数配置 |          |                 |
| 端口1    | 配置                        |          |                 |
| 端口2    |                           |          |                 |
| 端口3    | <b>B</b>                  |          |                 |
| 网页转串口  | 波持率                       | 115200   | (600~100000)bps |
| ✓ 网关   |                           |          |                 |
| MQTT网关 | 数据位                       | 8 •      | bit             |
| ◇ 云服务  | 校验位                       | None v   |                 |
| 有人云    | 停止位                       | 1 *      |                 |
| 阿里云    | 法论理书                      | NONE     |                 |
| 亚马逊云   | V122T1C                   | NONE     |                 |
| ✓ 系统   | 打包长度                      | 0        | (0~1460)bytes   |
| 系统设置   | 打包时间                      | 0        | (0~255)ms       |
| 管理     | 同步波特率(RF2217)             | 启用  ▼    |                 |
| 日志     |                           |          |                 |
|        | 使能車口心跳跑                   | <b>U</b> |                 |
|        |                           | 保存       | 2. 应用           |
|        |                           |          |                 |
|        |                           |          |                 |

### 图 92 串口参数配置

8. 全部配置完成后点击"保存&应用"->"重启",重新启动设备。

9. 使用 MQTT.fx 模拟客户端进行通讯, MQTT.fx 基础配置如下, 配置完成后点击 "OK" -> "Connect"本示例是以本地 MQTT 服务器为例进行配置的, 具体参数请以实际使用的 MQTT 服务器为准。

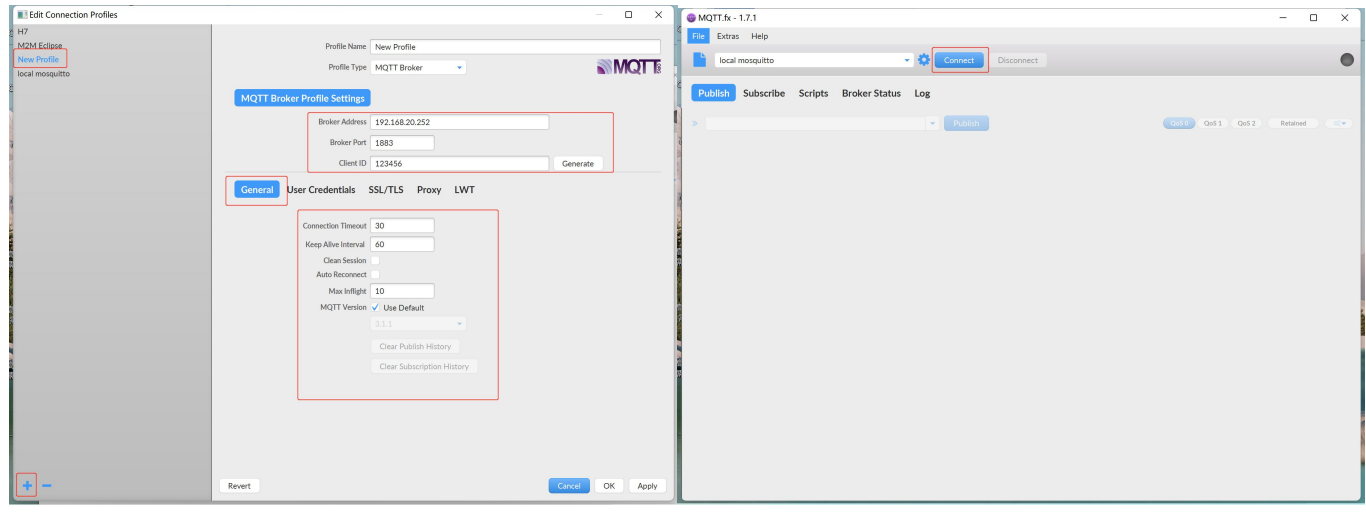

图 93 MQTT.fx 基础配置

- 10. 订阅 USR-TCP232-E 系列发布的/PubTopic1 主题。
- 11. 打开串口助手,串口端发送数据 www.usr.cn, MQTT.fx 收到数据,完成 MQTT 透传

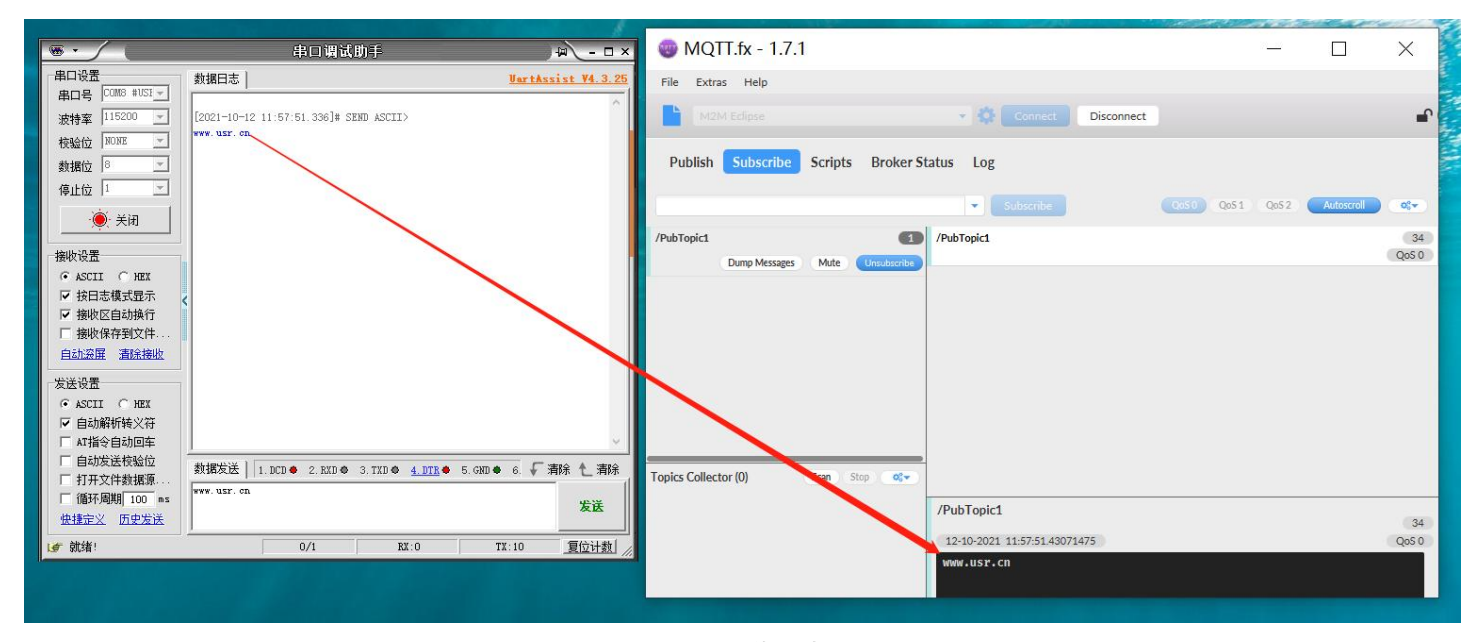

### 图 94 MQTT 透传测试

### 4.3.3. 主题分发模式

简介:配置主题的时候可以定义此主题的识别标识符和绑定串口不同的串口,设备收到串口数据后会根据识别标识符推送至与之关联 的主题,当关联主题绑定该串口时,设备将把数据推送到 mqtt 服务器。设备允许不同的主题拥有相同的识别标识符,这样数据会推送到 识别标识符相同的所有主题,识别标识符与 payload 之间用逗号分隔。

- ➢ Topic 字符串:发布主题名
- ▶ 主题名称:该主题识别的标识符
- 绑定端口:该发布主题绑定的串口号,可多选
- ▶ QOS:发布主题的消息质量
- ▶ 保留消息: MQTT 发布消息 保留消息标志位,用于服务端是否存储这个应用消息和它的服务质量等级(QoS)
- 4.3.4. 主题分发模式操作展示

首先在"基础配置"界面将 MQTT 服务器地址、端口号等基础参数配置完成,本示例是以本地 MQTT 服务器为例进行配置的,具体参数请以实际使用的 MQTT 服务器为准。

| > 状态   | мотт⊠¥                          |         |               |         |         |                                       |                |
|--------|---------------------------------|---------|---------------|---------|---------|---------------------------------------|----------------|
| > 网络   |                                 | 0.000   | ·             |         |         |                                       |                |
| ~ 端口   | 支持55L、清理密语、运言、<br>主题可单独映射到不同串口。 | QOS会別能  | 3、文行对拨用:      |         | 1805768 | 一截多文持1611及位土魁和161131民主                | 题;文持确口映别功能,举1、 |
| 端口1    |                                 |         |               |         |         |                                       |                |
| 端口2    | 基础配置发布配置                        | ालक     | 晋             |         |         |                                       |                |
| 端口3    |                                 |         |               |         |         |                                       | 15             |
| 网页转串口  | MQTT                            | T使能     | 开启            |         | •       |                                       |                |
| ∨ 网关   | NOT                             | THE RY  | NOTT 2.4.4    |         | -       |                                       |                |
| MQTT网关 | WQT                             | 1004X   | WQ11-3.1.1    |         | •       |                                       |                |
| ✓ 云服务  | <u>Å</u>                        | FPID 1  | 123456        |         |         |                                       |                |
| 有人云    | 服务器域含                           | 名(IP) 1 | 192.168.0.201 |         |         |                                       |                |
| 阿里云    | 本地/远程请                          | ·口号 0   | ) (0~6        | 5535)   | 1883    | (1~65535)                             |                |
| 亚马逊云   |                                 |         |               | L       |         |                                       |                |
| ✓ 系统   | 心潮                              | (時) 6   | 50 (0~6       | 65535)s |         |                                       |                |
| 系统设置   | 无数据重连                           | E时间 0   | ) (0~6        | 65535)s |         |                                       |                |
| 管理     | 重连问稿                            | 时间 1    | (1~6          | 65535)s |         |                                       |                |
| 日志     |                                 |         |               |         |         |                                       |                |
|        | )噴埋                             | etta 🛄  |               |         |         |                                       |                |
|        | 连接                              | 验证      |               |         |         |                                       |                |
|        | 通言                              | 使能      |               |         |         |                                       |                |
|        | SSL                             | Ltore   | 关闭            |         | •       | 不验证证书                                 |                |
|        |                                 |         |               |         |         | · · · · · · · · · · · · · · · · · · · |                |

图 95 MQTT 基础参数配置

2. 在"发布配置"界面将"自定义模式"配置为关闭。

3. 勾选"发布主题1"。

4. "传输模式"选择"主题分发模式",将"Topic 字符串"修改为需要发布的主题以"/PubTopic1"为例。

5. 在"绑定端口"配置项选择需要绑定的端口(串口),本次举例绑定端口1即选中"Port1"。

6. "QOS"默认"QOS0", "保留消息"默认不勾选。

| > 状态   | мqттм关                                                              |
|--------|---------------------------------------------------------------------|
| > 网络   | 支持SSI 清理会话 遗言 OOS籍功能 支持对接篇二方MOIT服务器 最多支持16个发布主题和16个订阅主题:支持满门钟时功能 每个 |
| く 第日   | 主题可单独映射到不同串口。                                                       |
| 端口1    |                                                                     |
| 端口2    | 其始百苦                                                                |
| 端口3    |                                                                     |
| 网页转串口  | 自定义模式                                                               |
| ✓ 网关   |                                                                     |
| MQTT网关 |                                                                     |
| ∨ 云服务  | 传输模式 主题分发模式 🔻 🚳                                                     |
| 有人云    | Topic字符書 /PubTopic1                                                 |
| 阿里云    |                                                                     |
| 亚马逊云   | 主题名称 1                                                              |
| ✓ 系统   | 绑定端口 Port 1,                                                        |
| 系统设置   | Ø Port 1                                                            |
| 管理     | Port 2                                                              |
| 日志     | •                                                                   |
|        | QOS QOSI v                                                          |
|        |                                                                     |
|        | 保険得思し                                                               |
|        | 发布主题2 □                                                             |

#### 图 96 主题分发模式参数配置

- 7. 使用 MQTT.fx 模拟客户端进行通讯, MQTT.fx 基础配置如下, 配置完成后点击 "OK" -> "Connect"本示例是以本地 MQTT 服务
   器为例进行配置的,具体参数请以实际使用的 MQTT 服务器为准。
- 8. 订阅 USR-TCP232-E 系列发布的/PubTopic1 主题。

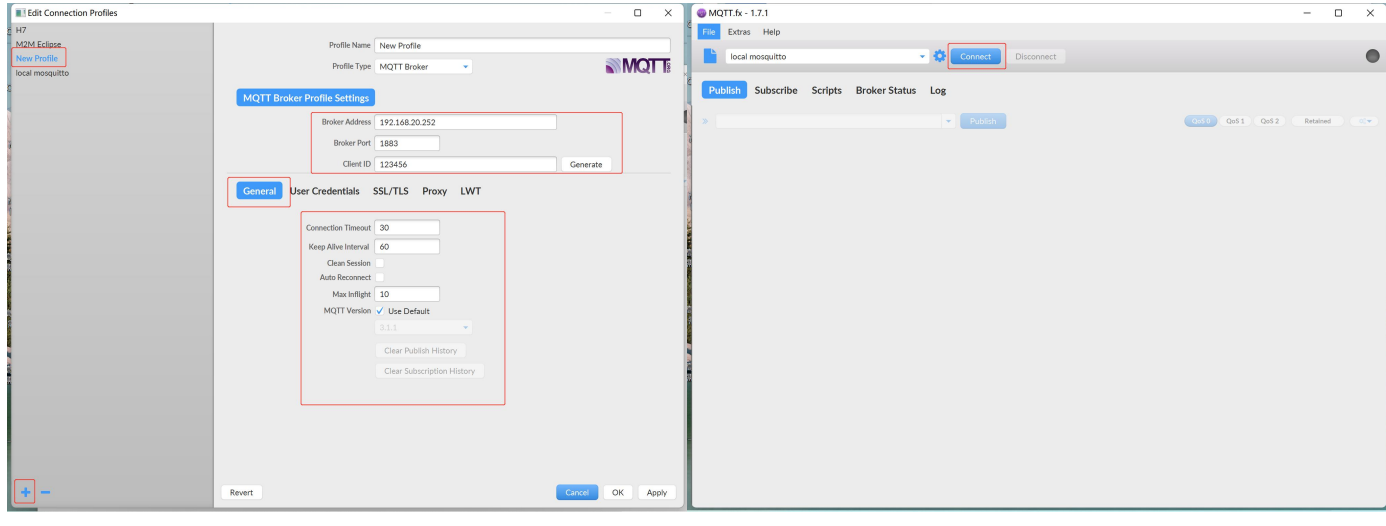

图 97 MQTT.fx 配置

9. 打开串口助手,串口端发送数据1,www.usr.cn,MQTT.fx收到数据,完成MQTT透传。

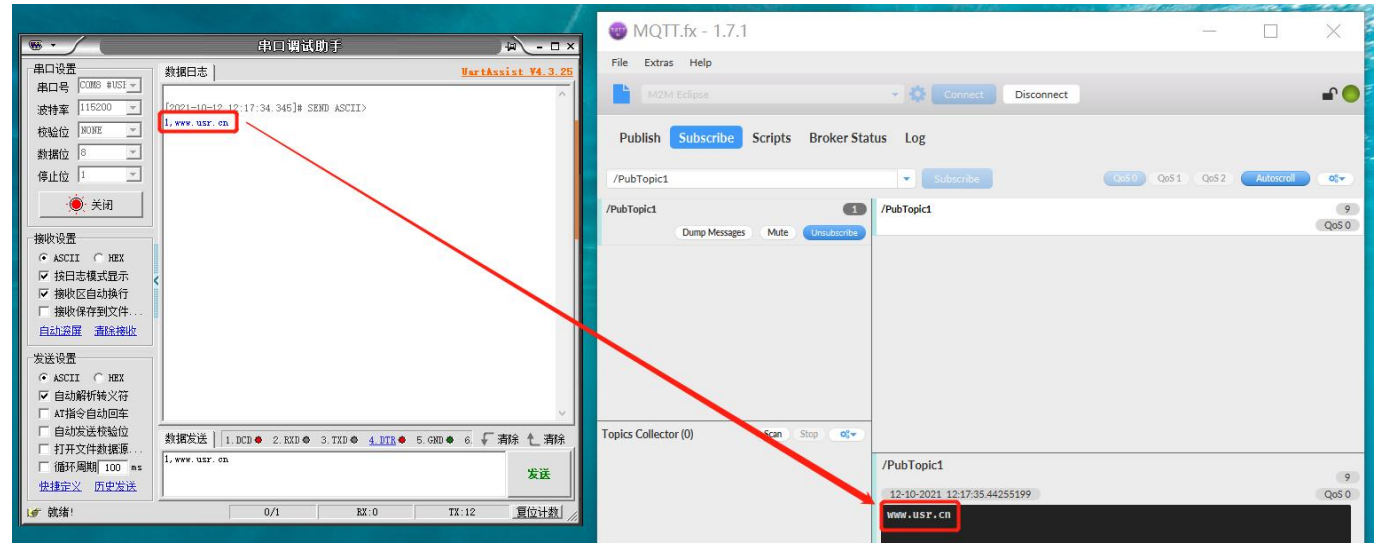

图 98 主题分发模式传输测试

### 4.3.5. 自定义数据发布模式

简介:自定义模式使用简单快捷,用户无需在 USR-TCP232-E 系列网页配置数据发布的相关参数,仅需要开启自定义模式开关,并 且绑定端口号点击保存重启设备后即可实现 MQTT 数据透传。

自定义数据发布模式消息格式: <top>,<qos>,<retained>,<payload>

<top>:发布主题名称。

<qos>:发布主题消息质量,可填写0或1或2,0:QOS0,1:QOS1,2:QOS2。

<retained>:发布主题保留消息标志位,可填写 ON 或 OFF,ON:保留消息置位 1, OFF:保留消息置位 0。

<payload>:发布主题消息内容。

例如: publishtopicname,0,on,payloaddata

### 4.3.6. 自定义数据发布模式操作展示

1. 首先在"基础配置"界面将 MQTT 服务器地址、端口号等基础参数配置完成,本示例是以本地 MQTT 服务器为例进行配置的,具体参数请以实际使用的 MQTT 服务器为准。

| > 状态   | MOTT网关             |         |           |        |              |           |                 |
|--------|--------------------|---------|-----------|--------|--------------|-----------|-----------------|
| > 网络   | 支持SSL、清理会话、遗言、QOS等 | 功能,支持   | 时接第三方MC   | TT服务器。 | ,最多支持16个发布主题 | 图和16个订阅主题 | D; 支持端口映射功能, 每个 |
| ~ 第日   | 主题可单独映射到不同串口。      |         |           |        |              |           |                 |
| 端口1    |                    |         |           |        |              |           |                 |
| 端口2    | 基础配置发布配置订          | 阿配置     |           |        |              |           |                 |
| 端□3    |                    |         |           |        |              |           |                 |
| 网页转串口  | MQTT使能             | 开启      |           | ٠      |              |           |                 |
| ✓ 网关   | MQTT协议             | MQTT-3  | 1.1.1     |        |              |           |                 |
| MQIT网关 |                    | 400455  |           |        |              |           |                 |
| ◇ 云服务  | 48/HIU             | 123456  |           |        |              |           |                 |
| 有人云    | 服务器域名(IP)          | 192.168 | 0.201     |        |              |           |                 |
| 阿里云    | 本地/远程端口号           | 0       | (0~65535) | 1883   | (1~65535)    |           |                 |
| 亚马逊云   | a'sBHB+161         | 60      | (0~65535) | 5      |              |           |                 |
| ◇ 系统   | Chinard            |         | (,        |        |              |           |                 |
| 系统设置   | 无数据重连时间            | 0       | (0~65535) | 5      |              |           |                 |
| 管理     | 重连间隔时间             | 1       | (1~65535) | 5      |              |           |                 |
| 日志     | 清理会话               |         |           |        |              |           |                 |
|        | 连接验证               |         |           |        |              |           |                 |
|        |                    |         |           |        |              |           |                 |
|        | 选言使能               |         |           |        |              |           |                 |
|        | SSL加密              | 关闭      |           | ٠      | 不验证证书        |           |                 |

图 99 基础参数配置

2. 在"发布配置"界面将"自定义模式"配置为开启。

3. 在"绑定端口"配置项选择需要绑定的端口(串口),本次举例绑定端口1即选中"Port1"。

| > 状态   | MQTTM   | ξ.                                     |                   |             |                   |     |
|--------|---------|----------------------------------------|-------------------|-------------|-------------------|-----|
| > 网络   | 支持SSI 灌 | · 一一一一一一一一一一一一一一一一一一一一一一一一一一一一一一一一一一一一 | 功能、支持对接筆三方MOTT服务器 | 最多支持16个发布主题 | 16个订阅主题:支持端门映射功能。 | 每个主 |
| く 難口   | 题可单独映射  | 时到不同串口。                                |                   |             |                   |     |
| 端口1    |         |                                        |                   |             |                   |     |
| 端口2    | 基础配置    | 发布配置订                                  | 阀配置               |             |                   |     |
| 端口3    |         |                                        |                   |             |                   |     |
| 网页转串口  |         | 自定义模式                                  | 开启                | 0           |                   |     |
| ✓ 网关   |         |                                        | Port 1            | 1           |                   |     |
| MQTT网关 |         | SHAESING                               | Port 1            |             |                   |     |
| ∨ 云服务  |         |                                        | Port 2            |             |                   |     |
| 有人云    |         |                                        | Port 3            |             |                   |     |
| 阿里云    |         |                                        |                   |             |                   |     |
| 亚马逊云   |         |                                        | _                 |             |                   |     |
| ✓ 系统   |         |                                        | 保存8               | k应用         |                   |     |
| 系统设置   |         |                                        |                   |             |                   |     |
| 管理     |         |                                        |                   |             |                   |     |
| 日志     |         |                                        |                   |             |                   |     |
| 日志     |         |                                        |                   |             |                   |     |

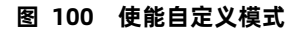

4. 使用 MQTT.fx 模拟客户端进行通讯, MQTT.fx 基础配置如下, 配置完成后点击 "OK"-> "Connect"本示例是以本地 MQTT 服务

 X
 MQTT.fx - 1.7.1
 File Extras Help Edit Connection Profiles o x H7 M2M Eclipse New Profile Profile Name New Profile Connect Disconn Profile Type MQTT Broker Publish Subscribe Scripts Broker Status Log er Profile Settings Broker Address 192.168.20.252 Publish Cost QoS 1 QoS 2 Retaine Broker Port 1883 Client ID 123456 General User Credentials SSL/TLS Proxy LWT onnection Timeout 30 Connection Timeout 30 Keep Alive Interval 60 Clean Session . Auto Reconnect . Max Inflight 10 MQTT Version ✓ Use Default ОК

器为例进行配置的,具体参数请以实际使用的 MQTT 服务器为准。

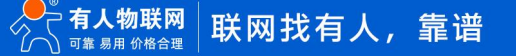

#### 图 101 MQTT.fx 基础配置

5. 订阅 USR-TCP232-E 系列发布的/PubTopic1 主题。

6. 打开串口助手,串口端发送数据/topic123,0,on,Payload12345,MQTT.fx 收到数据,完成 MQTT 透传。

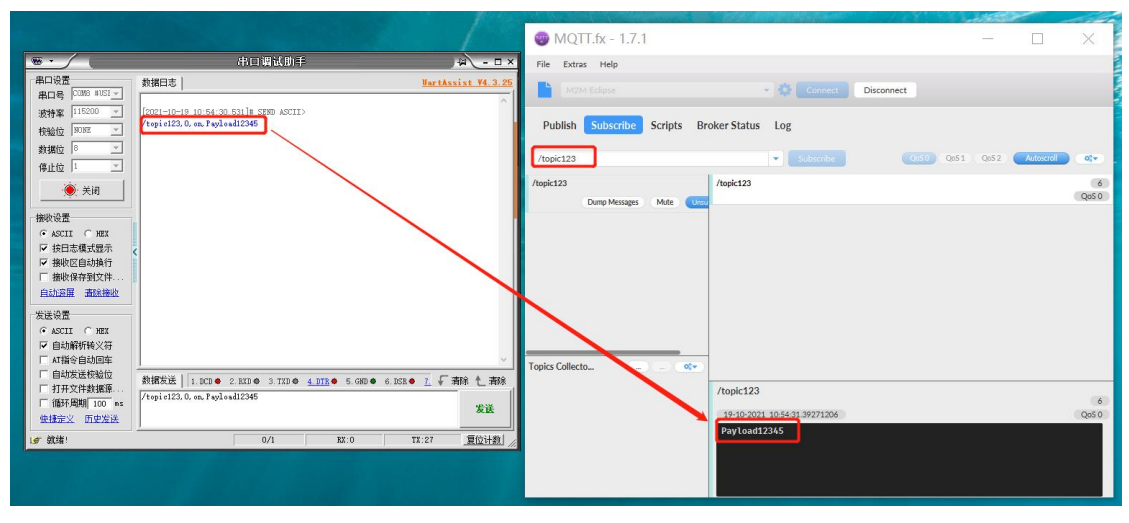

#### 图 102 自定义模式数据传输

注意:串口数据必须按照标准的数据格式进行传输。格式包括:TOPIC字符串,QOS,保留消息,Payload。

例如: /topic123,0,on,Payload12345 各个参数之间用半角逗号做为分隔符;并且要求 TOPIC 字符串不得出现半角逗号。

#### 4.4. 主题订阅配置

主题订阅的目的是为了订阅其他客户端的主题,以达到两个或者多个客户端进行数据通讯的目的,最多支持 16 个主题订阅。 USR-TCP232-E 系列的主题订阅支持透传模式和带主题下发模式,其他详细参数配置下面将进行详细介绍。

#### 4.4.1. 透传模式

简介:将接收到的数据以透传的方式传输到相关联的主题,最多支持 16 个主题发布,每个主题都可以单独进行配置,且都可以绑定 不同的串口,主题收到数据后会发送数据到绑定串口。

- ▶ Topic 字符串:订阅主题名称
- 绑定端口:该订阅主题绑定的串口号,可多选
- ▶ QOS: 订阅主题消息质量

#### 4.4.2. 透传模式操作展示

勾选订阅主题 1,模式选择透传模式,配置 Topic 字符串为/SubTopic1,绑定端口选择 Port1(端口配置在左侧菜单栏"端口"选项中),QOS 选择 QOS0,点击保存后重启设备

| <ul> <li>&gt; 网络</li> <li>※ 端口</li> <li>端口1</li> <li>端口2</li> <li>端口3</li> <li>网页转串口</li> <li>&gt; 网关</li> <li>MQTT网关</li> <li>&gt; 云販劣</li> </ul> | MQTTW关           支持SSL、清理会话、遗言、QOS           該可单独映射到不同单口。           基础研究           发布研究           其現研究           其現研究           其現研究 | 等功能,支持对接第三方<br>订阅配置      | 5MQTT服务器,最多支持16个发布主题和 | Q16个订阅主题:支持确口 | 映射功能,每个主 |
|----------------------------------------------------------------------------------------------------|----------------------------------------------------------------------------------------------------|--------------------------|-----------------------|---------------|----------|
| <ul> <li>端口1</li> <li>端口2</li> <li>端口3</li> <li>网页转串口</li> <li>MQTT网关</li> <li>乙販务</li> </ul>                                                      | 支持SSL、清理会派、遗言、QC2<br>题可单独映封到不同申口。<br>基础配理 发布配理<br>订阅主题                                                                               | 等功能,支持对接第三方<br>订间配置<br>2 | 5MQTT服务器。最多支持16个发布主题新 | Q16个订阅主题:支持编口 | 映射功能,每个主 |
| 端口1<br>端口2<br>端口3<br>网页转串口<br><b>网天</b><br>MQTT网关<br><b>マ 云服务</b>                                                                                  | 基础配置 发布配置                                                                                                    | 订阅配置<br>☑                |                       |               | 1        |
| <ul> <li>講口2     </li> <li>講口3     </li> <li>网页转串口     </li> <li>WQT/IQ关     </li> <li>✓ 乙服务     </li> </ul>                                       | 基础配置 发布配置 订间主题                                                                                                    |                          |                       |               | 7        |
| 端口3<br>网页转串口<br>マ <b>网关</b><br>MQTT网关<br>マ <b>云服务</b>                                                                                              | SEMALES SEVERES                                                                                                    | <b>V</b>                 |                       |               | Ĩ        |
| 网页转串口 / 网关 MQTT网关 / 云服务                                                                                                    | 订阅主题                                                                                                    | Z                        |                       |               |          |
| ✓ 网关<br>MQTT网关<br>✓ 云服务                                                                                                    |                                                                                                    |                          |                       |               |          |
| MQTT网关<br>云服务                                                                                                    |                                                                                                    |                          |                       |               |          |
| 云服务                                                                                                    |                                                                                                    | 传输模式                     | 适传模式 🔻 🌚              |               |          |
|                                                                                                    |                                                                                                    | Topic字符串                 | /SubTopic1            |               |          |
| 有人云                                                                                                    |                                                                                                    | (第一番)                    | Port 1                |               |          |
| 可里云                                                                                                    |                                                                                                    | SPAESICIA                | Port 1                |               |          |
| 亚马逊云                                                                                                    |                                                                                                    |                          | Port 2                |               |          |
| 系统                                                                                                    |                                                                                                    |                          | - Port 3              |               |          |
| 系统设置                                                                                                    |                                                                                                    | 005                      | 0050                  |               |          |
| 理                                                                                                    |                                                                                                    |                          |                       |               |          |
| 日志                                                                                                    | 订阅主题                                                                                                    |                          |                       |               |          |

图 103 主题订阅参数配置

MQTT.fx 发布的主题是/SubTopic1。打开串口助手, MQTT.fx 发送数据内容为 www.usr.cn。串口收到数据, 完成数据透传

|                        |                                                                     |                    | 🕲 MQTT.f    | x - 1.7.1        |                   |                    |           | -     |             | ×          |
|------------------------|---------------------------------------------------------------------|--------------------|-------------|------------------|-------------------|--------------------|-----------|-------|-------------|------------|
| •••                    | 串口调试助手                                                              | ×                  | File Extras | Heln             |                   |                    |           |       |             |            |
| 串口设置                   | 数据曰志                                                                | VartAssist V4.3.25 |             | , top            |                   |                    |           |       |             |            |
|                        |                                                                     | ~                  | M2M Ec      |                  | - 0               | Connect Disconnect |           |       |             | <b>•</b> • |
| 波特率 116200 -           | [2021-10-19 11:27:14.534]# RECV ASCIL><br>www.usr.on                |                    |             |                  |                   |                    |           |       |             | 1          |
| 校验位   NONE             |                                                                     |                    | Publish St  | ibscribe Scripts | Broker Status Log |                    |           |       |             |            |
| 数据位  8 三               |                                                                     |                    |             | and the state    |                   |                    |           | 0.62  | Detulored . | -          |
| 停止位 1 二                |                                                                     |                    | L           | /SubTopic1       |                   | Publish            | Q050 Q051 | Q05 2 | Recained    | 0,0        |
| <b>美</b> 闭             |                                                                     |                    | (           | www.usr.cn       |                   |                    |           |       |             |            |
| 接收设置                   |                                                                     |                    |             |                  |                   |                    |           |       |             |            |
| 🕫 ASCII 🔿 HEX          |                                                                     |                    |             |                  |                   |                    |           |       |             |            |
| ▶ 按日志模式显示              | <                                                                   |                    |             |                  |                   |                    |           |       |             |            |
| ✓ 接收区目动换行<br>□ 接收保存到文件 |                                                                     |                    |             |                  |                   |                    |           |       |             |            |
| 自动资展 酒涂接收              |                                                                     |                    |             |                  |                   |                    |           |       |             |            |
| 发送设置                   |                                                                     |                    |             |                  |                   |                    |           |       |             |            |
|                        |                                                                     |                    |             |                  |                   |                    |           |       |             |            |
| ☑ 自动解析转义符              |                                                                     |                    |             |                  |                   |                    |           |       |             |            |
| F AT指令自动回车             | <u></u>                                                             | ~                  |             |                  |                   |                    |           |       |             |            |
| 日40反达伐驱过<br>「打开文件教报源   | 数据发送   1. DCD ● 2. EXD ● 3. TXD ● <u>4. DTR</u> ● 5. GND ● 6. DSR ● | 工「清除し清除」           |             |                  |                   |                    |           |       |             |            |
| 厂循环周期 100 ns           |                                                                     | ****               |             |                  |                   |                    |           |       |             |            |
| 快捷定义历史发送               |                                                                     | 2.5                |             |                  |                   |                    |           |       |             |            |
| (♂ 就绪)                 | 1/0 RX:10 T                                                         | (:0 夏位计数)          |             |                  |                   |                    |           |       |             |            |
|                        |                                                                     |                    |             |                  |                   |                    |           |       |             | _          |

图 104 主题订阅数据透传测试

### 4.4.3. 带主题下发模式

简介:带主题下发是指将订阅收到的消息前面加上主题,随 payload 一起下发,数据默认格式为: topice,payload。主题与数据之间用分隔符隔开。每个主题都可以单独进行配置,且都可以绑定不同的串口,主题收到数据后会发送数据到绑定串口。

- ▶ Topic 字符串:订阅主题名称
- > 分隔符: 主题与应用数据之间的分隔符
- > 绑定端口:该订阅主题绑定的串口号,可多选
- ▶ QOS: 订阅主题消息质量

4.4.4. 带主题下发模式操作展示

勾选订阅主题 1, 传输模式选择带主题下发模式, 主题选择/SubTopice1, 分隔符可任意选用, 本次举例用英文逗号作为分隔符。

| > 状态   | MQTT网关                                                               |
|--------|----------------------------------------------------------------------|
| > 网络   | 支持SSL 清理会话 遗言 QOS藥功能。支持对接氧三方MQTT服务器。最多支持16个发布主题和16个订阅主题:支持端口缺射功能。每个主 |
| ✓ 端□   |                                                                      |
| 端口1    |                                                                      |
| 端口2    | 基础 而"罟" 发布 配置 订阅 配置                                                  |
| 端口3    |                                                                      |
| 网页转串口  | 订阅主题1 🕢                                                              |
| ✓ 网关   |                                                                      |
| MQTT网关 | 传输模式 带主题下发模式 🔻 🙆                                                     |
| ◇ 云服务  | Topic字符串 /SubTopic1                                                  |
| 有人云    | 公理性                                                                  |
| 阿里云    | Jul manu ,                                                           |
| 亚马逊云   | 绑定端口 Port 1,                                                         |
| ✓ 系统   | ♥ Port 1                                                             |
| 系统设置   | Port 3                                                               |
| 管理     | · · · · · · · · · · · · · · · · · · ·                                |
| 日志     | QOS QOS0 V                                                           |
|        | 11日土師2 回                                                             |
|        | 17 179 I 2822                                                        |

图 105 带主题下发模式参数配置

注意: 主题 TOPIC 中不得包含分隔符。

使用 MQTT.fx 发布消息,此时已将携带主题的数据发送到了串口端。

|                         |                                   |                                | A REAL PROPERTY AND A REAL PROPERTY AND A REAL |                      |            | the second second | -     | the second | and the second |
|-------------------------|-----------------------------------|--------------------------------|----------------------------------------------------------------------------------------------------|----------------------|------------|-------------------|-------|------------|----------------|
|                         | 中口调试所手                            |                                | 🐵 MQTT.fx - 1.7.1                                                                                                    |                      |            |                   | -     |            | ×              |
|                         | 中口胸戰助于                            | - U ×                          | Ello Extros Help                                                                                                    |                      |            |                   |       |            |                |
| 串口设置                    |                                   | VartAssist V4.3.25             | Extras help                                                                                                    |                      |            |                   |       |            |                |
| 串口号 [CUM8 #US1 ]        |                                   | ^                              | M2M Eclipse                                                                                                    | 😴 🚺 Connect          | Disconnect |                   |       |            | <b>P</b>       |
| 波特室 115200 _ [2021-10-1 | 9 11:54:41 585]# RECV ASCII>      |                                |                                                                                                    |                      |            |                   |       |            |                |
| 校验位 NONE Y Sublopic     | , www.usr.cn                      |                                | Publish Subscribe Scrip                                                                                                    | ts Broker Status Log |            |                   |       |            |                |
| 数据位 8 三                 |                                   |                                |                                                                                                    |                      |            |                   |       |            |                |
| 停止位 1 三                 |                                   |                                | > /SubTopic1                                                                                                    |                      | ▼ Publish  | QoS0 QoS1         | Qo5 2 | Retained   | <b>Ø</b> °₹    |
| · 美闭                    |                                   |                                | www.usr.cn                                                                                                    |                      |            |                   |       |            |                |
| 接收设置                    |                                   |                                | 1                                                                                                    |                      |            |                   |       |            |                |
| • ASCII C HEX           |                                   |                                |                                                                                                    |                      |            |                   |       |            |                |
| ▶ 按日志模式显示               |                                   |                                |                                                                                                    |                      |            |                   |       |            |                |
| ▶ 接收区自动换行               |                                   |                                |                                                                                                    |                      |            |                   |       |            |                |
| □ 接收保存到文件               |                                   |                                |                                                                                                    |                      |            |                   |       |            |                |
| 自动流展 直除接收               |                                   |                                |                                                                                                    |                      |            |                   |       |            |                |
| 发送设置                    |                                   |                                |                                                                                                    |                      |            |                   |       |            |                |
| 🗭 ASCII 🔿 HEX           |                                   |                                |                                                                                                    |                      |            |                   |       |            |                |
| ☑ 自动解析转义符               |                                   |                                |                                                                                                    |                      |            |                   |       |            |                |
| □ AT指令自动回车              |                                   | ~                              |                                                                                                    |                      |            |                   |       |            |                |
| □ 自动发送校验位<br>数据发送       | 1. DCD • 2. RXD • 3. TXD • 4. DTR | ● 5.GND ● 6.DSR ● 7. √ 清除 1 清除 |                                                                                                    |                      |            |                   |       |            |                |
| □ 打开文件数据源               |                                   |                                |                                                                                                    |                      |            |                   |       |            |                |
|                         |                                   | 发送                             |                                                                                                    |                      |            |                   |       |            |                |
| THEFA UITAR             |                                   |                                |                                                                                                    |                      |            |                   |       |            |                |
| (♂ 就绪!                  | 1/0                               | RX:21 TX:0 夏位计数 //             |                                                                                                    |                      |            |                   |       |            |                |
|                         |                                   |                                |                                                                                                    |                      |            |                   |       |            |                |

图 106 带主题下发模式数据传输测试

# 5. 云服务功能

## 注:本功能仅 H7 方案固件版本 V2.0.17 及以上支持。

USR-TCP232-E 系列支持以 MQTT 的方式对接多种云平台,包括常用的阿里云、AWS、有人云以及客户私有部署的云平台,提供相关 云服务。阿里云是目前市场上比较流行的公有云平台,USR-TCP232-E 系列可以以 MQTT 协议接入,配置非常简单快捷,可以实现 MQTT 网关功能的主题发布配置和主题订阅配置,非常方便使用。有人云是专用于我司产品的物联网云平台,可以实现远程的设备运维、数据监 控和数据分析等功能。

5.1. 有人云

### 注:本功能仅 H7 方案固件版本 V2.0.17 及以上支持。

有人云为企业提供软硬件一站式的解决方案,赋能众多细分行业,提供安全可靠的设备接入、应用开发、组态服务、运维管理、数据

统计与分析等核心功能,全面开放平台化能力,以模块化、组件化、系统化的能力帮助企业低成本、高效率搭建自己的物联网系统。

更多有人云功能应用请参考有人云官方文档介绍<u>什么是有人 IoT-产品介绍-有人云 (usr.cn)</u>。

5.1.1. 有人云基础配置

简介: USR-TCP232-E 系列支持有人云接入,设备配置只需要打开开关即可上云,配置非常简单。设备数据上云支持云端轮询和数据透传。云端轮询和数据透传可以绑定通讯串口。

基本参数:

- ▶ 有人云使能:打开和关闭有人云服务功能
- ▶ T主题端口绑定:云端轮询和数据透传,绑定有人云数据通讯串口
- > 有人云私有部署:打开和关闭设备有人云私有部署功能,可以设置私有服务器地址和端口。

注: ①T 主题端口绑定, 目前有人云数据透传和 VCOM 只支持单串口(默认串口 1)。

②当云端设备变量模板选择了串口变量模板,设备可支持进入独占功能,即只有有人云独占数据可以透传到绑定串口(目前仅支持串口1)。

③本地勾选与云端勾选要对应,如果云端透传至 port2 但本地 T 主题端口绑定未勾选 port2 则无效。

| > | 状态     | +1-     |            |                |   |
|---|--------|---------|------------|----------------|---|
| > | 网络     |         |            |                |   |
| > | 端口     | 文持接入有人2 | 公有云半台,可实现有 | 1人云松有部著等云网天切能。 |   |
|   | 网关     | 配置      |            |                |   |
|   | MQTT网关 | 有人一次黄   |            |                |   |
| ~ | 云服务    | HAAKE   |            |                |   |
|   | 有人云    |         | 有人云使能      | 开启             | * |
|   | 阿里云    |         | 111 新港口線空  | Port 1         |   |
|   | 亚马逊云   |         | 「土地」新山が以上  | Port 1         | * |
| > | 系统     |         |            | Port 2         |   |
|   |        |         |            | U Port 3       | - |
|   |        |         | 有人一私有部署    | 五百             |   |
|   |        |         |            | 716            |   |
|   |        |         | 服务器地址      |                |   |
|   |        |         | 端口         | 1700 (1~65535) |   |
|   |        |         |            |                |   |
|   |        |         |            | 保存&应用          | 1 |
|   |        |         |            |                |   |

图 107 有人云功能配置截图

#### 5.1.2. 数据监控

用户在平台配置自己设备的数据采集规则,可实现终端设备的数据采集、远程控制、报警推送、运维管理等功能。使用本产品实现数 据监控,可使用云端轮询技术方案。

云端轮询:

由平台主动下发轮询指令, USR-TCP232-E 系列只做透传, 可实现分钟级采集。

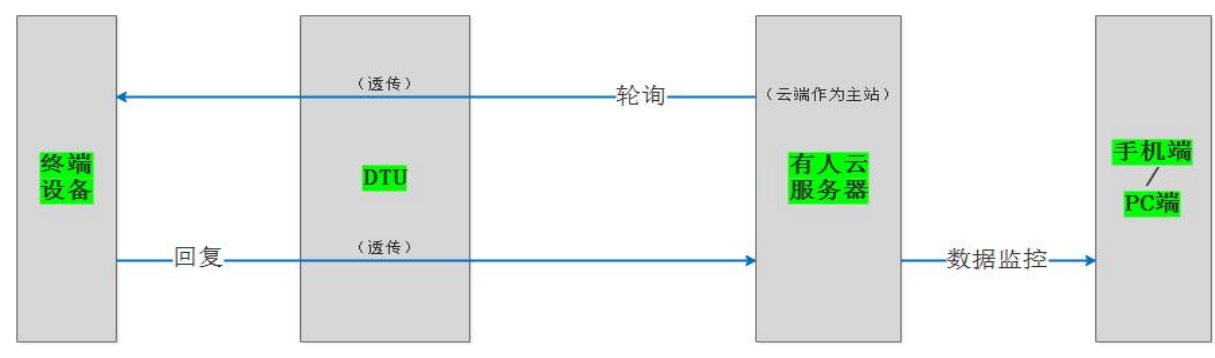

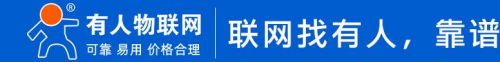

数据监控展示:

通过监控大屏>设备监控可以查看设备详情。

该页面可展示:实时数据、历史数据、组态画面、报警信息等。

注:通过监控大屏只能展示设备模板组态,不展示独立组态。

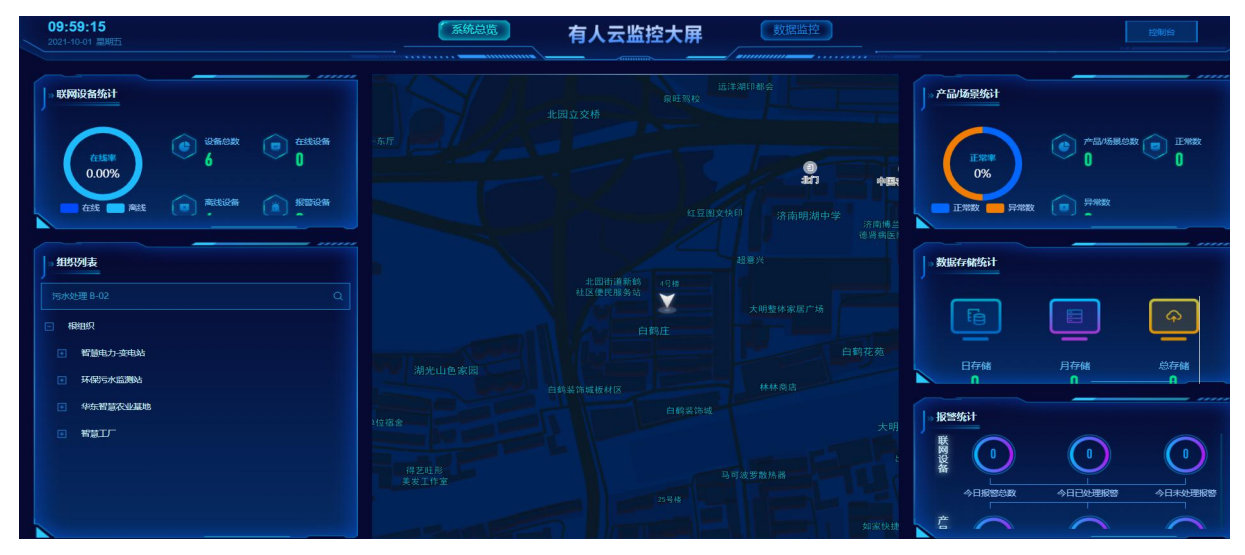

图 109 数据监控展示

点击左侧导航栏监控大屏,通过监控大屏可以展示账号下的设备在地图上的分布,以及设备概况、报警信息等。

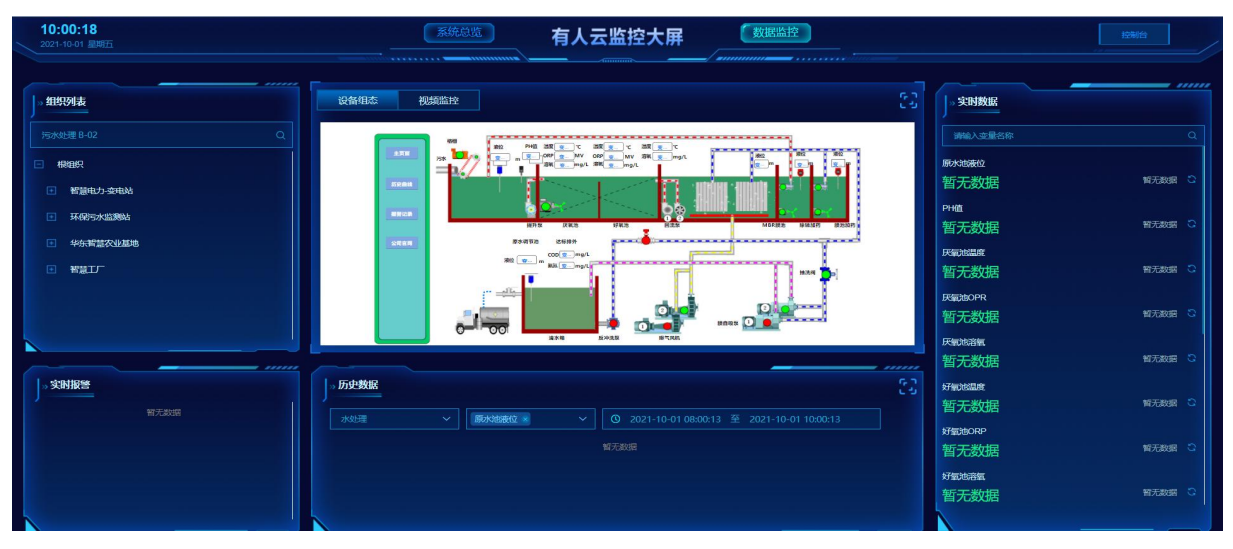

图 110 数据详细展示

#### 5.1.3. 数据透传 USR-VCOM 虚拟串口软件映射

虚拟串口应用软件(USR-VCOM)可将 TCP/IP 连接,UDP广播及接入有人云的设备,映射成本机虚拟串口,应用程序可通过访问虚拟 串口来完成远程控制、数据传输等功能。

主要用途:结合我公司串口转网络设备,延长客户的串口线,将客户原有的本地串口控制功能延长,客户不需要修改原有串口程序而仍然沿用。

①实现"设备"与"客户端软件"间的数据透传

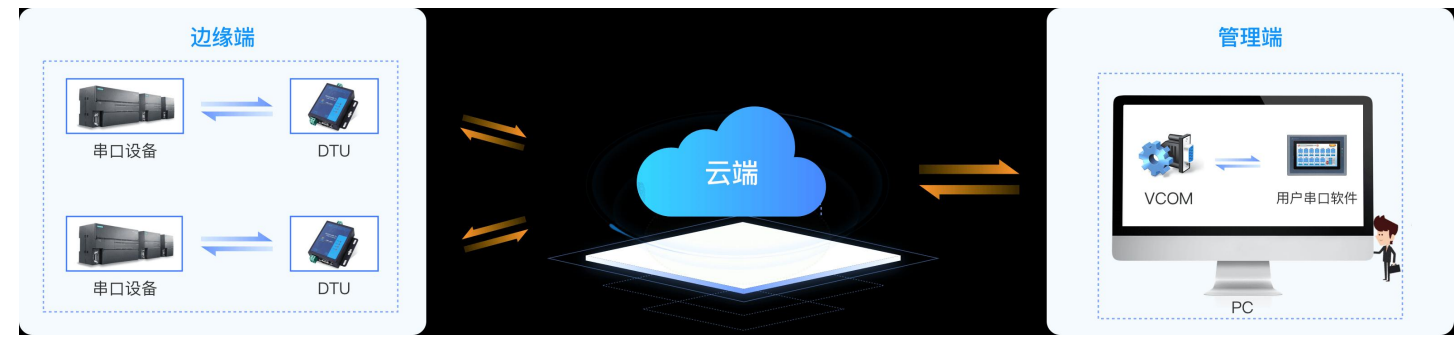

图 111 数据透传 USR-VCOM 映射

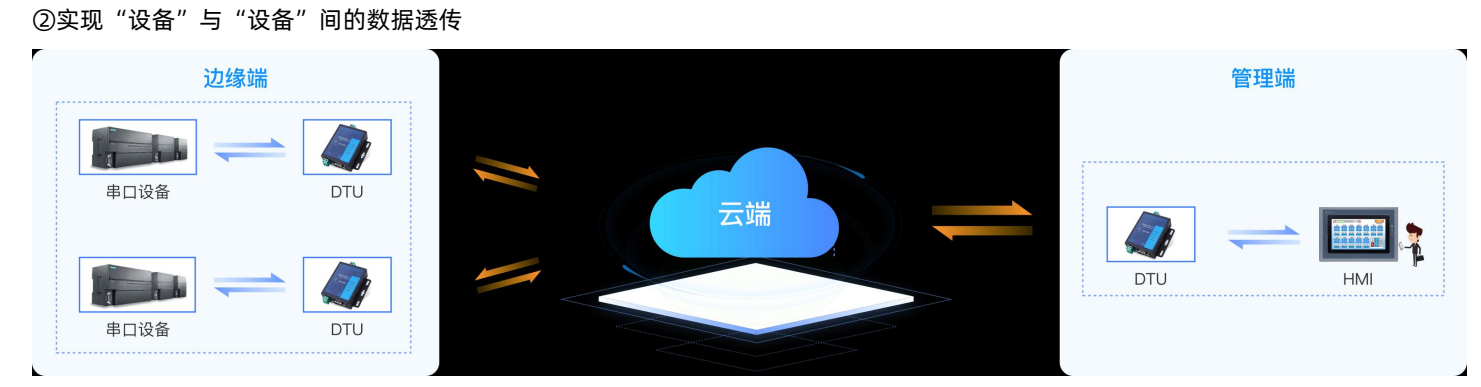

图 112 数据透传 USR-VCOM 映射

### 5.1.4. 设备运维

①设备状态

#### 表 10 设备状态说明

| 设备状态                        | 描述                                            |
|-----------------------------|-----------------------------------------------|
| 在线                          | 设备有电、有网且与云端连接成功。                              |
| 离线                          | 设备与云端连接不成功。可能是没电、没网、或者 IP 地址/端口配置错误。          |
| 升级中                         | 有人云 loT-固件升级功能,若设备正在进行固件升级会显示此状态。             |
| 配置中                         | 通过 AT 指令配置模块的参数(波特率、校验位、IP、端口、工作模式等)          |
| 同步中                         | 云端下发配置给设备时, 会显示此状态(目前暂不支持该状态)                 |
| 描版轴尖器记载                     | 当所监测的设备变量数据超出阈值时,会显示此状态。例如:温湿度采集,当温湿度超出规定报警阈  |
| 候似赋及奋拟言                     | 值时进行报警。                                       |
| 榵刑鲉坾哭坭勶                     | 当所监测的产品/场景下的设备变量数据超出阈值时,会显示此状态。例如:温湿度采集,当温湿度  |
| 候生脑及硫酸言                     | 超出规定报警阈值时进行报警。                                |
| <b>没久</b> 你测 <b>益</b> 安 忠 敬 | 当通讯设备出现故障时会显示此状态。例如通讯设备的流量消耗过多,达到设置的预警值时便会报警, |
| 以田血则赋及鉛拟言                   | 显示该状态                                         |
| 错误                          | 边缘计算模板同步设备失败。选择的变量模板或设备不支持所选择的边缘计算的变量模板       |

### ②固件升级

固件升级,升级联网设备的固件版本,支持批量操作,您可以创建一个固件升级任务,预设好执行时间,到达时间节点后,准时完成 联网设备的固件升级工作。

| ⅍          | 有人云控制    | 冶 |              | ) 向话                                              | 🚯 English 🅠 服务支持 🔮 用户权限    |
|------------|----------|---|--------------|---------------------------------------------------|----------------------------|
| 53         |          |   | 设施运维 > 圖件升级  |                                                   |                            |
|            |          |   | 固件升级         |                                                   |                            |
| Ø          |          |   | 读选择组织 → 全部状态 | Вфл. да на на на на на на на на на на на на на    | 添加升级任务                     |
| Ġ          |          |   | 状态 所展组织      |                                                   | I型作:                       |
|            |          |   |              | 1.任务信息 2.遗解设备 3.完成                                |                            |
| ≞          |          |   |              | *所覆组织 读远阶回兴 ~                                     |                            |
| <u>111</u> |          |   |              | ·任务名称 未必强_任务名称_37                                 | 共0条 10条/页 > 上一页 下一页 朝庄 1 页 |
| ۲          | TARS     |   |              | * <b>资金型号</b> 语选择设备型号 🗸                           |                            |
| Ø          | 12Milian |   | <            | *副中升級版本 協協原同時升回版本 イ                               |                            |
|            | 运程配置     |   |              | *任祭时间 ② 2021-09-29 09:34:27 至 2021-09-30 09:34:27 |                            |
| ⊜          | 線保管理     |   |              | 取消 下一步                                            |                            |
| \$         | 扩展功能     | ÷ |              |                                                   |                            |

图 113 有人云固件升级

### ③远程设置

远程配置,配置联网设备的参数,支持给设备发送 AT 指令,您可以创建一个参数配置任务,预设好执行时间,到达时间节点后,准时下发 AT 指令完成联网设备的配置工作。

| 📌 有人云控制台                                |                                                    | ⑤ English ○ 服務支持 ◎ 用户収限 |
|-----------------------------------------|----------------------------------------------------|-------------------------|
| [1] 概法                                  |                                                    |                         |
| 으 监控大屏                                  | 运程武器                                               |                         |
| ⑦ 产品场景管理 ~                              | 清洗海油(只 ∨ 全部状态 配置任务                                 | × #MREES                |
| └ ☆ ☆ ☆ ☆ ☆ ☆ ☆ ☆ ☆ ☆ ☆ ☆ ☆ ☆ ☆ ☆ ☆ ☆ ☆ | 就态 所是组织 1.任分信息 2.选择设备 3.进行配置 4.完成                  | \$n                     |
| ▶ 组态管理 >                                |                                                    |                         |
| <u>∩</u> 报警联动 ~                         | *所屬總統 調理將國民 🗸                                      |                         |
| 山 数据中心 ~                                | * 任务在称 未命者_任务会称_42                                 | 共0条 10%/页 × 上一页 前往 1 页  |
| ③ 增值服务 ~                                | * <b>设备型号</b> 通道库设数型号 🗸                            |                         |
| と 设备运進 へ                                | * 任务时间 ① 2021-09-29 09:20:04 至 2021-09-30 09:20:04 |                         |
| 远程配置                                    |                                                    |                         |
| 固件升级                                    | ROA F-                                             | <b>≱</b>                |
| ♥ 維保管理 ~                                |                                                    |                         |
| 扩展功能 ~                                  |                                                    |                         |
|                                         |                                                    |                         |

图 114 有人云远程设置

# 5.1.5. 有人云操作展示

①在 USR-TCP232-E 系列网页配置使能有人云功能,绑定端口为端口 1,点击保存重启设备生效。

| ◇ 网关   | 配置      |         |   |  |
|--------|---------|---------|---|--|
| MQTT网关 | 有人子沿署   |         |   |  |
| ◇ 云服务  | HAAKE   |         |   |  |
| 有人云    | 有人云使能   | 开启      | × |  |
| 阿里云    |         |         |   |  |
| 亚马逊云   | T主题端口绑定 | Port 1, | * |  |
| > 系统   |         | Port 2  |   |  |
|        |         | Port 3  |   |  |
|        |         |         | · |  |
|        | 有人云私有部署 | 关闭      |   |  |
|        |         |         |   |  |
|        |         | 保存&应用   |   |  |
|        |         |         |   |  |

#### 图 115 开启有人云功能

②登录有人云网站,添加设备;填写设备 SN, MAC 地址,选择变量模板等

| *  | 有人云控制台      | ¢   | 有人的  | at G   | 物联邦 📑 工单    | 图 商城                 |             |           |               |      |      | 🚯 English | ○ 服务支持  | 用户权限 | (m) 17660622630@163.com |
|----|-------------|-----|------|--------|-------------|----------------------|-------------|-----------|---------------|------|------|-----------|---------|------|-------------------------|
| 53 | 概法          | 121 | ·管理  | > 联网设备 |             |                      |             |           |               |      |      |           |         |      |                         |
| ē  | 监控大屏        | iQi | 备列表  |        |             |                      |             |           |               |      |      |           |         |      |                         |
| ¢  | 产品/场景管理 🗸 🗸 |     | 请选择的 |        | 诸选择设备状态     | 诸选择设备型号 🖌            | 请选择标签       | ∽ SN感觉预名称 | 會調            | 液加设备 | 启用设备 | 禁用设备      | 批量删除    | 排序   | THEM INT O              |
| ୯  | 设备管理 へ      | 1   | 1    | 设备状态   | 设备名称        | SN                   | 设备型号        | 所属组织      | 设备地址          | 启用状态 | 标签   |           | 操作      |      |                         |
|    | 联网设备        | . I |      | 在线     | USR-N540-H7 | 02101021080900012846 | USR-N540    | 我的项目      | 山东省济南市历下区龙宽南路 |      |      |           | 数据查看    | 设备运输 | 编辑设备 更多                 |
|    | 交量模板        | I   |      | 嘉线     | C322        | 00038945000000000003 | 未知型号        | 我的分组      | 山东曾济南市历下区龙奥南路 |      |      |           | 数据查看    | 设备运维 | 编辑设备 更多                 |
| ß  | 組本管理 🛛 🗸    | 1   |      | 题线     | 中台          | 00500219082600021447 | USR-G780 V2 | 我的分组      | 北京市东城区天安门     |      |      |           | 数据查看    | 设备运输 | 编辑设备 更多                 |
| ≞  | 报告联动 🗸      | 1   |      | 高线     | 01          | 00038945000000000002 | 未知型号        | 我的分组      |               |      |      |           | 数据重要    | 设备运维 | 编辑设备 更多                 |
| ш  | 数振中心 ~      | <   |      | 篇线     | 未命名_设备名称_47 | TEST0019110700025106 | USR-W610    | 我的分组      |               |      |      |           | 数据查看    | 设备运输 | 编辑设备 更多                 |
| 0  | 増値服务 ~      | 1   |      | 南线     | dr404_test  | TEST0019110700025102 | USR-DR404   | 我的分祖      | 北京市东城区天安门     |      |      |           | 数据重要    | 设备运维 | 编辑设备 更多                 |
| æ  | 设备运维 🗸 🗸    |     |      | 魔线     | DR404       | TEST0019110700025101 | USR-DR404   | 我的分组      | 自动定位          |      |      |           | 数据查看    | 设备运输 | 编辑设备更多                  |
| \$ | 扩展功能 ~      | _   |      |        |             |                      |             |           |               |      |      | 共7条       | 10簽/页 ~ | < 1  | > 前往 1 页                |

#### 图 116 有人云添加设备

| 8        | 概选      | 《新管理》 期间设备 > 减加设备                                              |
|----------|---------|----------------------------------------------------------------|
|          | 大屏管理    | 添加设备 批量添加设备                                                    |
|          | 产品/场景管理 | 液水滑雪                                                           |
| e        | 设备管理    |                                                                |
|          | 联网设备    | *设备名称 EDd ① 上线图片                                               |
|          | 变量模板    | - 通路文件<br>* 所屬組织 : 法防御间内 · · · · · · · · · · · · · · · · · · · |
|          | 組态管理    | (汉支持)94、 pir、 pop)指式: 大小均5M以均                                  |
| Ð        | 网关管理    | * SN ● 新油入 SN SN不交換,点位置<br>役割研究 ● 通知所作                         |
| ۵        | 报警联动    | * MAC/IMEI : 語編A.MAC/IME/NID詞                                  |
| ш        | 数据中心    |                                                                |
|          | 增值服务    | 約翰聖麗                                                           |
| <u>_</u> | 企业专属配置  |                                                                |
| \$       | 扩展功能    |                                                                |
|          |         | 网络监测 🕘 💽 设备地图 山东省济南市历下区工业南路102号 地图                             |
|          |         |                                                                |
|          |         | 844                                                            |
|          |         |                                                                |

### 图 117 有人云添加设备

| > 网络   | 配置                                 |
|--------|------------------------------------|
| ∨ 端口   |                                    |
| 端口1    |                                    |
| 端口2    | SOCKET A                           |
| 端口3    |                                    |
| 网页转串口  | 工作方式 TCP Client Vone V             |
| ✓ 网关   | 远程服务器地址 152236.cnsh.iot-tcp.com    |
| MQTT网关 | 本地/远程端口 0 15000 (1~65535)          |
| ∨ 云服务  |                                    |
| 有人云    | 超出)重進(0~59595)S                    |
| 阿里云    | 网络打印 关闭 *                          |
| 亚马逊云   | Modbus 轮询 📄 响应超时时间 200 (10~9999)ms |
| > 系统   | 使能网络心跳包 🗌                          |
|        | 注册包类型 透传云 ▼ 位置 连接发送 ▼              |
|        | 设备ID 00002000152236000009          |
|        | 通讯密码 iVBUqnc9                      |

图 118 网页配置参数

③此时设备已经在有人云平台上线,点击网关管理,进行数据调试功能。
|   |         |                       | 网大宫理 >                 | 网大官埕        |                      |                                             |        |         |         |      |               |       |      |    |    |
|---|---------|-----------------------|------------------------|-------------|----------------------|---------------------------------------------|--------|---------|---------|------|---------------|-------|------|----|----|
| 2 | 大屏管理    | <ul> <li>I</li> </ul> | <b>网关管理</b><br>对有人联网产品 | 品进行实时监控、在线管 | 网关总数 • 在线<br>理 9 1   | 网关 <ul> <li>&gt; 臨线网关</li> <li>8</li> </ul> |        |         |         |      |               |       |      |    |    |
| Ŷ | 产品/场展管理 |                       | 请输入名称                  | /SN 查询      | 高级搜索                 |                                             |        |         |         |      |               | 添加 删除 | 转移网关 | 更多 |    |
| G | 设备管理    | ~                     | 26                     | *           | SN                   | 型号                                          | 网关状态   | 参数锁     | 固件版本    | 所属组织 | 网关地址          | 标签    | 操作   |    |    |
|   | 组态管理    |                       | ED                     | 2           | 00002000152236000009 | 未知型号                                        | 在线     | -       | -       | 根组织  | 山东省济南市历下区颖秀路  |       | 禁用   | 查看 | 编辑 |
| æ | 网关管理 /  | × -                   | 302                    |             | 00002000152236000008 | 未知型号                                        | 等待初次上线 | <u></u> | 12      | 根组织  | 山东省济南市历下区龙奥南路 |       | 蒙用   | 查看 | 编辑 |
|   | 网关管理    |                       | 410                    | 1           | 00002000152236000007 | 未知型号                                        | 离线     |         | 12      | 根组织  | 山东省济南市历下区颖秀路  |       | 蒙用   | 查看 | 編輯 |
|   | 批量配查管理  |                       | 410                    | IS          | 00002000152236000006 | 未知型号                                        | 高线     |         |         | 根追织  | 山东省济南市历下区颖秀路  |       | 禁用   | 查看 | 编辑 |
|   | 定制化中心   | <                     | 540                    | î           | 00002000152236000005 | 未知型号                                        | 腐线     | -       | -       | 根组织  | 山东省济南市历下区颖秀路  |       | 禁用   | 查看 | 编辑 |
| ۵ | 报警联动    | <                     | N54                    | 10          | 02101022011900006440 | USR-N540-H7-4                               | 已禁用    |         | V2.0.10 | 根组织  | 山东曾济南市历下区颖秀路  |       | 启用   | 查看 | 编辑 |
|   |         |                       |                        |             |                      | -                                           |        |         |         |      |               |       |      |    |    |

#### 图 119 USR-TCP232-E 系列上线有人云平台

④此时从有人云平台发送数据,串口收到平台下发的数据。同时串口端发送数据,平台同样收到数据,实现数据透传。

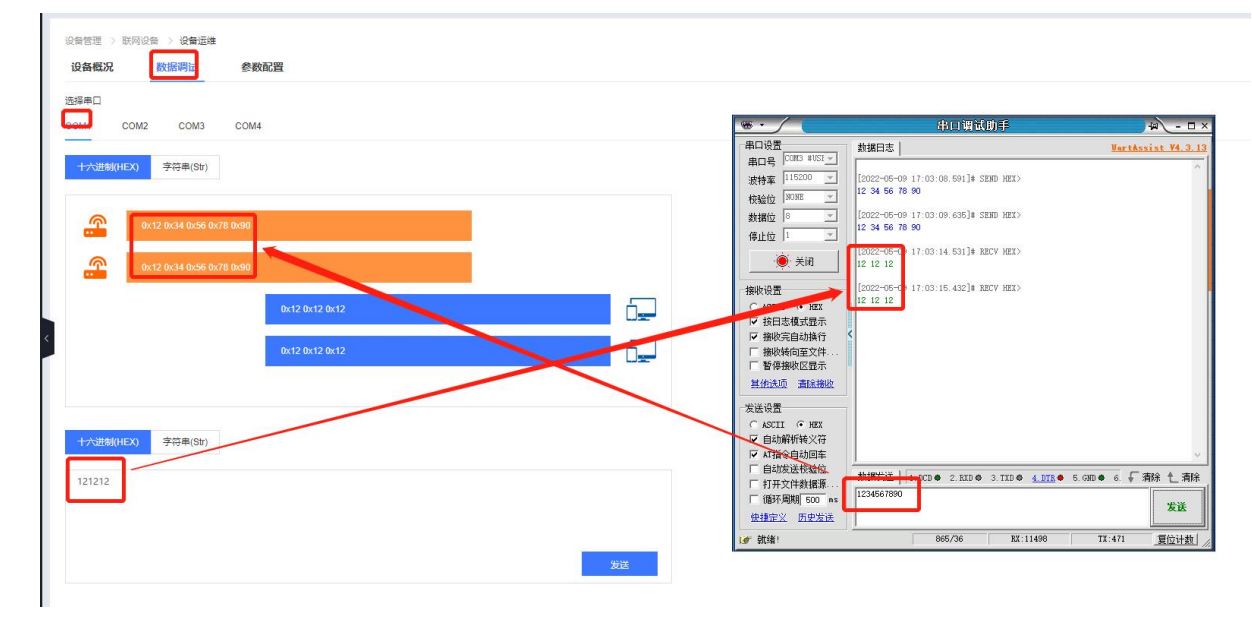

图 120 实现数据透传

## 5.2. 阿里云

## 注:本功能仅 H7 方案固件版本 V2.0.17 及以上支持。

阿里云物联网平台是目前非常流行的公有云平台,设备支持 MQTT 协议接入阿里云物联网平台,支持设备密钥认证(三元组)和 X.509 证书认证接入阿里云。设备密钥认证,设备需要填写阿里云平台设备的三元组等信息即可接入阿里云。X.509 证书认证,设备需要添加从 云端获取的证书和密钥文件即可接入阿里云。此外设备支持的 SSL 功能,可支持不验证证书、验证服务器证书和双向验证证书接入阿里云, 接入选择非常全面且简单快捷。此外主题透传功能与 MQTT 网关功能一致,配置简单,使用方便。

## 5.2.1. 基础配置

简介: USR-TCP232-E 系列支持阿里云物联网平台 MQTT 协议接入,支持设备密钥认证(三元组)和 X.509 证书认证接入阿里云, SSL 支持不验证证书、验证服务器证书和双向验证证书。支持实例类型包括公共实例和企业实例,选择企业实例时可以自定义服务器域名地址。

| > 状态 |               |                      |   |       |   |
|------|---------------|----------------------|---|-------|---|
| > 网络 | 基础配置发布配置订     | 現配置                  |   |       |   |
| 端口   | 877 49 (BLGA) |                      |   |       |   |
| 网关   | 10096112093   | 并后                   | ~ |       |   |
| 云服务  | 实例类型          | 公共实例                 | ~ |       |   |
| 有人云  | ProductKey    | AlicloudProductKey   |   |       |   |
| 可里云  | 区域代码          | AlicloudRegionId     |   |       |   |
| 亚马逊云 |               |                      |   |       |   |
| 充    | 客户ID          |                      |   |       |   |
| 统设置  | DeviceName    | AliclouddeviceName   |   |       |   |
| 管理   | DeviceSecret  | AliclouddeviceSecret |   |       |   |
|      | 服务器端口号        | 1883 (1~65535)       |   |       |   |
|      | 心期間可同         | 60 (60~300)s         |   |       |   |
|      | 无数漏重连时间       | 0 (0~65535)s         |   |       |   |
|      | 重连间隔时间        | 5 (1~65535)s         |   |       |   |
|      | SSL力印题        | 关闭                   | ~ | 不验证证书 | ~ |

图 109 阿里云基础配置

基本参数:

- > 实例类型:可以设置企业实例和公共实例,企业实例可以支持设置服务器域名地址
- ▶ 设备属性:阿里云添加设备中的三元组之 ProductKey
- > 区域代码: 阿里云区域代码, 例如华东 2(上海)填写: cn-shanghai
- ▶ 客户 ID:支持自定义客户 ID,用于拼接 MQTT clientid,不填默认拼接设备 SN
- ▶ 设备名称: 阿里云添加设备中的三元组之 DeviceName
- ▶ 设备密钥: 阿里云添加设备中的三元组之 DeviceSecret
- ▶ 服务器端口号: 阿里云物联网平台服务器端口号
- ▶ 心跳时间:建立 mqtt 连接的心跳时间
- > 无数据重连时间:一直收不到 MQTT 协议帧直至无数据时间到了,会触发设备重连阿里云物联网平台服务器
- ▶ 重连间隔: 重连阿里云物联网平台服务器等待时间
- SSL 加密:版本号可选择 TLS1.0 和 TLS1.2版本,认证方式可选择不验证证书、验证服务器证书和双向验证证书

5.2.2. 主题发布配置

主题发布的目的主要是为了让其他 MQTT 客户端可以订阅到该主题,并进行数据传输。最多可支持 16 个主题的发布。主题发布 支持透传模式、带主题下发模式、自定义模式、其他详细参数配置下面将进行详细介绍。

| <ul> <li>&gt; 状态</li> <li>&gt; 网络</li> <li>&gt; 端口</li> <li>&gt; 网关</li> <li></li> <li></li> <li< th=""><th>戸里云       支持後入周囲公有云平台、实现教録上級、设备活躍管理時功能。       基礎能加重     英術動置       「原動加重       自定义模式</th></li<></ul> | 戸里云       支持後入周囲公有云平台、实现教録上級、设备活躍管理時功能。       基礎能加重     英術動置       「原動加重       自定义模式 |
|----------------------------------------------------------------------------------------------------|--------------------------------------------------------------------------------------|
| 阿里云                                                                                                    | 发布主题1 22                                                                             |
| ✓ 系统<br>系统设置<br>管理                                                                                                    | (報酬標式 透行模式 → ●<br>Topic字符串 //PutTopic1<br>                                           |

#### 图 110 主题发布功能配置

①自定义数据发布模式

简介:自定义模式使用简单快捷,用户无需在 USR-TCP232-E 系列网页配置数据发布的相关参数,仅需要开启自定义模式开关,并 且绑定端口号点击保存重启设备后即可实现 MQTT 数据透传。

自定义数据发布模式消息格式: <top>,<qos>,<retained>,<payload>

<top>:发布主题名称。

<qos>:发布主题消息质量,可填写0或1或2,0:QOS0,1:QOS1,2:QOS2。

<retained>:发布主题保留消息标志位,可填写 ON 或 OFF,ON:保留消息置位 1, OFF:保留消息置位 0。

<payload>: 发布主题消息内容。

例如: publishtopicname,0,on,payloaddata

#### ②透传模式

简介:将串口接收到的数据以透传的方式传输到相关联的主题,最多支持 16 个主题发布,每个主题都可以单独进行配置,且都可以 绑定不同的串口,串口收到数据后,设备会把数据推送到绑定该串口的主题。

- ➤ Topic 字符串:发布主题名
- ▶ 绑定端口:该发布主题绑定的串口号,可多选
- ▶ QOS: 发布主题的消息质量
- ▶ 保留消息: MQTT 发布消息 保留消息标志位,用于服务端是否存储这个应用消息和它的服务质量等级(QoS)

③主题分发模式

简介:配置主题的时候可以定义此主题的识别标识符和绑定串口不同的串口,设备收到串口数据后会根据识别标识符推送至与之关联 的主题,当关联主题绑定该串口时,设备将把数据推送到 mqtt 服务器。设备允许不同的主题拥有相同的识别标识符,这样数据会推送到 识别标识符相同的所有主题,识别标识符与 payload 之间用逗号分隔。

- ➢ Topic 字符串:发布主题名
- 主题名称:该主题识别的标识符
- ▶ 绑定端口:该发布主题绑定的串口号,可多选
- ▶ QOS:发布主题的消息质量
- ▶ 保留消息: MQTT 发布消息保留消息标志位,用于服务端是否存储这个应用消息和它的服务质量等级(QoS)

#### 5.2.3. 主题订阅配置

主题订阅的目的是为了订阅其他客户端的主题,以达到两个或者多个客户端进行数据通讯的目的,最多支持 16 个主题订阅。 USR-TCP232-E 系列的主题订阅支持透传模式和带主题下发模式,其他详细参数配置下面将进行详细介绍。

| Ŝ | 有人物联网<br>工业物联网通讯专家 |
|---|--------------------|
|   |                    |
|   | > 状态               |
|   | 〉网络                |
|   | 口談 <               |
|   | > 网关               |
|   | ✓ 云服务              |
|   | 有人云                |
|   | 阿里云                |
|   | 亚马逊云               |
| 1 | ✓ 系統               |
|   | 系统设置               |
|   | 管理                 |
|   |                    |
|   |                    |
|   |                    |
|   |                    |
|   |                    |
|   |                    |
|   |                    |

### 图 113 主题订阅功能配置

①透传模式

简介:将接收到的数据以透传的方式传输到相关联的主题,最多支持 16 个主题发布,每个主题都可以单独进行配置,且都可以绑定 不同的串口,主题收到数据后会发送数据到绑定串口。

- ▶ Topic 字符串:订阅主题名称
- ▶ 绑定端口:该订阅主题绑定的串口号,可多选
- ▶ QOS: 订阅主题消息质量

②带主题下发模式

简介:带主题下发是指将订阅收到的消息前面加上主题,随 payload 一起下发,数据默认格式为:topice,payload。主题与数据之间用分隔符隔开。每个主题都可以单独进行配置,且都可以绑定不同的串口,主题收到数据后会发送数据到绑定串口。

- ▶ Topic 字符串:订阅主题名称
- 分隔符: 主题与应用数据之间的分隔符
- > 绑定端口: 该订阅主题绑定的串口号, 可多选
- ▶ QOS: 订阅主题消息质量

5.2.4. 阿里云操作展示

5.2.4.1. 设备创建及上线

①登陆阿里云平台,首先创建一个产品

| ← 公共实例                                        | <ul> <li>3 2023-03-06发布公告: 企业版实例新地域和新功能发布! 查看详情</li> </ul> |
|-----------------------------------------------|------------------------------------------------------------|
| 实例详情                                          | 物联网平台 / 设备管理 / 产品 / 新建产品                                   |
| 心客管理                                          | ← 新建产品 (设备模型)                                              |
| , 风田昌庄 ,                                      | 新建产品从设备中心新建产品                                              |
| 产品                                            |                                                            |
| 设备                                            | * 产品名称                                                     |
| 分组                                            | ICP252-ED2                                                 |
| 设备模拟器                                         |                                                            |
| 设备分发                                          |                                                            |
| loT孪生引擎                                       |                                                            |
| 34 白 <del>体</del> 45                          | 直连设备 W 网关子设备 W 网关子设备                                       |
|                                               |                                                            |
| ≦ 「 」 「 」 」 「 」 」 」 」 」 」 」 」 □ 」 」 」 □ □ □ □ | 连网与数据                                                      |
| 安全中心                                          | * 连网方式                                                     |
| 仿真实验                                          | 以太网                                                        |
| 文档与工具                                         | * 数据格式                                                     |
|                                               | 送传/自定义 V                                                   |
|                                               | ~ 校验类型                                                     |
|                                               | * 认证方式 @                                                   |
|                                               | 设备密钥                                                       |
|                                               | へ收起                                                        |
|                                               | 更多信息                                                       |
|                                               | く予思構成                                                      |
| 曰 新版反馈                                        | <b>确</b> 认 取消                                              |
|                                               | 图 121 创建产品                                                 |

②产品创建成功后进行下一步:创建设备

| ☐ ○ 阿里云                          | â 1         | E作台 华东2(上海<br>物駅网平台 / 产品 | 5) ×                                                      | <ul> <li>         · 包括重成功     </li> </ul> | Q 搜索                    | <b>勝</b> 用 〕 | 单 ICP 部算 | 1944 - 1 | Elita App | Ŀ | Q F | 1 @ | 简体( | 0 |
|----------------------------------|-------------|--------------------------|-----------------------------------------------------------|-------------------------------------------|-------------------------|--------------|----------|----------|-----------|---|-----|-----|-----|---|
| 实例详情                             |             | ← 创建产                    | 노명                                                        |                                           |                         |              |          |          |           |   |     |     |     |   |
| 设备管理<br><b>产品</b>                | ^           |                          |                                                           | ❷ 您已成功完成创                                 | ]建产品,接下来您可以:            |              |          |          |           |   |     |     |     |   |
| 设备<br>分组<br>任务                   |             |                          | 爆加设备<br>设备日屋于某个产品下的具体设备,他就将平台为设备很发产品约维一的证<br>             | 书 DeviceName,设备可以直接连接物款同平台,也可以作为          | 为子设督通过网关生接物联网平台。        |              |          |          |           |   |     |     |     |   |
| 数字孪生 New<br>规则引擎<br>监控运维<br>设备划归 | ><br>><br>> | <                        | 为产品定义物模型<br>物物同于在交动为产品定义物模型,将实际产品能激成击爆性。 股份,事件<br>新在充义物模型 | 所组成的数据模型,使于云涛管理和政策交互。严品创建完成               | 2后,您可以为它意义物模型,产品下的设备将自非 | 態豪物模型內容。     |          |          |           |   |     |     |     |   |
| 安全中心<br>仿真实验 New                 | ~           |                          |                                                           | 查看产品详情                                    | 返回产品列表                  |              |          |          |           |   |     |     |     |   |
| 文档与工具                            |             |                          |                                                           |                                           |                         |              |          |          |           |   |     |     |     |   |
|                                  |             |                          |                                                           |                                           |                         |              |          |          |           |   |     |     |     |   |

图 122 创建设备

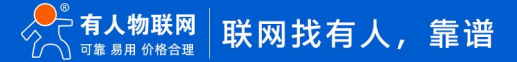

| 设备      |               |            |                  |                                                                |                                        |     |      |       |    |
|---------|---------------|------------|------------------|----------------------------------------------------------------|----------------------------------------|-----|------|-------|----|
| TCP-ED2 |               | ~          | 设备总数             | <ul> <li>         激活设备 Ø         0         </li> </ul>         | <ul> <li>● 当前在线 </li> <li>○</li> </ul> |     |      |       |    |
| 设备列     | 表 批次管理        | 高级搜索       |                  |                                                                |                                        | -   |      |       |    |
| 添加设备    | 批量添加          | DeviceName | ❤ 请输入 DeviceName | 添加设备 🛛                                                         | ×                                      | <   |      |       |    |
| De De   | viceName/备注名称 |            | 设备所属产品           | <ul> <li>特别说明: DeviceName 可以<br/>唯一标识符作为 DeviceName</li> </ul> | 以为空,当为空时,阿里云会颁发产品下的<br>*•              | 最后」 | 上线时间 | 启用/蔡用 | 操作 |
|         |               |            |                  | 产品                                                             |                                        |     |      |       |    |
|         |               |            |                  | TCP-ED2                                                        |                                        |     |      |       |    |
|         |               |            |                  | DeviceName 🧕                                                   |                                        | -   |      |       |    |
|         |               |            |                  | ED2-1                                                          |                                        | _   |      |       |    |
|         |               |            |                  | 备注名称 🚱                                                         |                                        |     |      |       |    |
|         |               |            |                  | 测试设备                                                           |                                        |     |      |       |    |
|         |               |            |                  |                                                                | <b>論</b> 认 取消                          |     |      |       |    |
|         |               |            |                  |                                                                |                                        |     |      |       |    |

#### 图 123 创建设备

### ③此时设备创建成功,点击查看

| TCP-ED2       | ~         |            | 设备总数<br>1 | 0              | <ul> <li>激活设备 Ø</li> <li>0</li> </ul> |       | <ul> <li>当前在</li> <li>0</li> </ul> | 线 🛛      |        |       |       | C      |
|---------------|-----------|------------|-----------|----------------|---------------------------------------|-------|------------------------------------|----------|--------|-------|-------|--------|
| 设备列表          | 批次管理      | 高级搜索       |           |                |                                       |       |                                    |          |        |       |       |        |
| 添加设备          | 批量添加      | DeviceName | $\sim$    | 请输入 DeviceName |                                       | Q 请选择 | 设备标签 '                             | ~        |        |       |       |        |
| DeviceN       | lame/雷注名称 |            |           | 设备所属产品         | 节                                     | 点类型   |                                    | 设备状态 🛛 🖓 | 最后上线时间 | 启用/禁用 | 操作    |        |
| ED2-1<br>例记记者 |           |            |           | TCP-ED2        | 网                                     | ×     |                                    | • 未激活    | ē      |       | 查看 删除 | 子设备(0) |
|               | 凝用        |            |           |                |                                       |       |                                    |          |        |       |       |        |

#### 图 124 设备创建成功

## ④查看设备 DeviceSecret 信息,并将信息复制到 USR-TCP232-E 系列网页内进行配置。

| ← ED2<br>产品<br>ProductKey       | -1 未熟活<br>TCP-ED2 章君<br>hSi2tOUBhUO 复制<br>Toppic 到!手 物類研究如果 | 2058/2 17/1490000 Distance Activity                                                                                                 | 查着 |                            |                    |
|---------------------------------|-------------------------------------------------------------|----------------------------------------------------------------------------------------------------|----|----------------------------|--------------------|
| <b>设备信息</b><br>产品名称<br>市点美型     | TCP-ED2<br>阿关                                               | 2018年973 2017日24 1410年33 1222月11日 3 2018日4年 33-32<br>设备证书<br>设备证书健實制                                                                | ×  | 地域<br>认证方式<br>同件新士         | 华东2(上海)<br>设备密明    |
| 创建时间<br>当前状态 @<br>MQTT 连接参数     | 2023/05/23 18:17:24<br>未激活<br>查看                            | ProductKey     h8i2tOUBhUO 置制       DeviceName     ED2-1 复制       DeviceSecret     eb93dceea00be4f14c4616903299eb83 复制       烧汞方式介绍 |    | 面中級平<br>最后上线时间<br>设备本地日志上报 | -<br>B关病 <b>()</b> |
| <b>设备扩展信息</b><br>SDK 语言<br>模组信息 | -                                                           | ✓ ─机─截、一型一截介绍                                                                                                    | 关闭 | 楼祖商                        |                    |

#### 图 125 设备密钥等相关信息

⑤USR-TCP232-E 系列的设备属性框内填写阿里云平台的 ProductKey;区域代码填写为 cn-shanghai;将 USR-TCP232-E 系列设备 名称选项框里的内容与阿里云平台对应为 ED2-1,设备密钥从阿里云平台 DeviceSecret 复制过来。点击保存重启设备。

| X 410-4- |                  |                              |
|----------|------------------|------------------------------|
| 7 1/22   | 阿里云              |                              |
| > 网络     | 支持接入阿里公有云平台,实现数据 | 君上报,设备远程管理等功能。               |
| ~ 端口     |                  |                              |
| 端囗1      |                  |                              |
| 端口2      | 基础管理 发布管理 订      | 的武器                          |
| 端口3      |                  |                              |
| 网页转串口    | 服务使能             | 开启                           |
| ✓ 网关     | 实例类型             | 公共实例    ▼                    |
| MQTT网关   | ProductKey       | h8i2tOUBhUO                  |
| ✓ 云服务    | 区域代码             | cn-shanghai                  |
| 有人云      |                  |                              |
| 阿里云      | 客户ID             |                              |
| 亚马逊云     | DeviceName       | ED2-1                        |
| ✓ 系统     | DeviceSecret     | dceea00be4f14c4616903299eb83 |
| 系统设置     |                  | 4002 44 (5535)               |
| 管理       | 加方龍師山古           | 1883 (1~65555)               |
| 日志       | 心跳时间             | 60 (60~300)s                 |
|          | 无数据重连时间          | 0 (0~65535)s                 |
|          | 重连间隔时间           | 5 (1~65535)s                 |
|          | SSL加密            | 关闭 • 不验证证书 •                 |
|          |                  |                              |

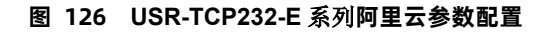

### ⑥设备在阿里云平台已上线

| TCP-ED2       | ~         |            | 设备总数 🕑<br>1    | • 激活设备 Ø<br>1 | ● 当前在线 ❷<br>1 |                         |       | C            |
|---------------|-----------|------------|----------------|---------------|---------------|-------------------------|-------|--------------|
| 设备列表          | 批次管理      | 高级搜索       |                |               |               |                         |       |              |
| 添加设备          | 批量添加      | DeviceName | ➤ 请输入 DeviceNa | me Q          | 请选择设备标签 💙     |                         |       |              |
| DeviceN       | Name/备注名称 |            | 设备所属产品         | 节点类型          | 设备状态 🕜 🔽      | 最后上线时间                  | 启用/猿用 | 操作           |
| ED2-1<br>测试设备 | 10        |            | TCP-ED2        | 网关            | ● 在线          | 2023/05/23 18:21:32:412 |       | 查看 删除 子设备(0) |
| □ 删除          | : 禁用      |            |                |               |               |                         |       |              |

## 图 127 设备上线阿里云平台

# 5.2.4.2. 数据发布测试

## ①选择产品选项→Topic 类列表→自定义 Topic;

| ← 公共实例  |     | 2023-03-06发布公告: 企业政实例新地域和新初能发布! 全會評情          |           |           |                           |     |        |
|---------|-----|-----------------------------------------------|-----------|-----------|---------------------------|-----|--------|
|         |     | 物联网平台 / 设备管理 / 产品 / TCP-ED2                   |           |           |                           |     |        |
| 头的任何    |     | ← TCP-ED2                                     |           |           |                           |     |        |
| 设备管理    | ^   | ProductKey h8i2tOUBhUO 复制                     |           |           | ProductSecret ######## 查看 |     |        |
| 产品      |     | 设备数 1 前往管理                                    |           |           |                           |     |        |
| 设备      |     | 产品信息 Topic 美列表 功能定义 消息解析                      | 服务端订阅 设备开 | 开发 文件上传配置 |                           |     |        |
| 分组      |     |                                               |           |           |                           |     |        |
| 设备模拟器   |     | 基础通信 lopic 物模型通信 lopic 目定义 lopic              |           |           |                           |     |        |
| 设备分发    |     | 1 自定义Topic中流转的数据可以保存到热数据存储中,点击配置              |           |           |                           |     |        |
| loT孪生引擎 |     | 定义 Topic 类 请输入 Topic C                        | C         |           |                           |     |        |
| 消息转发    | ~   | 自定义 Topic                                     | 操作权限      | 是否开启代理订阅  | 压缩/解压缩                    | 描述  | 攝作     |
| 监控运维    | ~ < | /h8i2tOUBhUO/\$(deviceName)/user/update       | 发布        |           |                           |     | 编稿 题除  |
| 安全中心    | ~   | /h8i2tOUBhUO/\${deviceName}/user/update/error | 发布        | -         | с.                        | 120 | 编辑 一册除 |
| 仿真实验    |     | /h8i2tOUBhUO/\$(deviceName)/user/get          | 订阅        | 未开启       |                           | -   | 编辑 题除  |
| 文档与工具   |     |                                               |           |           |                           |     |        |

### 图 128 查看发布的主题

②将发布的主题/h8i2tOUBhUO/ED2-1/user/update 填写到 USR-TCP232-E 系列发布配置中去(注意将主题中的\${deviceName}替换

## 为 ED2-1)。

| < <del>42×</del>                     |                                        |
|--------------------------------------|----------------------------------------|
| <ul> <li>小公</li> <li>N 回約</li> </ul> | 阿里云                                    |
| 2 网络                                 | 支持接入阿里公有云平台,实现数据上报、设备远程管理等功能。          |
| ◇ 端凵                                 |                                        |
| 端口1                                  | 其如百濟 近间百濟 江间百濟                         |
| 端口2                                  |                                        |
| 端口3                                  | 自定以標式 关闭 🔻 🙆                           |
| 网页转串口                                |                                        |
| ~ <b>网</b> 关                         | 发布主题1 🗹                                |
| MQTT网关                               | (告始權式: 通信相示) ▼ (2)                     |
| ◇ 云服务                                |                                        |
| 有人云                                  | Topic字符串 /h8i2tOUBhUO/ED2-1/user/updal |
| 阿里云                                  | 绑定端口 Port 1,                           |
| 亚马逊云                                 | ✓ Port 1                               |
| ✓ 系统                                 | Port 2                                 |
| 系统设置                                 |                                        |
| 管理                                   | QOS QOS0 v                             |
| 日志                                   | <i>但级</i> 准备                           |
|                                      |                                        |
|                                      | 发布主题2                                  |
|                                      |                                        |
|                                      | 保存26应用                                 |
|                                      |                                        |

图 129 USR-TCP232-E 系列发布配置

## ③使用串口助手,串口端发送数据 www.usr.cn。此时在阿里云平台显示已经订阅到该主题发布的消息。

|                                                    | 数据处理流程概览                                                 |                  | ● + □ 调试助手                     |                          |                        |                                                                                                 |                                                                       |
|----------------------------------------------------|----------------------------------------------------------|------------------|--------------------------------|--------------------------|------------------------|-------------------------------------------------------------------------------------------------|-----------------------------------------------------------------------|
| 物联网中、自志服务                                          | 01 查看云端运行日志<br>查看设备在平台的运行日志                              | 02 查看消息<br>查看消息在 | 轨迹平台流转的轨迹                      | 03 日志转储<br>将运行日志转磕到日志服务中 | Next 接下来<br>配置监        | 串口设置<br>串口号 COMB #USI▼<br>波特率 115200 ▼<br>校验位 NONE ▼                                            | <b>教掘日志</b><br>2023-05-23 18:29:49.212]# SEND ASCII><br>****、URF. GR. |
| 产品:     TCP-ED2     >       云講运行日志     设备本地日志      | 查看详情<br>消息轨迹 云端译 Topic                                   |                  | /h8i2tOUBhUO/EI                | D2-1/user/update         | ×                      | 停止位 1 ▼<br>流控制 MONE ▼<br>● 关闭                                                                   |                                                                       |
| 词能入 DeviceName<br>搜索 重置<br>时间                      | Q 请输入Trace 内容 Text                                       | (UTF-8) V        | 2023/05/23 18:29<br>www.usr.cn | :49.368                  | <sub>复制</sub> 部3<br>关闭 | ● ASCII ● HEI<br>● ASCII ● HEI<br>■ 按日志模式显示<br>■ 接收医自动换行<br>■ 接收数据不显示<br>■ 接收保存到文件<br>自动资理 書班接收 | <                                                                     |
| 2023/05/23 18:29:49.371                            | a9fef01b16848377893611854d                               | 1660956189754    | 查看                             | ED2-1                    | 设备到云消息                 | 发送设置<br>ⓒ ASCII ○ HEX                                                                           |                                                                       |
| 2023/05/23 18:28:56.675                            | a9fef01b16848377366543340d                               | 1660955968680    | 查看                             | ED2-1                    | 设备到云消息                 | <ul> <li>□ 自动解析转义符</li> <li>□ AT指令自动回车</li> <li>□ 自动发送附加合</li> </ul>                            |                                                                       |
| 2023/05/23 18:28:33.758<br>2023/05/23 18:28:33.754 | a9fef01b16848377137442224d<br>a9fef01b16848377137442224d | •                |                                | ED2-1<br>ED2-1           | 设备行为设备行为               | □ 打开文件数据源<br>□ 循环周期 1000 ms<br>快捷定义 历史发送                                                        | WWW.USF. OR                                                           |
| 2023/05/23 18:27:53.667                            | a9fef00b16848376736552179d                               |                  |                                | ED2-1                    | 设备行为                   | ⊌ 就绪!<br>offline                                                                                | 0/6 EX:0<br>{"Content":"offline, lastActi                             |

图 130 成功发布消息到平台

## 5.2.4.3. 数据订阅测试

①选择产品选项→Topic 类列表→自定义 Topic;

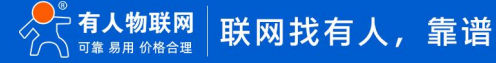

| 空例详情    |     | 物联网平台 / 设备管理 / 产品 / TC               | P-ED2         |          |       |      |          |           |                   |    |         |
|---------|-----|--------------------------------------|---------------|----------|-------|------|----------|-----------|-------------------|----|---------|
| 设备管理    | ^   | ← TCP-ED2                            |               |          |       |      |          |           |                   |    |         |
| 产品      |     | ProductKey h8i2tOUBhUO<br>设备数 1 前往管理 | 复制            |          |       |      |          | ProductSe | ecret ******** 查看 |    |         |
| 设备      |     | 产品信息 Topic 类列表                       | 功能定义          | 消息解析     | 服务端订阅 | 设备开发 | 文件上传配置   |           |                   |    |         |
| 分组      |     |                                      |               |          |       |      |          |           |                   |    |         |
| 设备模拟器   |     | 基础通信 Topic 物模型通信                     | 雪 Topic 自計    | 定义 Topic |       |      |          |           |                   |    |         |
| 设备分发    |     | 自定义Topic中流转的数据可以很                    | 民存到热数据存储中     | 中, 点击配置  |       |      |          |           |                   |    |         |
| loT孪生引擎 |     | 定义 Topic 类 请输入 Topic                 |               | Q        |       |      |          |           |                   |    |         |
| 消息转发    | ~   | 自定义 Topic                            |               |          | 操作权限  |      | 是否开启代理订阅 |           | 压缩/解压缩            | 描述 | 操作      |
| 监控运维    | ~ < | /h8i2tOUBhUO/\${deviceName}/user     | /update       |          | 发布    |      | ~        |           | -                 | -  | 编辑 一 删除 |
| 实时监控    |     | /h8i2tOUBhUO/\${deviceName}/user     | /update/error |          | 发布    |      | 121      |           |                   |    | 编辑 删除   |
| 运维大盘    |     | /h8i2tOUBhUO/\${deviceName}/user     | /get          |          | 订阅    |      | 已开启      |           |                   |    | 编辑 删除   |
| 日志服务    |     | L                                    |               |          |       |      |          |           |                   |    |         |

图 131 查看订阅的主题

②将订阅的主题/h8i2tOUBhUO/ED2-1/user/get 填写到 USR-TCP232-E 系列订阅配置中去(注意将主题中的\${deviceName}替换

为 ED2-1)。

| a contraction of the second second second second second second second second second second second second second |              |                    |        |                       |         |
|----------------------------------------------------------------------------------------------------|--------------|--------------------|--------|-----------------------|---------|
| 状态                                                                                                    | 阿里云          |                    |        |                       |         |
| > 网络                                                                                                    | 支持接入阿里の      | 有于平台 实现数据上据 设备流    | 宇管理等   | Thes                  |         |
| ∨ 端口                                                                                                    | 200100 (PSE2 | TATHI SOUCHER, CHE | TRATA  | -95866                |         |
| 端口1                                                                                                    |              |                    |        |                       |         |
| 端口2                                                                                                    | 基础配置         | 发布配置订阅配置           |        |                       |         |
| 端口3                                                                                                    |              |                    |        |                       |         |
| 网页转串口                                                                                                    |              | 订阅主题1 🕑            |        |                       |         |
| 网关                                                                                                    |              | 传输                 | 模式     | 透传模式                  | • 🗿     |
| MQTT网关                                                                                                    |              | Topics             | 竹串     | (58:3)OUR5U0/ED2 1/4  | orlaot  |
| 云服务                                                                                                    |              | Topica             | -10.44 | ///021000/100/202-1/0 | seirger |
| 有人云                                                                                                    |              | 绑力                 | 端口     | Port 1,               |         |
| 阿里云                                                                                                    |              |                    |        | Port 1                | ^       |
| 亚马逊王                                                                                                    |              |                    |        | Port 2                |         |
| . 5/4                                                                                                    |              |                    |        | 1 10                  | -       |
| 51:57.                                                                                                    |              |                    | oos    | QOSI                  | ×       |
| 条统设置                                                                                                    |              |                    |        |                       |         |
| 里。                                                                                                    |              | 订阅主题2              |        |                       |         |
|                                                                                                    |              |                    |        |                       |         |

图 132 订阅主题配置

③此时阿里云平台发布的消息,已被 ED2-1 订阅到,并正确传输到串口端。

| ← ED2-1 <sup>在线</sup>                      |                                                         |                        |
|--------------------------------------------|---------------------------------------------------------|------------------------|
| 产品 TCP-ED2 查看<br>ProductKey h8/2KOUBHUD 复制 | DeviceSecret 查看                                         |                        |
| 设备信息 Topic列表 物模型数据 设备影子 文件管理               | 发布消息 × 年日19月 10日 10日 10日 10日 10日 10日 10日 10日 10日 10日    |                        |
| 당대 JP의 Topic 793和<br>设备的 Topic             | ● 注意:如果读 Topic 正在被使用,请谨慎操作,以助出现异常。这里发<br>布的消息不会被服务端订词到。 | E200                   |
| /h8i2tOU8hUO/ED2-1/user/get                | Topic<br>/h8i2tOU8hUO/ED2-1/user/get<br>语电内型            | → 123<br>****<br>关闭    |
| 1                                          | 123 · · · · · · · · · · · · · · · · · · ·               | Снях                   |
|                                            | □ 「 按 校日志和<br>3/4096 □ 「 接 吹 校日<br>□ 「 接 吹 校刊           | 载武显示<br>《动执行 《<br>周不显示 |
|                                            | Qos<br>● 0 ○ 1<br>少送设置                                  | 7到又件<br>直形接收           |
|                                            | () ASSII<br>() 自動線的<br>() AT描令目                         | で HEX<br>所装义符<br>均均回车  |
|                                            |                                                         |                        |

图 133 成功订阅到平台发布的消息

# 6. AT 指令配置

USR-TCP232-E 系列产品支持网络 AT 指令配置和串口 AT 指令配置。

网络 AT 指令是指,在命令模式下用户通过网口与模块进行命令传递的指令集。

网络 AT 指令模式:网络 AT 指令必须保证模块和电脑在同一网段,才能通过网络 AT 指令设置。进入 AT 指令模式开始,30s 内无指令发送,模块将自动退出网络 AT 指令模式。

串口 AT 指令是指,在命令模式下用户通过 UART 与模块进行命令传递的指令集。

详细 AT 指令使用格式详见《以太网模块 USR-TCP232-E 系列 AT 指令集》 链接: https://www.usr.cn/Download/1335.html

# 7. 联系方式

公 司: 济南有人物联网技术有限公司

地 址: 山东省济南市历下区茂岭山三号路中欧校友产业大厦 12、13 层有人物联网

网址: <u>http://www.usr.cn</u>

用户支持中心: http://im.usr.cn

邮 箱: sales@usr.cn

电话: 4000-255-652 或者 0531-66592361

有人定位:可信赖的智慧工业物联网伙伴

有人愿景:成为工业物联网领域的生态型企业

有人使命: 连接价值 价值连接

产品理念: 可靠 易用 价格合理

有人价值观:正直诚信 勤学善思 认真创新 信任担当 服务客户 敬天爱人

企业文化:联网的事情找有人

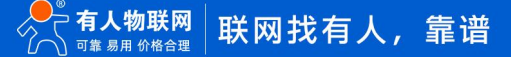

## 8. 免责声明

本文档提供有关 USR-TCP232-E 系列产品的信息,本文档未授予任何知识产权的许可,并未以明示或暗示,或以禁止发言其它方式授 予任何知识产权许可。除在其产品的销售条款和条件声明的责任之外,我公司概不承担任何其它责任。并且,我公司对本产品的销售或使 用不做任何明示或暗示的担保,包括对产品的特定用途适用性,适销性或对任何专利权,版权或其它知识产权的侵权责任等均不作担保。 本公司可能随时对产品规格及产品描述做出修改,恕不另行通知。

# 9. 更新历史

| 文件版本   | 更新内容                   | 更新时间       |
|--------|------------------------|------------|
| V1.0.0 | 初版                     | 2021-07-27 |
| V1.0.1 | 修改功耗说明                 | 2022-06-23 |
| V1.0.2 | 增加 HB 版本图片和说明          | 2022-07-15 |
| V2.0.0 | 整合 E2/ED2 说明资料,增加新功能说明 | 2023-05-30 |
| V2.0.1 | 修改错别字                  | 2023-06-26 |
| V2.0.2 | 修改错别字                  | 2023-07-05 |
| V2.0.3 | 更新 E2 尺寸图              | 2023-08-10 |
| V2.0.4 | 增加 ED2 以太网接口应用描述       | 2023-10-18 |
| V2.0.5 | 说明勘误                   | 2024-03-29 |
| V2.0.6 | 更改封面的 E2 产品图片          | 2024-09-12 |

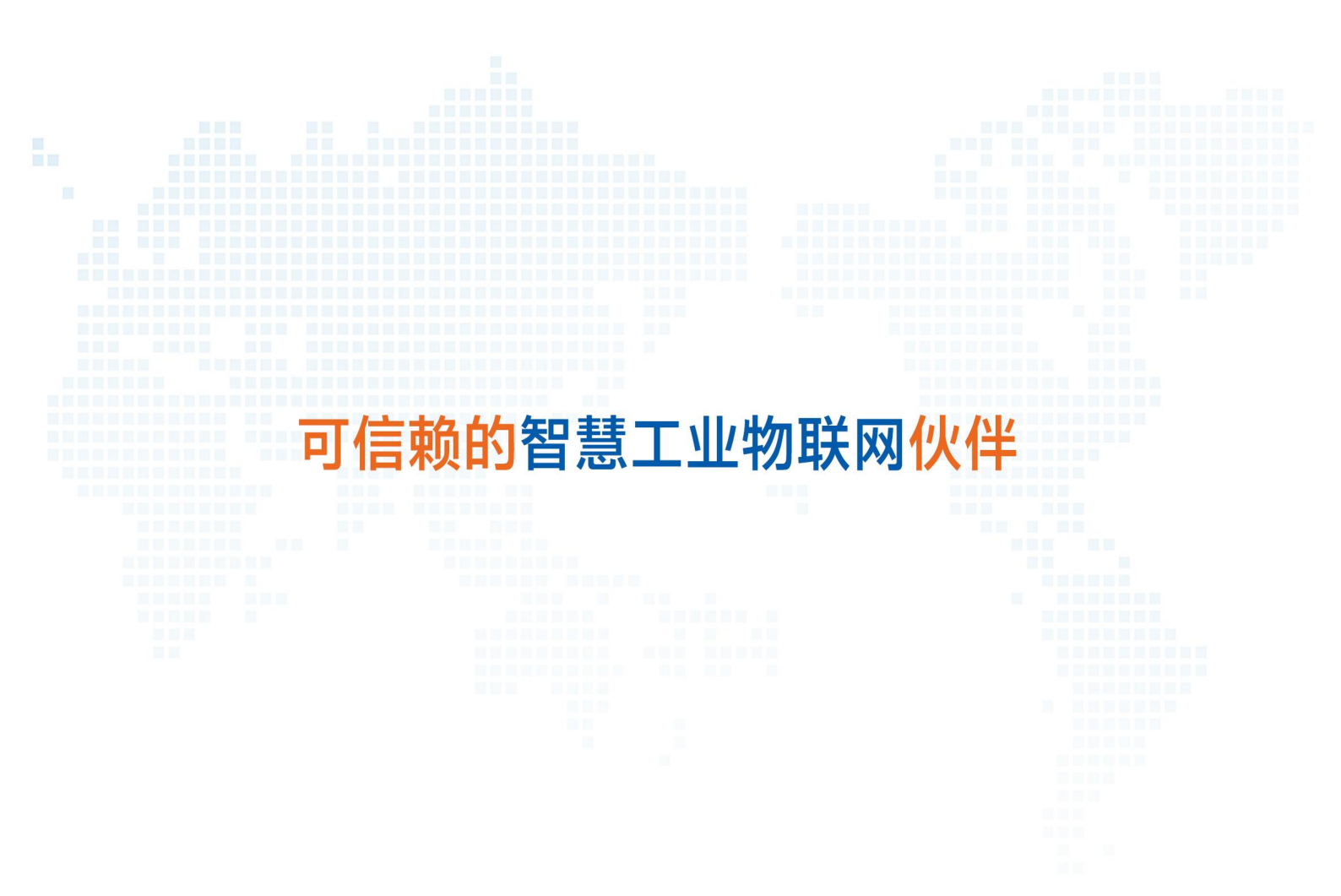

天猫旗舰店: https://youren.tmall.com 京东旗舰店: https://youren.jd.com 官方网站: www.usr.cn 技术支持工单: im.usr.cn 战略合作联络: ceo@usr.cn 软件合作联络: console@usr.cn 电话: 0531-66592361 地址: 济南市历下区茂岭山三号路中欧校友产业大厦 12、13 层有人物联网

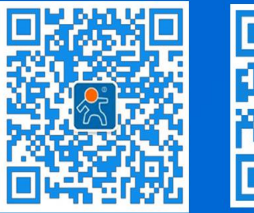

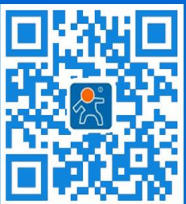

关注有人微信公众号

登录商城快速下单